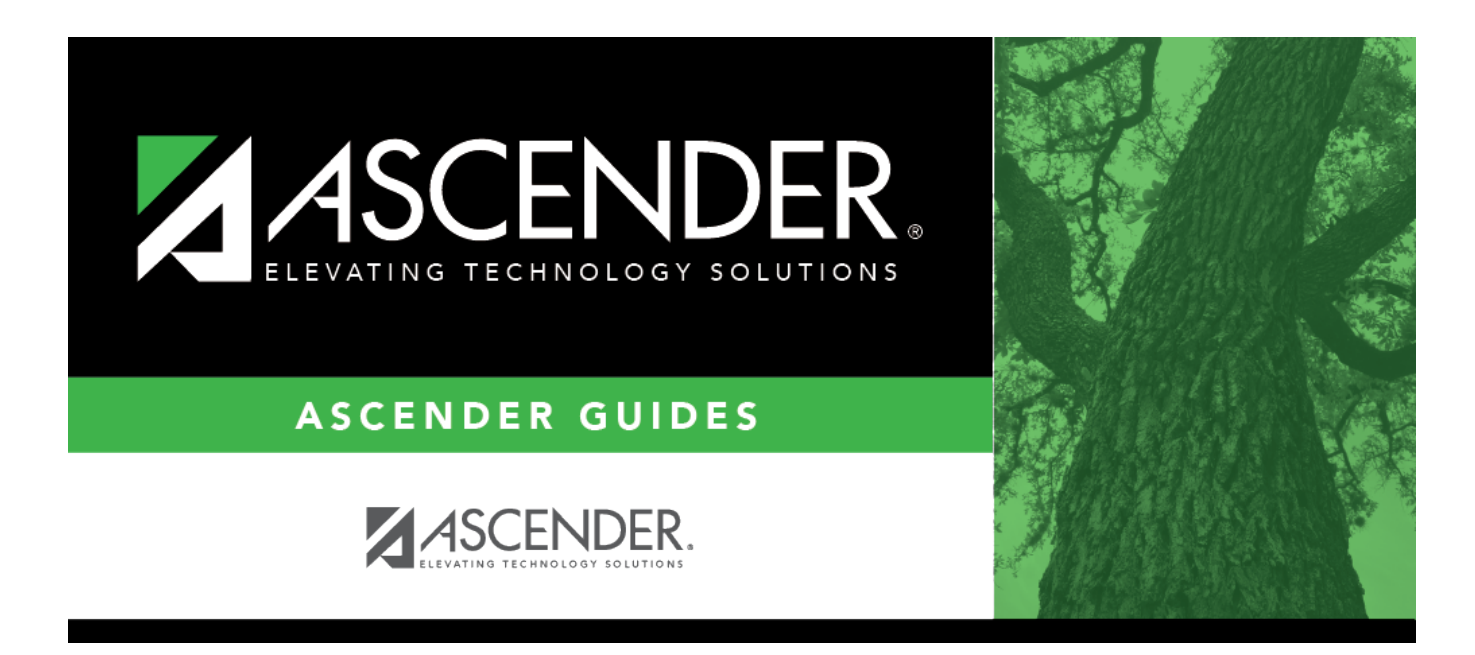

## **TSDS PEIMS Fall Submission**

### **Table of Contents**

| Prerequisites                                                                |     |
|------------------------------------------------------------------------------|-----|
| I. Verify Master Schedule Data                                               | 2   |
| Grade Reporting                                                              |     |
| II. Verify ASCENDER Student Data                                             |     |
| Calculated Elements                                                          | 13  |
| Graduation Plan                                                              | 14  |
| Registration                                                                 |     |
| Special Education                                                            |     |
| III. Verify ASCENDER Business Data                                           | 42  |
| District Admin                                                               | 43  |
| Finance                                                                      | 44  |
| Payroll                                                                      | 46  |
| Personnel                                                                    | 47  |
| IV. Verify State Reporting Options                                           | 57  |
| V. Clear data from the previous year                                         |     |
| VI. Build and update crosswalk tables                                        |     |
| Create 042 - Responsibilities - From Campus/Period to Minutes crosswalk:     |     |
| Create 043 - Responsibilities - From Campus/Service ID to Minutes crosswalk: |     |
| Create 044 - PE Responsibilities - Campus/Crs/Sec crosswalk:                 |     |
| VII. Extract or Import Data                                                  |     |
| VIII. After You Extract Data                                                 |     |
| IX. Update Census Block Data                                                 |     |
| X. Correct Frozen Data                                                       |     |
| XI. Run Extract Reports                                                      |     |
| XII. Create XML File for Fall PEIMS                                          | 112 |
| xIII. Appenaix                                                               | 115 |

# TSDS PEIMS Fall Submission (Updated 2023-2024)

The ASCENDER State Reporting application provides programs to extract the appropriate data for each collection from the ASCENDER Business and Student systems. These programs are reviewed and modified annually, per the published Texas Web-Enabled Data Standards (TWEDS), to ensure that the data extracted to the district database is as accurate as possible. The extracts provide many of the edits as defined in the TWEDS.

The PEIMS fall submission (Submission 1) includes program data for organization, staff, budget, shared service arrangement, and student enrollment and program data records as of (and including) the fall snapshot date.

The extract programs create the appropriate records in the district database, taking into account the school-start window and the fall snapshot date. The as-of-status code is automatically generated for each student record.

Staff data can be extracted from the Business system, the Student system, or both.

For a complete list of extract rules and edits, see https://tealprod.tea.state.tx.us/TWEDS/103/0/0/Introduction/List/878

**IMPORTANT**: Each LEA will have unique situations. Some of the dates, images, and examples provided in this document are for informational and instructional purposes only and may not completely represent your LEA's process.

#### NEW FOR 2023-2024:

□ StudentGraduationProgramExtension - Added new data element to the Fall submission: TEXAS-FIRST-EARLY-HS-COMPLETION-PROGRAM (E1736) (Code table C233) which indicates the student graduated early under the Texas First Early High School Completion Program and specifies whether the student graduated two or more semesters or less than two semesters or the equivalent earlier than the expected graduation date of the student's high school cohort.

### **Prerequisites**

#### **Prerequisites:**

• Verify that all roles and users are correct in ASCENDER Security Administration.

• All staff responsible for extracting data must coordinate activities with each other. This is especially important when deleting data from state reporting, extracting data, and manually entering data.

#### NOTE:

If the district does NOT have a pay date row on Payroll > Tables > Pay Dates where the **Begin Date** is *after* the **School Start Window (SSW) Date**, the district is considered Student-only for that school year.

If the district does NOT have a student enrollment record for the school year, the district is considered Business-only for that school year.

#### Terminology:

- Interchange: A file that contains data in the correct format to be transferred to TEA.
- Complex Type: A grouping of Elements within an Interchange.
- Element: A specific unit of data that must be reported to the TEA.

### I. Verify Master Schedule Data

Verify TSDS data in the district and campus master schedules. This data must be correct to ensure that Career & Technical Education, Staff Responsibilities, and other data is extracted correctly for Submission 1. It is recommended that you run applicable reports first, and then use the Grade Reporting maintenance pages to update data where needed.

#### **Grade Reporting**

• Grade Reporting Reports

Data in the district master schedule can be verified by running the following reports:

# Grade Reporting > Reports > Grade Reporting Reports > Instructors > SGR0140 - Instructor List (Grd Rpting)

| Date Run:<br>Cnty-Dist: | 2/23/2021 8:41 AM<br>031-776 001 | Inst<br>0<br>Scł | ructor Listing<br>01 School<br>1 Year: 2021 | 9       |         | Progra<br>Page: | m ID: | SGR0140<br>1 of 8  |
|-------------------------|----------------------------------|------------------|---------------------------------------------|---------|---------|-----------------|-------|--------------------|
| Instr ID                | Name                             | Staff ID         | Campus                                      | Grd Lvl | Section | Homeroom        | Dept  | Excl from<br>PEIMS |
| 000                     | PACHECO, MATTHEW L               | 000770           | 001                                         |         |         |                 | CLS   | Y                  |
| 006                     | SWETLICK, SEAN J                 | 001006           | 001                                         |         |         |                 | FAR   | N                  |
| 010                     | TALAMANTEZ, SHARON E             | 001010           | 001                                         |         |         |                 | ATH   | N                  |
| 021                     | THOMAS-HUGGINS, SHELLIE N        | 001021           | 001                                         |         |         |                 |       | Y                  |
| 023                     | TIEKEN, SHERILYNN M              | 001023           | 001                                         |         |         |                 | ATH   | N                  |
| 025                     | TIJERINA, SHERRON A              | 001025           | 001                                         |         |         |                 | VOC   | Y                  |
| 029                     | TOPE, SHERRY J                   | 001029           | 001                                         |         |         |                 |       | N                  |
| 036                     | DOWDY, LESLIE                    | T00036           | 001                                         |         |         |                 |       | Y                  |
| 039                     | TREVINO, STACY                   | 001039           | 001                                         |         |         |                 | ART   | N                  |
| 041                     | WYNDER, CHRISTOPHER              | T00041           | 001                                         |         |         |                 |       | Y                  |
|                         |                                  |                  |                                             |         |         |                 |       |                    |

SGR0140 allows you to verify that staff IDs are correct.

# Grade Reporting > Reports > Grade Reporting Reports > Instructors > SGR2500 - Schedule of Classes (Grd Rpting)

| Date Run: 2/2<br>Cnty-Dist: 031<br>Campus: 101<br>Forma | 3/2021 8:43 AM<br>-776 101<br>t: Course-Title<br>Course-Section, Enrol<br>Room Number, Days I<br>TEA Course Number<br>Class Role | lment<br>MET         |            | Sche<br>Sc | edule of Classes<br>101 School<br>ch Year: 2021<br>emester: 2 |           |            | Program II<br>Page:  | D: SGR2500<br>175 ol 175 |
|---------------------------------------------------------|----------------------------------------------------------------------------------------------------|----------------------|------------|------------|---------------------------------------------------------------|-----------|------------|----------------------|--------------------------|
| Instructor                                              | Period 00                                                                                                    | Period 01            | Period 02  | Period 03  | Period 04                                                     | Period 05 | Period 06  | Period 07            | Period 08                |
| YOW, V                                                  |                                                                                                    | SCIENCE              |            |            |                                                               |           |            | матн                 |                          |
| Instr ID: 144                                           |                                                                                                    | 0402-04 17           |            |            |                                                               |           |            | 0401-04 17           |                          |
|                                                         |                                                                                                    | MTWThF               |            |            |                                                               |           |            | MTWThF               |                          |
|                                                         |                                                                                                    | 02650400             |            |            |                                                               |           |            | 02640040             |                          |
|                                                         |                                                                                                    | 01-Teacher of Record |            |            |                                                               |           |            | 01-Teacher of Record |                          |
| Total Students: 108                                     |                                                                                                    |                      | İ          | ĺ          | ĺ                                                             | İ         | ĺ          |                      |                          |
| ZAROSKY, W                                              |                                                                                                    | MATH KG              | HOME ROOM  |            |                                                               |           | PE/HEALTH  |                      |                          |
| Instr ID: 076                                           |                                                                                                    | 0001-06 20           | 0006-06 20 |            |                                                               |           | 0005-06 20 |                      |                          |
| S# ID=001151                                            |                                                                                                    | MTWTHE               | MTWTHE     |            |                                                               |           | MTWTHE     |                      |                          |

Run SGR2500 before staff responsibilities data is extracted. The report provides a count of students in each instructor's class, as well as service ID and total students. You can compare data to the database after the staff data is extracted.

#### For elementary campuses:

- Each course-section must have at least one student in order for staff responsibilities data to be extracted for that course.
- For districts that use the multi-period scheduling for elementary grade reporting, each subject should have a unique period. This is recommended by

the TEA for classroom linking.

Grade Reporting > Reports > Grade Reporting Reports > Instructors > SGR2550 - Teaching Assignments

**IMPORTANT**: **CTE** must be selected for the instructor on **Grade Reporting** > **Maintenance** > **Master Schedule** > **Campus Schedule** > **Section**.

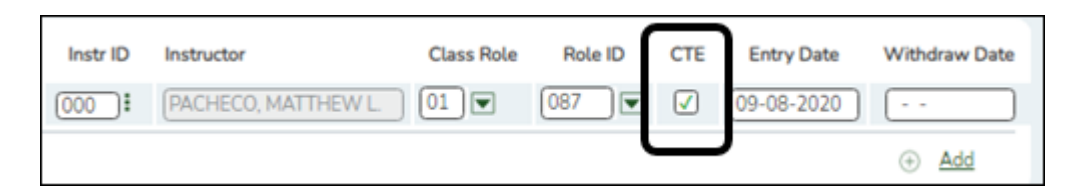

| Date F<br>Cnty-I<br>Camp<br>Sort: | Run: 2/23/<br>Dist: 031-<br>us: 001<br>A = I | /2021 8:53 AM<br>776<br>nstr | Teaching Assignments with Dates of Assignment and Area of Responsibility<br>001 School<br>Sch Year: 2021 |            |             |        |         |     |     |            |            |                |                 |        |  |
|-----------------------------------|----------------------------------------------|------------------------------|----------------------------------------------------------------------------------------------------|------------|-------------|--------|---------|-----|-----|------------|------------|----------------|-----------------|--------|--|
|                                   |                                              |                              |                                                                                                    |            | $\frown$    | . I    | Class I | D   |     |            |            |                | $\frown$        |        |  |
| Instr<br>ID                       | Staff ID                                     | Name                         | Class<br>Role                                                                                            | Role<br>ID | Cert<br>CTE | Campus | Course  | Sec | Sem | Beg<br>Per | End<br>Per | Title          | Subject<br>Area | Servic |  |
| 185                               | 000185                                       | CHEW, CHRISTI                | 01                                                                                                    | 087        | Y           | 001    | 8890    | 01  | 1   | 01         |            | PRIN ARCH      | VOED            | 13004  |  |
|                                   |                                              |                              | 01                                                                                                    | 087        | Y           |        | 8891    | 01  | 1   | 01         |            | PRIN CONSTRUCT | VOED            | 13004  |  |
|                                   |                                              |                              | 01                                                                                                    | 087        | Y           |        | 8851    | 02  | 1   | 02         | 03         | CONST TECH 1   | VOED            | 13005  |  |
|                                   |                                              |                              | 01                                                                                                    | 087        | Y           |        | 8890    | 02  | 1   | 02         |            | PRIN ARCH      | VOED            | 13004  |  |
|                                   |                                              |                              | 01                                                                                                    | 087        | Y           |        | 8891    | 02  | 1   | 02         |            | PRIN CONSTRUCT | VOED            | 13004  |  |
|                                   |                                              |                              | 01                                                                                                    | 087        | Y           |        | 8890    | 03  | 1   | 03         |            | PRIN ARCH      | VOED            | 13004  |  |
|                                   |                                              |                              | 01                                                                                                    | 087        | Y           |        | 8891    | 03  | 1   | 03         |            | PRIN CONSTRUCT | VOED            | 13004  |  |
|                                   |                                              |                              | 01                                                                                                    | 087        | Y           |        | 8890    | 06  | 1   | 06         |            | PRIN ARCH      | VOED            | 13004  |  |
|                                   |                                              |                              | 01                                                                                                    | 087        | Y           |        | 8891    | 06  | 1   | 06         |            | PRIN CONSTRUCT | VOED            | 13004  |  |
|                                   |                                              |                              | 01                                                                                                    | 087        | Y           |        | 8890    | 07  | 1   | 07         |            | PRIN ARCH      | VOED            | 13004  |  |
|                                   |                                              |                              | 01                                                                                                    | 087        | Y           |        | 8891    | 07  | 1   | 07         |            | PRIN CONSTRUCT | VOED            | 13004  |  |
|                                   |                                              |                              | 01                                                                                                    | 087        | N           |        | 9100    | 07  | 1   | 07         |            | STU. AIDE      | LOCA            | 85000  |  |
|                                   |                                              |                              | 01                                                                                                    | 087        | N           |        | 9100    | 75  | 1   | 07         |            | STU. AIDE      | LOCA            | 85000  |  |
|                                   |                                              |                              | 01                                                                                                    | 087        | Y           |        | 8890    | 08  | 1   | 08         |            | PRIN ARCH      | VOED            | 13004  |  |
|                                   |                                              |                              | 01                                                                                                    | 087        | Y           |        | 8891    | 08  | 1   | 08         |            | PRIN CONSTRUCT | VOED            | 13004  |  |
|                                   |                                              |                              | 01                                                                                                    | 087        | Ļ           | ,      | 8890    | 01  | 2   | 01         |            | PRIN ARCH      |                 | 1300/  |  |

Set **Sort** parameter to D (Subject Area).

**Cert CTE** is set to Y for all VOED and COMP courses in the **Subject Area** column for all weighted state career and technical funding courses and CTE-certified teachers.

# Grade Reporting > Reports > Grade Reporting Reports > Master Schedules > SGR0050 - District Master List (Grd Rpting)

| Date Run:<br>Cnty-Dist: | 2/23/2021 8:55 AM<br>031-776 | I           |                |            |            |                                         |     |      |       |             | District M | faster List<br>TEXA<br>Sch Yea | (G<br>SI | rade F<br>SD<br>2021 | leporting)      |                         |      |              |                        |                 |                    |           | Program ID<br>Page:     | 5   |      | SG<br>1 of | R0050<br>14  |
|-------------------------|------------------------------|-------------|----------------|------------|------------|-----------------------------------------|-----|------|-------|-------------|------------|--------------------------------|----------|----------------------|-----------------|-------------------------|------|--------------|------------------------|-----------------|--------------------|-----------|-------------------------|-----|------|------------|--------------|
| Course                  | Title                        | Abbrev Name | Sif I<br>Pod S | Nbr<br>Sem | Eom<br>Sem | Prd Core ELA Auto<br>Ctrl Crs Wgt Grade | Crd | Prtl | Credi | Crdi<br>Seq | Grd Gend   | ler HR HR<br>Cd Tbi            | HR<br>Wg | GA (<br>THIV         | A<br>Service ID | ervice ID<br>escription | Dept | Textbook ISB | Spec<br>Crs<br>NConsid | Ind F<br>Elig ( | Priority A<br>Cd L | AR<br>Jse | CTE Course<br>Hours Seq | Pop | Role | S          | Clas:<br>Typ |
| 0100                    | SEE COUNSELOR                | SEE COUN    | N              | 2          | 1          | 2                                       | Н   | Y    | 0.0   | 4           | N          | R                              | 0        | R                    | 8EXCLUDE        | XCL STAFF               |      |              |                        | Ν               | E                  |           |                         | 01  | 087  |            | 01           |
| 0150                    | TRIBE TIME                   | TRIBE       | Ν              | 2          | 1          | 2                                       | н   | Y    | 0.0   | 4           | Y          | R                              | 1        | R                    | 85000XXX        | OC,OTHER                |      |              |                        | Y               | R                  |           |                         | 01  | 087  |            | 01           |
| 0810                    | PRIN AG FD NR                | PRINAFNR    | Ν              | 2          | 1          | 2                                       | н   | Y    | 1.0   | 4           | Y          | R                              | 0        | R                    | 13000200        | RINAFNR                 | AGR  |              |                        | Y               | E                  |           |                         | 05  | 087  |            | 01           |
| 0814                    | GRAPHIC DESIGN               | GRAPHD11    | Ν              | 2          | 1          | 2                                       | н   | Y    | 1.0   | 4           | Y          | R                              | 0        | R                    | 13008800        | RAPHDI1                 | ART  |              |                        | Y               | E                  | v         |                         | 05  | 087  |            | 01           |
| 1111                    | PAP ENG 1                    | ENG 1       | Ν              | 2          | 1          | 2                                       | н   | Y    | 1.0   | 4           | Y          | н                              | 1        | н                    | 03220100        | NG 1                    |      |              | н                      | Y               | R                  |           |                         | 09  | 087  |            | 01           |
| 1112                    | PAP ENG 2                    | ENG 2       | Ν              | 2          | 1          | 2                                       | н   | Y    | 1.0   | 4           | Y          | н                              | 1        | н                    | 03220200        | NG 2                    |      |              | н                      | Y               | R                  |           |                         | 09  | 087  |            | 01           |
| 1113                    | PAP ENG 3                    | ENG 3       | Ν              | 2          | 1          | 2                                       | н   | Y    | 1.0   | 4           | Y          | н                              | 1        | н                    | 03220300        | NG 3                    |      |              | н                      | Y               | R                  |           |                         | 09  | 087  |            | 01           |
| 1114                    | PAP ENG 4                    | ENG 4       | Ν              | 2          | 1          | 2                                       | н   | Υ    | 1.0   | 4           | Y          | н                              | 1        | н                    | 03220400        | NG 4                    |      |              | н                      | Y               | R                  |           |                         | 09  | 087  |            | 01           |
| 1121                    | ENGLISH 1                    | ENG 1       | Ν              | 2          | 1          | 2                                       | н   | Υ    | 1.0   | 4           | Y          | R                              | 1        | R                    | 03220100        | NG 1                    |      |              |                        | Y               | R                  |           |                         | 01  | 087  |            | 01           |
| 1122                    | ENGLISH 2                    | ENG 2       | Ν              | 2          | 1          | 2                                       | н   | Υ    | 1.0   | 4           | Y          | R                              | 1        | R                    | 03220200        | NG 2                    |      |              |                        | Y               | R                  |           |                         | 01  | 087  |            | 01           |
| 1123                    | ENGLISH 3                    | ENG 3       | Ν              | 2          | 1          | 2                                       | н   | Y    | 1.0   | 4           | Y          | R                              | 1        | R                    | 03220300        | ENG 3                   |      |              |                        | Y               | R                  |           |                         | 01  | 087  | , (        | 01           |
| 1124                    | ENGLISH 4                    | ENG 4       | Ν              | 2          | 1          | 2                                       | н   | Y    | 1.0   | 4           | Y          | R                              | 1        | R                    | 1 03220400      | ENG 4                   |      |              |                        | Y               | R                  |           |                         | 01  | 087  |            | 0            |

SGR0050 allows you to verify that district course information is correct. Verify data in the **Service ID**, **Pop Srv**, **Role ID**, and **Class Type** columns.

You can also use SGR0050 to identify service IDs in the C022 code table that are not appropriate for the CTE course.

|             |               |                 |            |           | Sort/Filter |
|-------------|---------------|-----------------|------------|-----------|-------------|
|             |               |                 | Program ID | SGR0050   |             |
| Sort/Filter |               |                 |            |           | X           |
| Sol         | rt Criteria   |                 |            |           |             |
| 🝷 🗸 Filt    | ter Criteria  |                 |            |           |             |
|             |               |                 |            |           |             |
| L           | Add Criterion | Delete Selected |            |           |             |
|             | )             | Column          | Operator   | Value     | Logical     |
|             | Service ID    | ~               | 2 🗸        | 03580140  |             |
|             | Service ID    | ~               | = 🗸        | 03581700  |             |
|             | Service ID    | ~               | ± ¥        | 12700300  |             |
| •           |               |                 |            |           | •           |
|             |               |                 |            |           |             |
|             |               |                 |            | ОК        | Cancel      |
|             |               | V F             |            | 00 007 00 |             |

You can filter for CTE courses (in numerical order and alpha order, or individually):

Sort the report by service ID so that all CTE courses are displayed together.

| Date Run<br>Cnty-Dist | : 2/23/2021 9:02 AM<br>: 031-776 | I           | District Master List (Grade Reporting)<br>TEXAS ISD<br>Sch Year: 2021 |            |            |                     |                         |            |              |        |             |            |             |               |           |           |          |            |                           |      |
|-----------------------|----------------------------------|-------------|-----------------------------------------------------------------------|------------|------------|---------------------|-------------------------|------------|--------------|--------|-------------|------------|-------------|---------------|-----------|-----------|----------|------------|---------------------------|------|
| Course<br>Number      | Title                            | Abbrev Name | Slf<br>Pod                                                            | Nbr<br>Sem | Exm<br>Sem | Prd Con<br>Ctrl Crs | e ELA Auto<br>Wgt Grade | Crd<br>Lvl | Prtl<br>Crdt | Credit | Crdt<br>Seq | Grd<br>Crs | Gender HR H | HR I<br>TUI V | HR<br>Wgt | GA<br>Thi | GA<br>Wg | Service ID | Service ID<br>Description | Dept |
| 1111                  | PAP ENG 1                        | ENG 1       | Ν                                                                     | 2          | 1          | 2                   |                         | н          | Y            | 1.0    | 4           | Y          |             | н             | 1         | н         | 1        | 03220100   | ENG 1                     |      |
| 1112                  | PAP ENG 2                        | ENG 2       | Ν                                                                     | 2          | 1          | 2                   |                         | н          | Y            | 1.0    | 4           | Y          |             | н             | 1         | н         | 1        | 03220200   | ENG 2                     |      |
| 1113                  | PAP ENG 3                        | ENG 3       | Ν                                                                     | 2          | 1          | 2                   |                         | н          | Y            | 1.0    | 4           | Y          |             | н             | 1         | н         | 1        | 03220300   | ENG 3                     |      |
| 1114                  | PAP ENG 4                        | ENG 4       | Ν                                                                     | 2          | 1          | 2                   |                         | н          | Y            | 1.0    | 4           | Y          |             | н             | 1         | н         | 1        | 03220400   | ENG 4                     |      |
| 1121                  | ENGLISH 1                        | ENG 1       | Ν                                                                     | 2          | 1          | 2                   |                         | н          | Y            | 1.0    | 4           | Y          |             | R             | 1         | R         | 1        | 03220100   | ENG 1                     |      |
| 1122                  | ENGLISH 2                        | ENG 2       | Ν                                                                     | 2          | 1          | 2                   |                         | н          | Y            | 1.0    | 4           | Y          |             | R             | 1         | R         | 1        | 03220200   | ENG 2                     |      |
| 1123                  | ENGLISH 3                        | ENG 3       | Ν                                                                     | 2          | 1          | 2                   |                         | н          | Y            | 1.0    | 4           | Y          |             | R             | 1         | R         | 1        | 03220300   | ENG 3                     |      |
| 1124                  | ENGLISH 4                        | ENG 4       | Ν                                                                     | 2          | 1          | 2                   |                         | н          | Υ            | 1.0    | 4           | Y          |             | R             | 1         | R         | 1        | 03220400   | ENG 4                     |      |
| 1125                  | ENGLISH 3                        | ENG 3       | Ν                                                                     | 2          | 1          | 2                   |                         | н          | Y            | 1.0    | 4           | Y          |             | R             | 1         | R         | 1        | 03220300   | ENG 3                     |      |
| 1126                  | ENGL 1301                        | DC ENG 3    | Ν                                                                     | 1          | 1          | 1                   |                         | н          | Ν            | 0.5    | 4           | Y          |             | А             | 1         | А         | 1        | 03220300   | ENG 3                     |      |
| 1127                  | ENGL 1302                        | DC ENG 3    | Ν                                                                     | 1          | 1          | 1                   |                         | н          | Ν            | 0.5    | 4           | Y          |             | А             | 1         | А         | 1        | 03220300   | ENG 3                     | 1    |
| 1128                  | ENGL 2322                        | DC ENG 4    | Ν                                                                     | 1          | 1          | 1                   |                         | н          | Ν            | 0.5    | 4           | Y          |             | А             | 1         | А         | 1        | 03220400   | ENG 4                     | 1    |
| 1129                  | ENGL 2323                        | DC ENG 4    | Ν                                                                     | 1          | 1          | 1                   |                         | н          | Ν            | 0.5    | 4           | Y          |             | А             | 1         | А         | 1        | 03220400   | ENG 4                     |      |
| 1131                  | English 4                        | ENG 4       | Ν                                                                     | 2          | 1          | 0                   |                         | н          | Υ            | 1.0    | 4           | Y          |             | R             | 1         | R         | 1        | 03220400   | ENG 4                     | /    |
| 1135                  | JOURNALISM                       | JRNLSM      | Ν                                                                     | 2          | 1          | 2                   |                         | н          | Y            | 1.0    | 4           | Y          |             | R             | 0         | R         | 0        | 03230100   | JRNLSM                    |      |

Grade Reporting > Reports > Grade Reporting Reports > Master Schedules > SGR0110 - Master Schedule PEIMS (Grd Rpting)

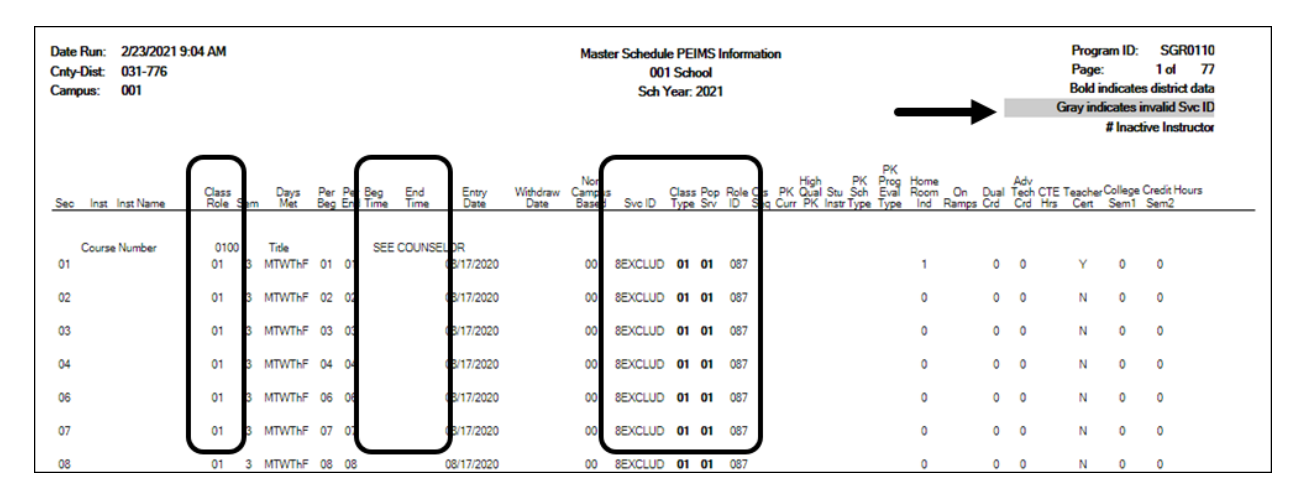

SGR0110 allows you to verify that campus course information is correct at the section level. Section-level settings override district information, so ensure that the information is correct. The report also indicates invalid service IDs that must be corrected. Verify **Beg Time** and **End Time** are correct if they are used to report Teacher Responsibilities. If using crosswalks in State Reporting, the **Beg Time** and **End Time** should be blank.

#### NOTE:

- If bold only on the district master schedule.
- $\circ\,$  If not bold, is coded on the section tab...
- If blank, no section is built.

### Grade Reporting > Reports > Grade Reporting Reports > Master Schedules > SGR0220 - Invalid Service ID

| Date Run:<br>Cnty-Dist: | 2/23/2021<br>031-776 | Ir         | walid Service ID<br>TEXAS ISD<br>Sch Year: 2021 |             |               | Program ID:<br>Page: | SGR0220<br>1 of 1 |
|-------------------------|----------------------|------------|-------------------------------------------------|-------------|---------------|----------------------|-------------------|
| Course<br>Number        | Tide                 | Service ID | Abbrev<br>Name                                  | Nbr<br>Sems | Self<br>Paced | Graded<br>Course     | Credit<br>Level   |
| 8829                    | WEB TECH             | 13027900   | WEBTECH                                         | 2           | 0             | Y                    | н                 |
| 8835                    | WEB TECH             | 13027900   | WEBTECH                                         | 2           | 0             | Y                    | н                 |
| 9792                    | HEALTH               | 83200HLT   | HEALTH                                          | 2           | 0             | Y                    | М                 |

SGR0220 compares the district course service IDs to the C022 table for the current year and identifies any courses that have service IDs not found in the C022 table. Any courses with invalid service IDs are listed in the report.

# Grade Reporting > Reports > Grade Reporting Reports > Student Verification > SGR1600 - Career and Technology Code Verification

| Date Run:         2/23/2021 09:08:30         Career and Technology Code Verification Report           Cnty-Dist:         031-776         001 School           Campus:         001         Sch Year: 2021 |               |                 |            |              |           |     |            |               |            |         |            | Prog<br>Page        | ram ID:<br>:      | SGR1600<br>1 of 17 |                   |                                  |                               |                 |                  |
|----------------------------------------------------------------------------------------------------|---------------|-----------------|------------|--------------|-----------|-----|------------|---------------|------------|---------|------------|---------------------|-------------------|--------------------|-------------------|----------------------------------|-------------------------------|-----------------|------------------|
| Student Name                                                                                                    | Student<br>ID | SSN<br>State ID | Grd<br>Lvl | Cntrl<br>Nbr | Act<br>Cd | Trk | WD<br>Date | Course Number | Sec<br>Nbr | Period  | Sen<br>Nbr | Car<br>Tech<br>Code | CTE<br>Crd<br>Amt | Xfr<br>Crs         | TEA<br>Service ID | TEA<br>Service ID<br>Description | TEA<br>Service ID<br>Override | Crs Dt<br>Entry | Crs Dt<br>Wthdrw |
| ADAM, CARLOS L                                                                                                    | 505385        | XXX-XX-XXXX     | ( 09       | 010          | 1         | 01  |            | 8890          | 06         | 06 - 0  | 61         | 1                   | 1                 |                    | 13004210          | PRINARC                          |                               | 08/17/2020      |                  |
| ADAME, ANDREA L                                                                                                    | 504115        | XXX-XX-XXXX     | ( 10       | 912          | 1         | 01  |            | 8822          | 04         | 04 - 04 | 4 1        | 2                   | 1                 |                    | 13024700          | CHILDDEV                         |                               | 08/17/2020      |                  |
| ADAMS, JONATHAN D                                                                                                    | 101177        | XXX-XX-XXXX     | (11        | 755          | 1         | 01  |            | 8801          | 04         | 04 - 0  | 4 1        | 1                   | 1                 |                    | 13000300          | LIVEPROD                         |                               | 08/17/2020      | 08/25/2020       |
|                                                                                                    |               |                 |            |              |           |     |            | 8818          | 03         | 03 - 03 | 31         | 1                   | 1                 |                    | 13000400          | SMANIMGT                         |                               | 08/25/2020      |                  |
| AGUILAR, BILLY                                                                                                    | 503863        | XXX-XX-XXXX     | (12        | 064          | 1         | 01  |            | 3133          | 03         | 03 - 0  | 3 1        | 1                   | 1                 |                    | 13020600          | ANATPHYS                         |                               | 08/17/2020      |                  |
|                                                                                                    |               |                 |            |              |           |     |            | 8841          | 02         | 02 - 03 | 21         | 1                   | 1                 |                    | 13018000          | FINMATH                          |                               | 08/17/2020      |                  |
| AGUILAR, DEVIN L                                                                                                    | 504028        | XXX-XX-XXXX     | (11        | 025          | 1         | 01  |            | 8836          | 03         | 03 - 0  | 31         | 2                   | 1                 |                    | 13008200          | PRINAAVTC                        |                               | 08/17/2020      |                  |
|                                                                                                    |               |                 |            |              |           |     |            | 8855          | 04         | 04 - 04 | 4 1        | 2                   | 1                 |                    | 13001800          | FLORAL                           |                               | 08/17/2020      |                  |
|                                                                                                    |               |                 |            |              |           |     |            | 8913          | 01         | 01 - 0  | 11         | 2                   | 1                 |                    | 13011200          | PRINBMF                          |                               | 08/17/2020      |                  |
| ALCOSER, ANNAYELLIE F                                                                                                    | 504192        | XXX-XX-XXXX     | ( 10       | 639          | 1         | 01  |            | 8822          | 07         | 07 - 0  | 71         | 2                   | 1                 |                    | 13024700          | CHILDDEV                         |                               | 08/17/2020      |                  |
| ALEMAN, JOHN N                                                                                                    | 504283        | XXX-XX-XXXX     | ( 09       | 973          | 1         | 01  |            | 8821          | 02         | 02 - 03 | 2 1        | 1                   | 1                 |                    | 13024200          | PRINHUSR                         |                               | 08/17/2020      |                  |
| ALEMAN, KRISTEN L                                                                                                    | 301083        | XXX-XX-XXXX     | ( 09       | 877          | 2         | 01  | 01/05/2021 | 8800          | 01         | 01 - 0  | 1 1        | 0                   | 1                 |                    | 13000200          | PRINAFNR                         |                               | 08/17/2020      |                  |
| ALFONSO, JAYLIN R                                                                                                    | 101152        | XXX-XX-XXXX     | (11        | 083          | 1         | 01  |            | 8802          | 02         | 02 - 0  | 2 1        | 1                   | 1                 | _                  | 13000700          | ADVANSCI                         |                               | 08/17/2020      |                  |
|                                                                                                    |               |                 |            |              |           |     |            | 8832          | 01         | 01 - 0  | 1 1        | 1                   | 1                 |                    | 13027200          | PRINIT                           |                               | 08/17/2020      |                  |
| ALLEN, JESSE M                                                                                                    | 301019        | XXX-XX-XXXX     | (11        | 083          | 1         | 01  |            | 8891          | 08         | 08 - 0  | 31         | 1                   | 1                 |                    | 13004220          | PRINCON                          |                               | 08/17/2020      |                  |

SGR1600 lists the students enrolled in CTE courses, equivalent TEA course numbers, and entry and withdrawal dates. You can run SGR0400 to identify students in the course, and then compare data in SGR1600 for students enrolled in the course.

#### Grade Reporting > Reports > Create Grade Reporting Reports

| District Course Offere | ed CYR             |                      |                       |                            |                   |
|------------------------|--------------------|----------------------|-----------------------|----------------------------|-------------------|
| Title                  | Core Crs           | Service ID           | Service ID Descr      | Textbook ISBN              |                   |
| Nbr of Sem             | ELA Wgt            | GA Wgt               | Abbrev Name           | Dist Crs Seq               |                   |
| Graded Crs             | Auto Grd           | GA Table             | Period Ctrl           | CTE Hrs                    |                   |
| Credits                | Dist AAR Use       | HRoll Cd             | Required/Elective     | Instr Sett                 |                   |
| Self Paced             | Dist Spec Cons     | HRoll Wgt            | Dist Gender Restr     | Dist Pop Srvd              |                   |
| Allow Part Crdt        | Incl UIL Elig Crs  | HRoll Table          | Department            | Role ID                    |                   |
| Credit Lvl             | Credit Seq         | Exam Sem Pattern     | Dist Class Type       | Exclude from TeacherPortal |                   |
| OnRamps                | Crs Nbr            | Grad Plan            | CPR                   | Speech                     | J                 |
|                        |                    |                      |                       |                            |                   |
|                        |                    |                      |                       |                            |                   |
| Campus Course Offer    | red CTR            |                      |                       |                            |                   |
| Course Section CYR     |                    |                      |                       |                            |                   |
| Cr Section Nbr         | Cr Special Consi   | d Dual Credit        | Incl UIL Elig Sec     | Adv Tech Crd               | )                 |
| Cr AAR Use             | Grade Rstrctn      | Wks/Mnth             | Cr Instruct Sett      | College Cr Hrs-Sem 1       |                   |
| Max Seats              | Add Grd Rstrctn    | Elem Skills Base     | ed Distance Lrning    | College Cr Hrs-Sem 2       |                   |
| Type Rstrctn           | Cr Gender Rstro    | tn Locked            | Cr Pop Srvd           | College Cr Hrs-Sem 3       |                   |
| Crs Seq                | Multi Svc Ind      | Team Code            | Cr Class Type         | College Cr Hrs-Sem 4       |                   |
| PK Curricula           | High Qual PK Pr    | og 🗌 Stu Instr       | PK Sch Type           | OnRamps                    |                   |
| Home Room Ind          | PK Prog Eval Ty    | e Grad Plan Use      |                       |                            | )                 |
|                        |                    |                      |                       |                            | -                 |
| Course Meet CYR        |                    |                      |                       |                            |                   |
| Sem (                  | Days of Week       | Period Begin Period  | End Room              | Time Begin Tim             | e End             |
| Lockout (              | Instr ID           | Class Role 🗌 Role II | D Cert CTE            | Entry Date Wit             | hdraw Date        |
|                        |                    |                      |                       |                            |                   |
| Instructor CYR         |                    |                      |                       |                            |                   |
| Instr Last Name        | Instr First Nar    | ne 🛛 Instr Mid N     | ame Section           | In Grade Leve              | L 🛛 Email         |
| Homeroom               | Exclude from       | Fall PEIMS Max Study | Halls/Day Max Sec     | tions/Sem Max Periods/E    | Day Max Preps/Sem |
| Max Contact Per/Ye     | ar 💦 Restr Departr | nent 🛛 🗌 Restr Subje | ect Area 💦 🗌 Restr Re | svrd Room Designator 1     | Designator 2      |
| Designator 3           |                    |                      |                       |                            | J                 |
| <u></u>                |                    |                      |                       |                            |                   |

You can create a custom report to verify master schedule data.

• Grade Reporting > Maintenance > Master Schedule > District Schedule

| Save Student Informati                                           |                                                                                                    |                                |                                              |                |                 |                              |                                                                                                    |                         |                  |                                                    | nation     |            |                        | Scho                 | ol Year:      | 2021-202   |            |
|------------------------------------------------------------------|----------------------------------------------------------------------------------------------------|--------------------------------|----------------------------------------------|----------------|-----------------|------------------------------|----------------------------------------------------------------------------------------------------|-------------------------|------------------|----------------------------------------------------|------------|------------|------------------------|----------------------|---------------|------------|------------|
|                                                                  | BLE COUR                                                                                                    | SES                            | )(                                           | Course Number  | ¥ [F            | letrieve                     | Stds-Base                                                                                                    | d Crs Se                | tup              |                                                    |            |            |                        |                      |               |            |            |
| Del                                                              | Details                                                                                                    | <u>Course</u><br><u>Number</u> | Title                                        | Abbrev<br>Name | Service<br>ID   | Service<br>ID<br>Description | Graded<br>Crs                                                                                                    | Nbr<br>of<br>Sem        | Textbook<br>ISBN | Exclude<br>from<br>txGradeBook                     | Stf<br>Pcd | CTE<br>Hrs | Pop<br>Srvd            | Instr<br>Sett        | Class<br>Type | Role<br>ID | Crs<br>Seq |
|                                                                  | Q                                                                                                    | 0000                           | HOMEROOM                                     | HOMEROON       | 80900XXX        | LOCOTHRELM                   | <b>V</b>                                                                                                    | 2                       |                  | Incl Both(Att Grds)                                |            |            | 01                     |                      | 01            | 087        |            |
|                                                                  | Q                                                                                                    | 0001                           | ATTENDANCE                                   | ATT            | <b>SEXCLUDE</b> | EXCL STAFF                   |                                                                                                    | 2                       |                  | Grades                                             |            |            | 01                     |                      | 01            | 087        |            |
|                                                                  | Q                                                                                                    | 0005                           | EE                                           | EE             | SR000013        | EARLY HEAD                   |                                                                                                    | 2                       |                  | Grades                                             |            |            | 01                     |                      | 01            | 087        |            |
|                                                                  | Q                                                                                                    | 0010                           | PK                                           | PK             | 01010000        | PRE-KIND                     | <b></b>                                                                                                    | 2                       |                  | Incl Both(Att Grds)                                |            |            | 01                     |                      | 01            | 087        |            |
|                                                                  | Q                                                                                                    | 0020                           | KG                                           | KG             | 01020000        | KINDER                       | Image: A start and a start a start | 2                       |                  | Incl Both(Att Grds)                                |            |            | 01                     |                      | 01            | 087        |            |
|                                                                  | Q                                                                                                    | 0030                           | KG ELAR                                      | KG ELAR        | 02625001        | ELA, READ KG                 | <b></b>                                                                                                    | 2                       |                  | Both (Att Grades)                                  |            |            | 01                     |                      | 01            | 087        |            |
|                                                                  | Q                                                                                                    | 0040                           | KG SOC STUDIES                               | KG SOCS        | 02660009        | SOCSTIK                      | <b></b>                                                                                                    | 2                       |                  | Both (Att Grades)                                  |            |            | 01                     |                      | 01            | 087        |            |
|                                                                  | Q                                                                                                    | 0050                           | KG MATH                                      | KG MATH        | 02640005        | MATH K                       | <b></b>                                                                                                    | 2                       |                  | Both (Att Grades)                                  |            |            | 01                     |                      | 01            | 087        |            |
| 1                                                                | Q                                                                                                    | 0060                           | KG SCIENCE                                   | KG SCI         | 02650000        | SCI, K                       | <b></b>                                                                                                    | 2                       |                  | Both (Att Grades)                                  |            |            | 01                     |                      | 01            | 087        |            |
|                                                                  | Q                                                                                                    | 0120                           | 1 ELAR                                       | 1 ELAR         | 02625010        | ELA, READ 1                  | <b></b>                                                                                                    | 2                       |                  | Attendance                                         |            |            | 01                     |                      | 01            | 087        |            |
|                                                                  | Q                                                                                                    | 0121                           | 1 ELAR*                                      | 1 ELAR*        | 02625010        | ELA, READ 1                  | <b></b>                                                                                                    | 2                       |                  | Attendance                                         |            |            | 06                     |                      | 02            | 087        | - 1        |
| First<br>Crs Nbr:<br>Nbr Sem:<br>Grade R<br>Per Ctrl:<br>Departm | Image: Contract Codes and Credits       Credit Seq:       4       4       Credit Seq:       4       Credit Seq:       4       6       02       087         Grade Recording       Course Codes and Credits       Credit Seq:       4       Credit Seq:       4       C |                                |                                              |                |                 |                              |                                                                                                    |                         |                  |                                                    |            |            |                        |                      |               |            |            |
| Gender<br>Required<br>Elective                                   | Restr. 🗌                                                                                                    |                                | AAR:<br>Grad Plan:<br>Spec Cons:<br>OnRamps: |                | CPR:<br>Speech: | 0                            | Auto Gr<br>Incl UIL<br>Exam/S                                                                                                    | rd:<br>Elig:<br>em Pat: | 100<br>V<br>1 V  | Instr Sett:<br>Class Type:<br>Role ID:<br>Crs Seq: | 01         |            | HRoll<br>GA Ta<br>GA W | Cd:<br>ible:<br>/gt: | R<br>1        |            |            |

**NOTE:** To display the PEIMS fields in the grid, click the **PEIMS** heading below the grid. An arrow is displayed next to the **PEIMS** heading to indicate that those fields are displayed above.

#### **Reported Elements from District Schedule:**

| Element | Code Table | Data Element | ASCENDER Name |
|---------|------------|--------------|---------------|
| E0724   | C022       | SERVICE-ID   | Service ID    |

Verify that the following are correct for all courses in the district master schedule:

**Pop Srvd** - Verify that the population served code indicates the population for which the course was designed. The default code is 01 (i.e., Regular students).

□ **Class Type** - Verify that the code correctly indicates if the instruction for the class is provided in a regular or non-regular classroom.

□ Role ID - Verify that the role ID is appropriate for the course. In most cases, the code

is 087 (i.e., Teacher).

| • Grade Reporting > | Maintenance > | Master Schedule > | Campus Schedule > | Section |
|---------------------|---------------|-------------------|-------------------|---------|
|---------------------|---------------|-------------------|-------------------|---------|

Several fields exist on both the district and campus master schedules. These fields only need to be updated in the campus master schedule if they require different values than the district master schedule.

- $\circ\,$  If the field in the campus master schedule (section record) contains data, that value is extracted.
- $\circ\,$  If the field is blank in the campus master schedule (section record), the district value is extracted.
- Under **District Information**, district-level settings are displayed for your information.

**NOTE:** To display the applicable fields in the grid, click the **Section Information** heading below the grid. An arrow is displayed next to the heading to indicate that those fields are displayed above.

**Pop Srvd** - Verify the field for all course-sections.

□ **Class Type** - Verify the field for all course-sections.

**Role ID** - Verify the field for all course-sections.

The following fields must be entered in the campus master schedule (section record); they do not exist in the district master schedule:

□ **Days** (of the week), **Time Begin**, and **Time End** - Used to calculate monthly minutes for extracting staff responsibility data.

- If Time Begin and Time End are blank, the crosswalk tables are used to calculate monthly minutes, as described previously in this guide. Using crosswalks is recommended.
- If Time Begin and Time End have values, the extract uses the values whether or not there is a crosswalk for service ID or monthly minutes. To use the crosswalks, these fields must be blank.

□ **Class Role** - Verify the field for all course-sections. This value is used when extracting staff responsibility data to identify the teacher of record.

**NOTE:** For instructional staff, these records may come from staff demo record in Personnel or from the master schedule in Grade Reporting, or both, depending on how your district is set up.

#### **Reported Elements from Section:**

| Element | Code Table | Data Element             | ASCENDER Name           |
|---------|------------|--------------------------|-------------------------|
| E0724   | C022       | SERVICE-ID               | Svc ID                  |
| E0170   | <b></b> -  | NUMBER-STUDENTS-IN-CLASS | Enrolled Students Sem # |
| E0747   | C030       | POPULATION-SERVED-CODE   | Pop Srvd                |
| E1055   | C179       | CLASS-TYPE-CODE          | Class Type(s)           |
| E1056   | <b></b>    | CLASS-ID-NUMBER          | —                       |

| Del                               | Details                                                          | Instr Id | Staff ID               | Grade Lvl       | Section                   | Name L                                                 | Name E                        | Name M         | Gen Cd                               | Dept Nbr | Homeroom | Reserved Room | Excl From Fall PEIMS                                                                                                    |
|-----------------------------------|------------------------------------------------------------------|----------|------------------------|-----------------|---------------------------|--------------------------------------------------------|-------------------------------|----------------|--------------------------------------|----------|----------|---------------|----------------------------------------------------------------------------------------------------|
|                                   | Q                                                                | 041      |                        |                 |                           | THECB                                                  | COLLEGE                       |                |                                      |          |          |               |                                                                                                    |
| 1                                 | Q                                                                | 042      |                        |                 |                           | THECB                                                  | PB                            |                |                                      |          |          |               | Image: A start and a start a start |
|                                   | Q                                                                | 098      | 000098                 |                 |                           | PATIL                                                  | PARVATI                       |                |                                      |          |          |               |                                                                                                    |
| 8                                 | Q                                                                | 108      | 000108                 |                 |                           | CHANG                                                  | СНО                           |                |                                      |          |          |               |                                                                                                    |
|                                   | Q                                                                | 112      | 000112                 |                 |                           | THOMAS                                                 | DEAN                          |                |                                      |          |          |               |                                                                                                    |
| 1                                 | Q                                                                | 216      | 000216                 |                 |                           | FINNIGAN                                               | SEAMUS                        |                |                                      |          |          |               |                                                                                                    |
|                                   | Q                                                                | 248      | 000248                 |                 |                           | ABBOTT                                                 | HANNAH                        |                |                                      |          |          |               |                                                                                                    |
| 8                                 | Q                                                                | 305      | 000305                 |                 |                           | PATIL                                                  | PADMA                         |                |                                      |          |          |               | <b>V</b>                                                                                                    |
|                                   | Q                                                                | 365      | 000365                 |                 |                           | DIGGORY                                                | CEDRIC                        |                |                                      |          |          |               |                                                                                                    |
| 1                                 | Q                                                                | 368      | 000368                 |                 |                           | FINCH-FLETCHLEY                                        | JUSTIN                        |                |                                      |          |          |               |                                                                                                    |
| 1                                 | Q                                                                | 370      | 000370                 |                 |                           | BULSTRODE                                              | MILLICENT                     |                |                                      |          |          |               |                                                                                                    |
| 魚                                 | Q                                                                | 371      | 000371                 |                 |                           | LOVEGOOD                                               | LUNA                          |                |                                      |          |          |               |                                                                                                    |
| Nbr:                              | <ul> <li>1</li> <li>041</li> <li>LAURA</li> <li>First</li> </ul> | /2 🕨     | Last<br>St             | aff ID: 0003    | 37                        | Home Room:                                             |                               | Instructor Sta | itus : [Inacti                       | ve       | Instruct | or Schedule   |                                                                                                    |
| aximu<br>udy H<br>riods/<br>ntact | m Values<br>alls/Day:<br>Day:<br>Periods/Ye                      |          | Sections/<br>Preps/Ser | 5em: 🔛<br>11: 🔛 | Rest<br>Dep<br>Sub<br>Res | trictions<br>artment: CLS<br>ject Area:<br>erved Room: | Desig<br>1: (<br>2: (<br>3: ( | prators        | Elementary<br>Grade: [<br>Section: [ |          |          |               |                                                                                                    |

• Grade Reporting > Maintenance > Master Schedule > Campus Schedule > Instructor

□ If the district has converted staff IDs (SSNs) to employee IDs, the **Staff ID** column will no longer display SSNs. Employee IDs should be displayed instead. Ensure that an employee ID is displayed for all staff hired after the utility was run.

□ Select **Excl From Fall PEIMS** if the instructor should not be extracted when staff responsibility data is extracted.

### II. Verify ASCENDER Student Data

Verify data for each element in the following ASCENDER Student applications. It is suggested that you run reports first, and then use the maintenance pages in the Student applications to update data where needed.

#### **Calculated Elements**

#### Hard-coded and calculated elements

The following elements are either hard-coded in or calculated by the software. Hard coded values are built into the program, are the same each time they are extracted, and cannot be changed by the user. Calculated values are determined by the program and can be changed if source data is updated or changed.

□ ORGANIZATION-CATEGORY (E1240) is the classification of the education agency according to the level of administrative and operational control granted by the state. **This is hard coded in the program as "ESC," "LEA," or "School" according to the county-district number.** 

DISTRICT-ID (E0212) is the county-district ID registered with the TEA.

□ CAMPUS-ID (E0266) is the unique campus ID number registered with the TEA. It is the linking of DISTRICT-ID with the campus identification number. A campus ID cannot be greater than 698. The first six characters of CAMPUS-ID must match the value of the DISTRICT-ID in the LEA's *LocalEducationAgencyExtension* complex type.

□ CAMPUS-ID-OF-ENROLLMENT (E0782) is required for students with as-of-status codes C, E, or G. This is the campus at which the student was enrolled. The field cannot be updated from any page in ASCENDER.

- As-of-status code C Enrolled in the district within the school-start window, and not enrolled in the district on the fall snapshot date.
- As-of-status code E Enrolled in the district in the prior school year, enrolled in the district in the current year but not within the school-start window and not on the fall snapshot date.
- As-of-status code G Not enrolled in the district in the prior school year, enrolled in the district in the current year but not within the school-start window and not on the fall snapshot date.

LOCAL-STUDENT-ID (E0923) is the student's local ID assigned by the district (optional).

□ AS-OF-STATUS-CODE (E1002) is generated by the program during the extracts. The code is based on the student's current year status within the school start window (i.e., first day of school thru the last Friday in September) and the snapshot date (i.e., last Friday in October).

□ COURSE-IDENTIFICATION-SYSTEM (E1089) is the system used to identify the organization of subject matter and related learning experiences provided for the instruction of students. **This is hard coded in the program as "State Course Code."** 

□ STUDENT-IDENTIFICATION-SYSTEM (E1090) is the coding scheme used for identification and record-keeping purposes by schools, social services, or other agencies to refer to a student. This is hard coded in the program as "State" and the student's SSN is used.

□ TX-UNIQUE-STUDENT-ID (E1523) is the unique number assigned to a student by the TEA.

 $\Box$  FISCAL-YEAR (E0974) is the last digit of the current fiscal year for the fund (e.g., the fiscal year is 0 for the 2019-2020 fiscal year).

#### **Graduation Plan**

• Graduation Plan > Maintenance > Student > Individual Maintenance > PGP

| STUDENT: 310159 : BALLARD, JOSE                                   | NOBLE                        | TEX                                        | AS UNIQUE STU ID: 6186                                 | 293123                |                                                                                                    |  |  |  |  |  |  |  |  |
|-------------------------------------------------------------------|------------------------------|--------------------------------------------|--------------------------------------------------------|-----------------------|----------------------------------------------------------------------------------------------------|--|--|--|--|--|--|--|--|
| _                                                                 |                              |                                            |                                                        |                       |                                                                                                    |  |  |  |  |  |  |  |  |
| M                                                                 | ove to Request               | Print Credit Detail                        | Change Plan                                            | PGP                   |                                                                                                    |  |  |  |  |  |  |  |  |
| Grade Le                                                          | vel: 12 9th Grd<br>Cohort:   | 2022 F                                     | Preduction Plan: FE - FOU<br>PEIMS Grad Type: 34 - FHS | Prgm (9th GR 14-15 an | .NT<br>id thereafter)                                                                                                    |  |  |  |  |  |  |  |  |
|                                                                   |                              |                                            |                                                        |                       |                                                                                                    |  |  |  |  |  |  |  |  |
| GRADE LEVEL COURSE DETAIL                                         | CREDIT SUMMA                 | RY CREDIT DETAIL PG                        | P PERFORMANCE ACK                                      | OWLEDGMENT            |                                                                                                    |  |  |  |  |  |  |  |  |
| 000 Days Carry 100 - 10                                           |                              |                                            |                                                        |                       |                                                                                                    |  |  |  |  |  |  |  |  |
| CPR Date Completed                                                | ) 🔄 Speech Da                | te Completed                               | Peace Officer Interac                                  | t Date Completed      |                                                                                                    |  |  |  |  |  |  |  |  |
| Foundation                                                        | Endorsement                  | Distinguished                              | STAAR EOC Assmnts                                      |                       | College Readiness Diagnostic Info                                                                                                    |  |  |  |  |  |  |  |  |
| 4 English (English 1-3 & 1 Adv)<br>3 Math (Alo1, Geo, & 1 Adv)    | (22 Credits)<br>1 Math (Adv) | (26 Credits) with 4 Science<br>1 Algebra 2 | English 1 Masters                                      | ACTComposite          | Math Read Engl Dyslexia_No                                                                                                    |  |  |  |  |  |  |  |  |
| 3 Science (Bio, IPC or Adv & 1 Adv)                               | 1 Science (Adv)              | Endorsement                                | Algebra 1 Masters                                      | PSAT Old Combined     | Math Read Migrant No                                                                                                    |  |  |  |  |  |  |  |  |
| 3 SS (US H, Eco/Govt & WG or WH)<br>2 Language Other Than English | 2 Electives                  |                                            | Biology 1 Masters                                      | PSAT New Combined     | Math Read                                                                                                    |  |  |  |  |  |  |  |  |
| 1 Fine Arts                                                       |                              |                                            | US History Waived                                      | PSAT Section Scores   | Math Read Spec Ed                                                                                                    |  |  |  |  |  |  |  |  |
| 1 Physical Education                                              | (26 Credits)                 |                                            |                                                        | SATCombined           | Math Read                                                                                                    |  |  |  |  |  |  |  |  |
| (22 Credits)                                                      |                              | 0 - Not Participating                      | English 3                                              | SAT Section Scores    | Math Read                                                                                                    |  |  |  |  |  |  |  |  |
| 0 - Not Participating 💙                                           |                              |                                            | Algebra 2                                              | TSIA Scores           | Math Read Writ WPL Retained.                                                                                                    |  |  |  |  |  |  |  |  |
|                                                                   |                              |                                            | Cum GPA 87.85294                                       |                       |                                                                                                    |  |  |  |  |  |  |  |  |
| Cottege Career Instruction                                        |                              |                                            | Cum Rank 112                                           | TSIA2MathDiag         | Math ELAR WPL ABE                                                                                                    |  |  |  |  |  |  |  |  |
|                                                                   |                              |                                            |                                                        | College Readiness     | Date T                                                                                                    |  |  |  |  |  |  |  |  |
|                                                                   |                              |                                            |                                                        | TSI Required          | ✓ Date                                                                                                    |  |  |  |  |  |  |  |  |
|                                                                   |                              |                                            |                                                        |                       | 💙 Date 🛛 🕅                                                                                                    |  |  |  |  |  |  |  |  |
|                                                                   |                              |                                            |                                                        | Ì                     | 💙 Date 🛛 🛛 🛃                                                                                                    |  |  |  |  |  |  |  |  |
| Accelerated Learning Plan                                         | Monitor Plan                 |                                            |                                                        |                       |                                                                                                    |  |  |  |  |  |  |  |  |
|                                                                   |                              | - VI                                       |                                                        |                       |                                                                                                    |  |  |  |  |  |  |  |  |
|                                                                   | { }                          |                                            |                                                        |                       |                                                                                                    |  |  |  |  |  |  |  |  |
| ~                                                                 |                              | i                                          | <u> </u>                                               |                       |                                                                                                    |  |  |  |  |  |  |  |  |
| ×                                                                 |                              | ~[                                         | ~                                                      |                       |                                                                                                    |  |  |  |  |  |  |  |  |
| · · · ·                                                           |                              | <u> </u>                                   | <b>`</b>                                               |                       |                                                                                                    |  |  |  |  |  |  |  |  |
| Parent's Educational Expectation                                  |                              | Endorsements                               |                                                        |                       | PGP Acknowledgment                                                                                                    |  |  |  |  |  |  |  |  |
|                                                                   |                              | The Student must have 26                   | credits for an endorsement of                          | or distinguished      | The importance of a High School Graduation Plan is to indicate that<br>endorsements the distinguished level of achievement, and the importance |  |  |  |  |  |  |  |  |
| }                                                                 |                              | tever of achievement.                      | Date                                                   | Completed             | of postsecondary education, automatic college admission, and eligibility                                                                       |  |  |  |  |  |  |  |  |
| <u>}</u>                                                          | ~                            | STEM (                                     | 0 - Not Participating 🗸                                |                       | for financial aid have been explained to me.                                                                                                   |  |  |  |  |  |  |  |  |
| Financial Aid Application                                         |                              | Public Services                            | 0 - Not Participating 🗙                                | • • •                 | Date                                                                                                    |  |  |  |  |  |  |  |  |
| Status                                                            | ~                            | Business and Industry                      | 0 - Not Participating 🗙                                | 🗷                     | Student Signature                                                                                                    |  |  |  |  |  |  |  |  |
| Met Date                                                          |                              | Multi Disciplinary Studies                 | 0 - Not Participating V                                | <u>···</u>            | Parent Signature 📰                                                                                                    |  |  |  |  |  |  |  |  |
|                                                                   |                              | Arts and Humanities                        | 0 - Not Participating                                  |                       | Counselor Signature                                                                                                    |  |  |  |  |  |  |  |  |
|                                                                   |                              |                                            |                                                        |                       |                                                                                                    |  |  |  |  |  |  |  |  |
| Industry Based Certification                                      |                              |                                            |                                                        |                       |                                                                                                    |  |  |  |  |  |  |  |  |
| Delete Certification                                              |                              | Date                                       | Taken Result                                           |                       | Exam Fee Vendor Nbr Reimburse Enrolled                                                                                                    |  |  |  |  |  |  |  |  |
| 27 : ADOBE CERTIFIE                                               | D EXPERT ILLUST              | TRATOR V 04-06-20                          | 222 🔽                                                  |                       | 150.00 110 : 🗸                                                                                                    |  |  |  |  |  |  |  |  |
|                                                                   |                              |                                            |                                                        |                       |                                                                                                    |  |  |  |  |  |  |  |  |
|                                                                   |                              |                                            |                                                        |                       | Add                                                                                                    |  |  |  |  |  |  |  |  |

#### **Reported Elements from PGP:**

| Element | Code<br>Table | Data Element                                  | ASCENDER<br>Name                |
|---------|---------------|-----------------------------------------------|---------------------------------|
| E1640   | C214          | POST-SECONDARY-CERTIFICATION-LICENSURE-CODE   | Industry Based<br>Certification |
| E1733   | C232          | POST-SECONDARY-CERTIFICATION-LICENSURE-RESULT | Industry Based<br>Certification |

For students who do not have a graduation plan, this information is entered on **Registration > Maintenance > Student Enrollment > Demo3**.

**IMPORTANT** The IBC Exam Fee Amount has a revised domain of values from 0-100 to 0.00-700.00.

□ Credentials and Certifications are added on *Graduation Plan > Maintenance > District > Tables*.

| Save    | ;        |                                                 |              | School Year: 2021-2022 |                                                   |              |            |                                    |           |
|---------|----------|-------------------------------------------------|--------------|------------------------|---------------------------------------------------|--------------|------------|------------------------------------|-----------|
| GRADUAT | ION PLAP | IS ACCELERATED LEARNINGCREDENTIALS OR CERTIFICA | TION MONITOR | R PLANS PA             | RENT/GUARDIAN EXPECTATIONS                        |              |            |                                    |           |
| Delete  | Code     | Description                                     | Origin       | PEIMS Code             | PEIMS Description                                 | IBC Exam Fee | IBC Vendor | IBC Vendor Description             | Â         |
|         | 01       | WELDING                                         | National V   | 100 :                  | API 1104 Welding                                  | 50.00        | 200 :      | American Welding Societ            | v         |
|         | 02       | ELECTRICAL                                      | National 🗸   | 210 :                  | ASE Mech Elec Components                          | 35.00        | 650        | Other                              |           |
|         | 03       | INDUSTRIAL CERT                                 | National ¥   | 520 :                  | Electrical Apprenticeship Certificate Level<br>1  | 150.00       | 300 :      | Independent Electrical Co<br>Texas | ntractors |
|         | 04       | MICROSOFT WORD 2013                             | National V   | 570 E                  | Microsoft Office Expert - Word                    | 100.00       | 650 :      | Other                              |           |
|         | 05       | MICROSOFT EXCEL 2013                            | National ¥   | 560 :                  | Microsoft Office Expert - Excel                   | 100.00       | 650 :      | Other                              |           |
|         | 06       | MICROSOFT OFFICE SPECIALIST 2016                | National V   | 580 E                  | Microsoft Office Specialist (MOS) Master-<br>2016 | 250.00       | 650 :      | Other                              |           |
| First   | 1.       | ► Last                                          |              |                        |                                                   |              |            | • Add                              | ⊙ Add 10  |

• Graduation Plan > Maintenance > Student > Individual Maintenance > Performance Acknowledgement

| Move to Request Print Credit Detail. Change Plan PGP<br>Grade Level: 12 9th Grd Entry Dt: 08-20-2018 Graduation Plan: FPBIAGPOWS - Business & Industry AG Power S<br>Cohort 2022 PEIMS Grad Type: 34 - FHS Prgm (9th GR 14-15 and thereafter)                                                                                                    | truct & Tech Sys                                                                                            |
|----------------------------------------------------------------------------------------------------|----------------------------------------------------------------------------------------------------|
| GRADE LEVEL COURSE DETAIL CREDIT SUMMARY CREDIT DETAIL PGP PERFORMANCE ACKNOWLEDGMENT                                                                                                    |                                                                                                    |
| College Board AP/IB Examinations          Delete       Admin       Month       Code         Image: College Board AP/IB Examinations       Image: College Board AP/IB Examinations         Image: College Board AP/IB Examinations       Image: College Board AP/IB Examinations         Image: College Board AP/IB Examinations       Image: College Board AP/IB Examinations         Image: College Board AP/IB Examinations       Image: College Board AP/IB Examinations         Image: College Board AP/IB Examinations       Image: College Board AP/IB Examinations         Image: College Board AP/IB Examinations       Image: College Board AP/IB Examinations         Image: College Board AP/IB Examinations       Image: College Board AP/IB Examinations         Image: College Board AP/IB Examinations       Image: College Board AP/IB Examinations         Image: College Board AP/IB Examinations       Image: College Board AP/IB Examinations         Image: College Board AP/IB Examinations       Image: College Board AP/IB Examinations         Image: College Board AP/IB Examinations       Image: College Board AP/IB Examinations         Image: College Board AP/IB Examinations       Image: College Board AP/IB Examinations         Image: College Board AP/IB Examinations       Image: College Board AP/IB Examinations         Image: College Board AP/IB Examinations       Image: College Board AP/IB Examinations         Image: College Board AP/IB Examinations       Image: College Boa | Natl/Intl Busines<br>Origin Certific                                                                        |
|                                                                                                    | Outstanding Performance Asses<br>N/A<br>Bilingual/Biliteracy: 1 - Acknowledg<br>Dual Credit: 2 - Acknowledg |

#### **Reported Elements from Performance Acknowledgement:**

| Element | Code Table | Data Element                    | ASCENDER Name    |
|---------|------------|---------------------------------|------------------|
| E1596   | C088       | ASSOCIATE-DEGREE-INDICATOR-CODE | Associate Degree |

### Registration

• Registration Reports

Registration data can be verified by running the following reports:

#### **Registration > Reports > Create Registration Report**

| Save Create Report Delete                                                                                                    |
|----------------------------------------------------------------------------------------------------|
| Report Template                                                                                                    |
| Public Directory                                                                                                    |
|                                                                                                    |
| Report Title Campus Options                                                                                                    |
| Verify Demo Data  Campus 001  All Campuses                                                                                                    |
|                                                                                                    |
|                                                                                                    |
|                                                                                                    |
| Withdrawal Dt Reason Portal ID V Last Name V First Name Gen                                                                                                    |
| Nickname     SSN Denied     V SSN     Masked SSN     Phor SSN     V IX Unique Stu ID     Medicaid Euglide       Medicaid ID     Sex     DOB     Hispanic/Latino     Aggregate Race/Ethnicity     Comments             |
| √ Race                                                                                                    |
| White 🕼 Black/African American 🕼 Asian 🕼 American Indian/Alaskan Native 🕼 Hawaiian/Pacific Isl                                                                                                    |
|                                                                                                    |
| Elia     Attribution     Came ID Resid     Foo Disadvan     Military Connected     Foster Care     Star of Texas Award                                                                                                |
| Rep Excl     Active     Record Status     Cnty Residence     NSLP                                                                                                    |
|                                                                                                    |
|                                                                                                    |
|                                                                                                    |
| Day Care CTE Support Service                                                                                                    |
| Out of Wkforce Individual                                                                                                    |
|                                                                                                    |
| Vear End Status SSI Promotion Retained Reason 1 Retained Reason 2 Retained Reason 3 Parent Request Retention                                                                                                    |
| Dystexia Services                                                                                                    |
| Section 504 Services SBEC/Trained Staff Section 39.023 Mods                                                                                                    |
| □ Status Indicators                                                                                                    |
| Campus of Account     V Migrant     Immigrant     Asylee/Refugee     V Homeless Status                                                                                                    |
| Unaccomp routh status     U Early Reading     Summer School Bil/Est.     Student Parent     Even Start       Neglected/Delinquent     Military Enlistment     Dyslexia Risk     Adult Prev Att     Gen. Ed. Homebound |

| Graduation                                                                                                    |                                                                                                    |                                                                                                    |                                                                                                    |                                                              |
|----------------------------------------------------------------------------------------------------|----------------------------------------------------------------------------------------------------|----------------------------------------------------------------------------------------------------|----------------------------------------------------------------------------------------------------|--------------------------------------------------------------|
| Graduation Type Cert of CrsWrk Dt Completed Peace Officer Interact Date Completed STEM Business and Industry Arts and Humanities Industry Certification2 Industry Certification4 Industry Certification10 Industry Certification12 Industry Certification14 Financial Aid App Status                                  | Graduation Date  Graduation Date  College Entry  College Career Instruction  STEM Date Completed  Business and Industry Date Completed  Industry Certification2 Date Completed  Industry Certification6 Date Completed  Industry Certification10 Date Completed  Industry Certification10 Date Completed  Industry Certification12 Date Completed  Industry Certification11 Date Completed  Industry Certification14 Date Completed  Industry Certification14 Date Completed  Industry Certification14 Date Completed  Industry Certification14 Date Completed  Industry Certification14 Date Completed  Industry Certification14 Date Completed  Industry Certification14 Date Completed  Industry Certification14 Date Completed  Industry Certification14 Date Completed  Industry Certification14 Date Completed Industry Certification14 Date Completed Industry Certif | AAR Grad Plan CPR Date Completed Foundation Coursework UP Public Services Multi Disciplinary Studies Industry Certification1 Industry Certification3 Industry Certification7 Industry Certification11 Industry Certification13 Industry Certification13 Industry Certification13 Industry Certification13 Industry Certification15 | Texas Grant Eligibility  Speech Date Completed  Distinguished Coursework  Public Services Date Completed  Multi Disciplinary Studies Date Completed  Industry Certification1 Date Completed Industry Certification5 Date Completed Industry Certification7 Date Completed Industry Certification11 Date Completed Industry Certification11 Date Completed Industry Certification13 Date Completed Industry Certification13 Date Completed Industry Certification15 Date Completed Industry Certification15 Date Completed | Venc<br>Venc<br>Venc<br>Venc<br>Venc<br>Venc<br>Venc<br>Venc |
| At Risk         At Risk         Ø At Risk Year         Failed Courses (07-12)         Dunsatis Assess         Ø Placed in DAEP         Placed in DAEP         O Conditional Release         Ø EB         Homeless         Incarcerated         Designated Dropout Recovery         D         Non PEIMS District Codes | t Risk Unsatis<br>aited Courses (07-12) Doc Not Pro<br>nsatis Assess Doc Pregna<br>Laced in DAEP Doc Expelle<br>onditional Release Doc Prior Pl<br>8 Doc DFPS<br>formeless Doc Resider<br>carcerated Doc Z Last Gr<br>esignated Dropout Recovery Doc                                                                                                    | s Assess (PK-03) Unsatis A<br>omoted Not Pron<br>nt/Parent Pregnant<br>ed Expelled<br>EIMS Dropout Prior PEI<br>DFPS De<br>ntial Placement Resident<br>rade Failed Last Year                                                                                                    | Assess (PK-03) Doc<br>noted Doc<br>t/Parent Doc<br>IDoc<br>MS Dropout Doc<br>xc<br>isia Placement Doc<br>r Failed                                                                                                    |                                                              |
| User 1- Char 1 User 2- Char 1 BIVESL BIVESL                                                                                                    | User 3- Char 3 User 4- Char 3                                                                                                    | User 5- Char 8                                                                                                    |                                                                                                    |                                                              |
| Campus Entry Date<br>Par Perm Cd BI/ESL Fund Cd                                                                                                    | Exit Date Reason                                                                                                    | Bil Type ES                                                                                                    | iL Type 🗹 EB Cd<br>s US Sch 📄 Date HLS Admin                                                                                                    |                                                              |
| DYS - DYSLEXIA                                                                                                    | ▼ V Entry Date V Exit Date                                                                                                    | Reason Code 1                                                                                                    | Code 2 Code 3 Code 4                                                                                                    | )                                                            |

Demo1, Demo3, At Risk, Bilingual/ESL enrollment data, and local program data can be verified by creating a customized report.

#### Registration > Reports > Registration Reports > Program > SRG0600 - Student Special Program Listing

| Date Run: 9/15/2021 1:39 PM<br>Cnty-Dist: 964-964<br>Campus: 001 |               | Student Special Program Listing P<br>001 School P |             |             |                   |                |                           |                  |                   |             | Progr<br>Page     | am ID:      | SRG(<br>1 of             | SRG0600<br>1 of 27  |         |                    |             |                |     |                |                       |                   |                   |     |
|------------------------------------------------------------------|---------------|---------------------------------------------------|-------------|-------------|-------------------|----------------|---------------------------|------------------|-------------------|-------------|-------------------|-------------|--------------------------|---------------------|---------|--------------------|-------------|----------------|-----|----------------|-----------------------|-------------------|-------------------|-----|
| Student Name                                                     | Student<br>ID | t<br>Grad                                         | S<br>e<br>x | Agg<br>Ethn | C<br>T<br>E Tran: | OOWk<br>s Indv | Sngl<br>Par<br>Prg<br>Wmn | Sp Pri<br>Ed Dis | B 1<br>i 1<br>I 1 | G<br>/<br>T | E L<br>S E<br>L P | Stu<br>Lang | Smr F<br>Bil/ F<br>ESL S | o<br>R<br>6 MigrImm | Fed Par | Asylee/<br>Refugee | Mil<br>Conn | Foster<br>Care | ome | Unacc<br>Youth | Free<br>Redu<br>Luncl | Eco<br>Dis<br>Adv | All<br>At<br>Risk | Act |
| AGEE, EMMA M                                                     | 003375        | 09                                                | М           | W           | 0                 |                |                           |                  |                   |             |                   | 98          |                          | 0                   | N       | 0                  | 0           | 0              | 0   | 0              |                       |                   | 0                 | 1   |
| ALDERETE, BRIGHID M                                              | 003774        | 09                                                | М           | W           | 0                 |                |                           |                  |                   |             |                   | 98          |                          | 0                   | N       | 0                  | 0           | 0              | 0   | 0              |                       | 02                | 1                 | 1   |
| BAGBY, JILLIAN A                                                 | 003232        | 09                                                | М           | н           | 0                 |                |                           |                  |                   |             |                   | 98          |                          | 0                   | N       | 0                  | 0           | 0              | 0   | 0              |                       |                   | 0                 | 1   |
| BAILEY, MIA S                                                    | 003795        | 09                                                | F           | н           | 0                 |                |                           |                  | 0                 |             | 04                | 01          |                          | 0                   | N       | 0                  | 0           | 0              | 0   | 0              |                       |                   | 0                 | 1   |
| BARRETT, JOY G                                                   | 004277        | 09                                                | F           | w           | 0                 |                |                           |                  |                   |             |                   | 98          |                          | 0                   | Ν       | 0                  | 0           | 0              | 0   | 0              |                       |                   | 0                 | 1   |
| BIANCO, CHEYENNE D                                               | 004119        | 09                                                | М           | w           | 0                 |                |                           |                  |                   |             |                   | 98          |                          | 0                   | N       | 0                  | 0           | 0              | 0   | 0              |                       |                   | 0                 | 1   |
| BREES, KAYLA C                                                   | 003484        | 09                                                | М           | w           | 0                 |                |                           |                  |                   |             |                   | 98          |                          | 0                   | N       | 0                  | 0           | 0              | 0   | 0              |                       |                   | 0                 | 1   |
| BYRD, AYLEEN B                                                   | 004053        | 09                                                | М           | w           | 0                 |                |                           |                  |                   |             |                   | 98          |                          | 0                   | N       | 0                  | 0           | 0              | 0   | 0              |                       |                   | 0                 | 1   |
| CARVER, NICHOLAS H                                               | 003237        | 09                                                | F           | н           | 0                 |                |                           |                  |                   |             |                   | 98          |                          | 0                   | N       | 0                  | 0           | 0              | 0   | 0              |                       |                   | 0                 | 1   |
| CARVER, TRAVIS V                                                 | 003891        | 09                                                | F           | w           | 0                 |                |                           |                  |                   | 1           |                   | 98          |                          | 0                   | N       | 0                  | 0           | 0              | 0   | 0              |                       |                   | 0                 | 1   |
| COFFEY, GRACELYN L                                               | 003830        | 09                                                | F           | в           | 0                 |                |                           |                  |                   |             |                   | 98          |                          | 0                   | N       | 0                  | 0           | 0              | 0   | 0              |                       | $\cup$            | 0                 | 1   |

Set the **Check if At Risk Year** parameter to C *Current*.

**NOTE**: This report can be used to verify Migrant, Immigrant, Asylee Refugee, Military Connected, Foster Care, Homeless, Unaccompanied Youth, and/or Eco Dis.

The report can be filtered to show one data element at a time.

| 1         | Student Special Program Listing Program ID: SRG0600 |     |
|-----------|-----------------------------------------------------|-----|
|           | Sort/Filter                                         | X   |
| DW<br>ndv | Sort Criteria                                       | ct  |
|           | ← 🗸 Filter Criteria                                 | 2   |
|           | Add Criterion Delete Selected                       | 2   |
|           | Column Operator Value Logical                       | 1   |
|           | □ Migr 	 = 	 1 	 AND                                | ) 1 |
|           |                                                     | 1   |
|           |                                                     | 1   |
|           | OK Cancel                                           |     |
|           | 98 0 N 0 0 0 0                                      | 1 1 |

# Registration > Reports > Registration Reports > Program > SRG1200 - Student Status Changes by Program

| Date Run:<br>Cnty-Dist:<br>Campus: | 2/22/2021 10:22 AM<br>031-776<br>001 |     | Student Status By Program Changes<br>001 School<br>Sch Year: 2021 |              |            |           |              |                 |                | Program ID: SRG1200<br>Page: 1 of 72 |             |                     |                      |
|------------------------------------|--------------------------------------|-----|-------------------------------------------------------------------|--------------|------------|-----------|--------------|-----------------|----------------|--------------------------------------|-------------|---------------------|----------------------|
| Special Edu                        | dent Name                            | Grd | SSN                                                               | Entry        | Withdraw   | Wd<br>Rsr | Pri<br>Disab | Instruct<br>Set | Multi<br>Disab | Speech                               | CTE<br>Elig | Reg Day<br>Sch Deaf | RDSD Fiscal<br>Agent |
| 504283 ALE                         | eman, John N                         | 09  | XXX-XX-XXX                                                        | K 08-17-2020 |            |           | 08           | 40              | No             | 0                                    | 1           | 0                   |                      |
| 503992 BAI                         | LEY, DAVID J                         | 09  | XXX-XX-XXX                                                        | K 08-17-2020 |            |           | 08           | 42              | No             | 0                                    | 1           | 0                   |                      |
| 504657 CAI                         | VILLO, RHIANNON L                    | 09  | XXX-XX-XXX                                                        | K 08-17-2020 | 08-18-2020 | 60        | 08           | 41              | No             | 0                                    | 1           | 0                   |                      |
| 301063 DEI                         | _GADO, JESSICA W                     | 09  | XXX-XX-XXX                                                        | K 08-17-2020 |            |           | 06           | 93              | No             | 0                                    | 1           | 0                   |                      |
| 504451 GAI                         | LEGOS, JOSHUA S                      | 09  | XXX-XX-XXX                                                        | K 08-17-2020 |            |           | 08           | 41              | No             | 0                                    | 1           | 0                   |                      |
| 504542 HIN                         | KLE, GEORGIA J                       | 09  | XXX-XX-XXX                                                        | K 08-17-2020 |            |           | 02           | 41              | No             | 0                                    | 1           | 0                   |                      |
| 504138 SK0                         | DW, LILLIAN J                        | 09  | XXX-XX-XXX                                                        | K 08-17-2020 |            |           | 07           | 42              | No             | 0                                    | 1           | 0                   |                      |
| 504359 TAY                         | LOR, JESSICA C                       | 09  | XXX-XX-XXX                                                        | K 08-17-2020 | 12-14-2020 | 49        | 08           | 40              | No             | 0                                    | 1           | 0                   |                      |
| 504359 TAY                         | LOR, JESSICA C                       | 09  | XXX-XX-XXX                                                        | K 01-25-2021 |            |           | 08           | 40              | No             | 0                                    | 1           | 0                   |                      |
| 300992 YAF                         | PP, JUSTICE                          | 09  | xxx-xx-xxx                                                        | K 08-17-2020 |            |           | 08           | 40              | No             | 0                                    | 1           | 0                   |                      |
| 504115 AD                          | AME, ANDREA L                        | 10  | xxx-xx-xxx                                                        | 09-17-2020   |            | /         | 08           | 40              | No             | 0                                    | 1           | 0                   |                      |

To verify special ed data, set the **Print Special Ed Records** parameter to Y, and set all other parameters to blank or N.

|   | Date Run:<br>Cnty-Dist:<br>Campus: | 2/18/2021 1:10 PM<br>031-776<br>001 | 10 PM Student Status By Program Changes<br>001 School<br>Sch Year: 2021 |            |         |           |            |                | F                       | Program ID: SR<br>Page: 1 ( | lG1200<br>of 1         |                              |                |
|---|------------------------------------|-------------------------------------|-------------------------------------------------------------------------|------------|---------|-----------|------------|----------------|-------------------------|-----------------------------|------------------------|------------------------------|----------------|
| ( | Gifted and T                       | alented Records:                    | ~                                                                       | 001        |         | E-t       |            | W4 D           | 0:6-18                  | Contract                    | Crasting               | 0                            | Landarabia     |
|   | <u>Stu id</u> <u>Stuc</u>          | <u>ient Name</u>                    | Gro                                                                     | <u>55N</u> |         | Entry     | villioraw  | <u>vva Ksn</u> | Talented &<br>Indicator | Intelligent<br>Ability      | Productive<br>Thinking | <u>Matter</u><br><u>Apt.</u> | <u>Ability</u> |
|   | 504418 BOO                         | ANEGRA, KRISSY E                    | 09                                                                      | XXX-XX-)   | XXX 08  | -17-2020  |            |                | 1                       | 1                           |                        |                              |                |
|   | 504415 BOV                         | VEN, ERUBEY J                       | 09                                                                      | XXX-XX-)   | XXXX 08 | -17-2020  |            |                | 1                       | 1                           |                        |                              |                |
|   | 504416 CRL                         | JZ, GREGORY S                       | 09                                                                      | XXX-XX-)   | XXXX 08 | 8-17-2020 | 01-05-2021 | 60             | 1                       | 1                           |                        |                              |                |
|   | 504490 FAIF                        | R, TREVOR A                         | 09                                                                      | XXX-XX->   | XXXX 08 | -17-2020  |            |                | 1                       |                             |                        |                              |                |
|   | 505413 FUE                         | NTES, RORY                          | 09                                                                      | XXX-XX-)   | XXXX 08 | -17-2020  |            |                | 1                       | 1                           |                        |                              |                |
|   | 504279 JEN                         | SEN, JENNA L                        | 09                                                                      | XXX-XX-)   | XXXX 08 | -17-2020  |            |                | 1                       | 1                           |                        |                              |                |
|   | 504431 ROE                         | RIGUEZ, CLARA ANN L                 | 09                                                                      | XXX-XX-)   | XXXX 08 | -17-2020  |            |                | 1                       | 1                           |                        |                              |                |
|   | 504426 ROM                         | IERO, FELIX J                       | 09                                                                      | XXX-XX-)   | XXXX 08 | 3-17-2020 |            |                | 1                       | 1                           |                        |                              |                |
|   | 504227 FRA                         | USTO, BRANDON                       | 10                                                                      | XXX-XX-)   | XXXX 08 | 3-17-2020 |            |                | 1                       | 1                           |                        |                              |                |
|   | 504201 JON                         | ES, SYDNEY D                        | 10                                                                      | XXX-XX-)   | XXXX 08 | 8-17-2020 |            |                | 1                       | 1                           |                        |                              |                |
|   | 505407 LUG                         | IO, DRAKE A                         | 10                                                                      | XXX-XX-)   | XXXX 08 | 8-17-2020 |            |                | 1                       |                             |                        |                              |                |

To verify GT data, set the **Print Gifted/Talented Records** parameter to Y, and set all other parameters to blank or N.

| Date Ru<br>Cnty-Di<br>Campus | un: 2/22/2021 10:25 AM<br>st: 031-776<br>s: 001 | Student Stat | Student Status By Program Changes<br>001 School<br>Sch Year: 2021 |            |                                |                  |     |     |   |             | Program ID: SRG1200<br>Page: 1 of 71 |                          |                   |                  |                          |                           |
|------------------------------|-------------------------------------------------|--------------|-------------------------------------------------------------------|------------|--------------------------------|------------------|-----|-----|---|-------------|--------------------------------------|--------------------------|-------------------|------------------|--------------------------|---------------------------|
| Bilingua<br>Stu ID           | Student Name                                    | Grd          | SSN                                                               | Date Entry | <u>Date</u><br><u>Withdraw</u> | <u>Wd</u><br>Rsn | Bil | ESL |   | Stu<br>Lang | Home <u>I</u><br>Lang                | <u>ILS Admin</u><br>Date | Par<br>Perm<br>Cd | Yrs<br>US<br>Sch | <u>Alt</u><br>Lang<br>Cd | <u>Bil/ESL</u><br>Fund Cd |
| 503992<br>504403             | CORONADO, YE-WON M                              | 09           | xxx-xx-xxxx<br>xxx-xx-xxxx                                        | 08-17-2020 |                                |                  | 0   | 3   | 1 | 01          | 01                                   |                          | ĸ                 | 6                | 00                       |                           |
| 504421                       | FLORES, NICOLE                                  | 09           | XXX-XX-XXXX                                                       | 08-17-2020 |                                |                  | 0   | 0   | 4 | 01          | 01                                   |                          |                   | 6                | 00                       |                           |
| 301095                       | HERRERA, ISABEL R                               | 09           | XXX-XX-XXXX                                                       | 08-18-2020 | 09-08-2020                     | 98               | 0   | 3   | 1 | 01          | 01                                   |                          | к                 | 2                | 00                       |                           |
| 505381                       | MARTINEZ, NICOLE R                              | 09           | XXX-XX-XXXX                                                       | 08-17-2020 |                                |                  | 0   | 3   | 1 | 99          | 99                                   |                          | к                 | 6                | 00                       |                           |
| 504422                       | ROCA, BILLY R                                   | 09           | XXX-XX-XXXX                                                       | 08-17-2020 |                                |                  | 0   | 3   | 1 | 01          | 01                                   |                          | к                 | 6                | 00                       |                           |
| 301085                       | WALKER, LEIGHANN R                              | 09           | XXX-XX-XXXX                                                       | 08-17-2020 | 01-12-2021                     | 60               | 0   | 0   | 5 | 01          | 01                                   |                          |                   | 6                | 00                       |                           |
| 504323                       | WILSON, ERNEST M                                | 09           | XXX-XX-XXXX                                                       | 08-17-2020 |                                |                  | 0   | 3   | 1 | 01          | 01                                   |                          | к                 | 6                | 00                       |                           |
| 505241                       | GONZALES, TRAVIS N                              | 10           | XXX-XX-XXXX                                                       | 08-17-2020 |                                |                  | 0   | 3   | 1 | 01          | 01                                   |                          | к                 | 6                | 00                       | BE                        |

To verify bilingual/ESL data, set the **Print Bilingual/ESL Records** parameter to Y, and set all other parameters to blank or N.

| Date Run: 2/22/2021 10:32 AM      | Date Run: 2/22/2021 10:32 AM Student Status By Program Changes |                             |                |               |            |                          |  |  |  |
|-----------------------------------|----------------------------------------------------------------|-----------------------------|----------------|---------------|------------|--------------------------|--|--|--|
| Cnty-Dist: 031-776<br>Campus: 101 |                                                                | 101 School<br>Sch Year: 202 |                | Page:         | 1 of 2     |                          |  |  |  |
| PK Enroll Records:                |                                                                |                             |                |               |            |                          |  |  |  |
| Stu ID Student Name               | Grd SSN                                                        | Entry Withdraw              | Wd Rep Elia Cd | PK Program Cd | PK Funding | PK Secondary<br>Euroding |  |  |  |
| 700247 AGUILAR, EDWARD L          | PK XXX-XX-XXXX 08-                                             | -17-2020                    | 2              | 02            | 2          |                          |  |  |  |
| 700284 AMADOR, ZACHARY N          | PK XXX-XX-XXXX 08-                                             | 17-2020                     | 5              | 02            | 2          |                          |  |  |  |
| 700249 AMBRIZ, JOSE B             | PK XXX-XX-XXXX 08-                                             | -17-2020                    | 2              | 02            | 2          |                          |  |  |  |
| 700246 BAILEY, DARCY R            | PK XXX-XX-XXXX 08-                                             | -17-2020                    | 2              | 02            | 2          |                          |  |  |  |
| 700254 BALBOA, TRAVIS Y           | PK XXX-XX-XXXX 08-                                             | -17-2020                    | 2              | 02            | 2          |                          |  |  |  |
| 700300 BOSQUEZ, JOHNNY H          | PK XXX-XX-XXXX 08-                                             | -17-2020                    | 5              | 02            | 2          |                          |  |  |  |
| 700243 CARRILLO, CODY A           | PK XXX-XX-XXXX 08-                                             | -17-2020                    | 2              | 02            | 2          |                          |  |  |  |
| 700242 CEARLEY, EMMITT S          | PK XXX-XX-XXXX 08-                                             | -17-2020                    | 2              | 02            | 2          |                          |  |  |  |
| 700233 CORONADO, TRISTEN L        | PK XXX-XX-XXXX 08-                                             | -17-2020                    | 2              | 02            | 2          |                          |  |  |  |
| 700287 CULBREATH, MIGUEL E        | PK XXX-XX-XXXX 08-                                             | -17-2020                    | 2              | 02            | 2          |                          |  |  |  |
| 700283 DELACERDA, CAIRO J         | PK XXX-XX-XXXX 08-                                             | -17-2020                    | 5              | 02            | 2          |                          |  |  |  |
|                                   |                                                                |                             |                |               |            |                          |  |  |  |

To verify PK enrollment, set the **Print PK Enroll Records** parameter to Y, and set all other parameters to blank or N.

|   | Date Run:<br>Cnty-Dist:<br>Campus: | 2/22/2021 10:34 AM<br>031-776<br>101 |        | Student Status By Program Changes<br>101 School<br>Sch Year: 2021 |              |                 |                  |                |                       |                    |             | F                            | <sup>p</sup> rogram ID<br>Page: | 200<br>1       |                 |
|---|------------------------------------|--------------------------------------|--------|-------------------------------------------------------------------|--------------|-----------------|------------------|----------------|-----------------------|--------------------|-------------|------------------------------|---------------------------------|----------------|-----------------|
| ( | Title I Recor                      | ds:                                  |        |                                                                   |              |                 |                  |                | Instru                | iction             | al Se       | vices                        | Other R                         | elated S       | ervices         |
|   | Stu ID Stud                        | dent Name                            | Grd    | <u>SSN</u>                                                        | <u>Entry</u> | <u>Withdraw</u> | <u>Wd</u><br>Rsn | <u>Title I</u> | <u>Read</u><br>Code ( | <u>Sci</u><br>Code | Math<br>Cod | <u>Social</u><br><u>Code</u> | Guidance<br>Code                | Health<br>Code | Soc Wrk<br>Code |
|   | 700273 DOT                         | FSON, GAVIN J                        | EE XXX | -XX-XXXX                                                          | 08-17-2020   |                 |                  | 6              |                       |                    |             |                              |                                 |                |                 |
|   | 700210 EGE                         | ELSTON, ALFRED                       | EE XXX | -XX-XXXX                                                          | 08-17-2020   |                 |                  | 6              |                       |                    |             |                              |                                 |                |                 |
|   | 700204 KINI                        | DRICK, VINCENT A                     | EE XXX | -XX-XXX                                                           | 08-17-2020   |                 |                  | 6              |                       |                    |             |                              |                                 |                |                 |
|   | 700168 LAW                         | VRENCE, EMILY J                      | EE XXX | -XX-XXX                                                           | 08-17-2020   |                 |                  | 6              |                       |                    |             |                              |                                 |                |                 |
|   | 700056 LOF                         | RES, JAMES J                         | EE XXX | -XX-XXX                                                           | 08-17-2020   |                 |                  | 6              |                       |                    |             |                              |                                 |                |                 |
|   | 700325 MAF                         | RTINEZ, BRYAN A                      | EE XXX | -XX-XXX                                                           | 10-20-2020   |                 |                  | 6              |                       |                    |             |                              |                                 |                |                 |
|   | 700195 MAY                         | BERRY, ALAYZIAH L                    | EE XXX | -XX-XXX                                                           | 08-17-2020   |                 |                  | 6              |                       |                    |             |                              |                                 |                |                 |
|   | 700193 MEN                         | NDOZA, NAHE R                        | EE XXX | -XX-XXX                                                           | 08-17-2020   |                 |                  | 6              |                       |                    |             |                              |                                 |                |                 |

To verify Title I data, set the **Print Title I Records** parameter to Y, and set all other parameters to blank or N.

| Date Run: 2/22/2021 10:29 AM<br>Cnty-Dist: 031-776<br>Campus: 001 | Program ID: SRG1200<br>Page: 1 of 15                                                                                                    |                                                                                                    |
|-------------------------------------------------------------------|----------------------------------------------------------------------------------------------------|----------------------------------------------------------------------------------------------------|
| Enrollment Records:                                               | v                                                                                                    |                                                                                                    |
| Stu ID Student Name<br>004277 Salas, Sylvia Y                     | Grd         SSN         Orig Entry         Entry         Withdraw         R           08         XXX-XX-XXXX         02-18-2021         02-18-2021         02-18-2021 | Rsn Stat         Exclsn         Elig         Int         Attrib         Camp Res         Elig         Sch         Dis         Lang           1         1         01         00         1         00         98 |
| 505385 ADAM, CARLOS L                                             | 09 XXX-XX-XXXX 08-17-2020 08-17-2020                                                                                                    | 1 7 01 00 1 00 98                                                                                                    |
| 504283 ALEMAN, JOHN N                                             | 09 XXX-XX-XXXX 08-17-2020 08-17-2020                                                                                                    | 1 1 01 00 1 01 98                                                                                                    |
| 301083 ALEMAN, KRISTEN L                                          | 09 XXX-XX-XXXX 08-17-2020 08-17-2020 01-05-2021 8                                                                                                    | 80 1 1 01 00 1 00 98                                                                                                    |
| 301013 BAILEY, CARLOS L                                           | 09 XXX-XX-XXXX 08-17-2020 08-17-2020 11-09-2020 4                                                                                                    | 49 1 1 01 00 1 01 98                                                                                                    |
| 503992 BAILEY, DAVID J                                            | 09 XXX-XX-XXXX 08-17-2020 08-17-2020                                                                                                    | 1 1 01 00 1 6 01 01                                                                                                    |
| 301102 BAKER, JASMINE J                                           | 09 XXX-XX-XXXX 08-17-2020 08-17-2020                                                                                                    | 1 1 01 00 1 01 98                                                                                                    |
| 504122 BALDWIN, COURTNEY R                                        | 09 XXX-XX-XXXX 08-17-2020 08-17-2020                                                                                                    | 1 1 01 00 1 01 98                                                                                                    |
| 505260 BALLEJO, OLIVIA A                                          | 09 XXX-XX-XXXX 08-17-2020 08-17-2020                                                                                                    |                                                                                                    |

To verify eligibility, attribution code, campus of residence, and economic disadvantage status, set the **Print Enroll Records** parameter to Y, and set all other parameters to blank or N. The report is run by campus.

At Risk data can be verified by running the following report:

#### Registration > Reports > Registration Reports > Program > SRG1500 - Student At Risk Listing

| Date R | un:    | 2/22/20  | 21 10:35 | AM                                 |                                |                               |                           | At Ri               | sk Student        | s with Crit | eria                |           |         |                        |            | Program ID: | SRG1                     | 500                   |
|--------|--------|----------|----------|------------------------------------|--------------------------------|-------------------------------|---------------------------|---------------------|-------------------|-------------|---------------------|-----------|---------|------------------------|------------|-------------|--------------------------|-----------------------|
| Cnty-D | ist:   | 031-776  | 5        |                                    |                                |                               |                           |                     | All Cam           | puses       |                     |           |         |                        |            | Page:       | 1 of                     | 170                   |
|        |        |          |          |                                    |                                |                               |                           | Sch Ye              | ar: 2021 A        | II At Risk  | Years               |           |         |                        |            |             |                          |                       |
|        |        |          |          |                                    |                                |                               |                           |                     |                   |             |                     |           |         |                        |            |             |                          |                       |
| Stude  |        | Student  | At Dick  | Failed<br>Readiness<br>Tst (PK-03) | Below 70<br>2+ Subj<br>(07-12) | Not<br>Promoted<br>1+ Sch Yrs | Failed<br>STAAR<br>or EOC | Pregnant/<br>Parent | Placed in<br>DAEP | Expelled    | Judicial<br>Release | Dropout   | LEP     | Protective<br>Services | Homeless   | Resident    | Stude<br>Pare<br>Incarce | ent/<br>ent<br>ration |
| ID     |        | Name     | Year     | Ind                                | Ind                            | Ind                           | Ind                       | Ind                 | Ind               | Ind         | Ind                 | Ind       | Ind     | Ind                    | Ind        | Ind         | Ind                      |                       |
| Camp   | us: 00 | 01 001 9 | School   |                                    |                                |                               |                           |                     |                   |             |                     |           |         |                        |            |             |                          |                       |
| 50411  | 5 AD   | AME, AM  | NDREA L  |                                    |                                | SSN                           | XXX-XX                    | -XXXX Grd           | Lvl: 10 Acti      | ve Dob:     | 07-31-200           | 5 Agg Eth | n: H Se | x: F Last G            | rd Failed: | Last Year   | Failed:                  |                       |
|        |        |          | 2012     | Y                                  |                                |                               |                           |                     |                   |             |                     |           |         |                        |            |             |                          |                       |
|        |        |          | 2013     | Y                                  |                                |                               |                           |                     |                   |             |                     |           |         |                        |            |             |                          |                       |
|        |        |          | 2014     | Y                                  |                                |                               |                           |                     |                   |             |                     |           |         |                        |            |             |                          |                       |
|        |        |          | 2015     |                                    |                                |                               | Y                         |                     |                   |             |                     |           |         |                        |            |             |                          |                       |
|        |        |          | 2016     |                                    |                                |                               | Y                         |                     |                   |             |                     |           |         |                        |            |             |                          |                       |
|        |        |          | 2017     |                                    |                                |                               | Y                         |                     |                   |             |                     |           |         |                        |            |             |                          |                       |
|        |        |          | 2018     |                                    |                                |                               | Y                         |                     |                   |             |                     |           |         |                        |            |             |                          |                       |
|        |        |          | 2019     |                                    |                                |                               | ×                         |                     |                   |             |                     |           |         |                        |            |             |                          |                       |

SRG1500 is required for state compensatory audits.

- You must enter a year for the **At Risk Year (Ending School Year)** parameter to print district and campus cumulative counts for all indicators.
- Leave the **Campus ID** parameter blank to obtain district cumulative counts. Campus totals are displayed at the end of each campus.
- $\circ\,$  District totals are displayed at the end of the report.

## Registration > Reports > Registration Reports > Program > SRG1600 - Student At Risk Profile

|                            |                                                      | TE                                                                         | XAS ISD At Risl<br>Campus: 001      | k Student Profile<br>001 School |                        |                                      |                                  |
|----------------------------|------------------------------------------------------|----------------------------------------------------------------------------|-------------------------------------|---------------------------------|------------------------|--------------------------------------|----------------------------------|
| xxx-xx-xxxx                | 504115                                               | ADAME                                                                      | AND                                 | REA                             | L                      | 07-31-2005                           | 10                               |
| SSN                        | Student ID                                           | Last Name                                                                  | First N                             | lame                            | MI                     | DOB                                  | Grade                            |
|                            |                                                      | Student                                                                    | Performance/                        | Identification C                | riteria                |                                      |                                  |
| PK-3                       | rd Grade Criteria                                    | 2020 STAAR Sco                                                             | res                                 | Core Sub<br>Pre                 | ject Grad<br>avious Se | les (7-12 only)<br>emester           | Cor                              |
| Readiness Sco              | re                                                   | STAAR - Reading                                                            |                                     | Math                            |                        |                                      | Math                             |
| Readiness Test             | t Date                                               | STAAR - Math                                                               |                                     | Science                         |                        |                                      | Science                          |
| Other                      |                                                      | STAAR - Writing                                                            |                                     | ELA                             |                        |                                      | ELA                              |
|                            |                                                      | STAAR - Social Studies                                                     |                                     | Social Studies                  |                        |                                      | Social St                        |
|                            |                                                      | STAAR - Science                                                            |                                     |                                 |                        |                                      | -                                |
|                            |                                                      | At Risk Criteria                                                           |                                     |                                 |                        |                                      | Documenta                        |
|                            | Place a 'Y' in th<br>A 'Yes' response to a           | he box for each question answered<br>any question qualifies the student a  | 'Yes'.<br>is 'At Risk'.             |                                 | 6                      | Check all that app<br>item must b    | oly. Document<br>e kept in stude |
| 1. Did not p               | perform satisfactorily or                            | n Readiness Test? (PK-3rd Grade)                                           |                                     | ī                               | Сору                   | of Readiness (P                      | K-3rd Grade)                     |
| 2. Failed 2<br>is not m    | or more core subjects o<br>aintaining a 70 in 2 or n | during a semester in preceding or c<br>nore subjects in the current semest | urrent school ye<br>er? (Grades 7-1 | ear or [                        | Grade                  | e Record of failur                   | re list                          |
| 3. Was not                 | advanced from one gra                                | de to the next for one or more scho                                        | ol years?                           |                                 | Grade                  | e Record                             |                                  |
| Y 4. Did not p<br>year and | perform satisfactorily or<br>I currently has passed; | n state assessment? Or has failed s<br>however, has not passed by the 110  | STAAR/TAKS in<br>0% Rule? (pleas    | prior<br>e circle)              | Сору                   | of STAAR/TAKS                        | or EOC report                    |
| 5. Is pregn                | ant or is a parent?                                  |                                                                            |                                     | C                               | Copy<br>prov           | of Doctor's repo<br>viding parenthoo | rt confirming  <br>d             |
| 6. Is/Was in               | n AEP (preceding or cur                              | rrent year)? Section 37.006                                                |                                     | C                               | Copy<br>app            | of hearing recor<br>ropriate cause   | ds indicating p                  |
| 7. Is/Was e                | expelled in preceding or                             | current school year? Section 37.00                                         | 07                                  | jC                              | Copy                   | of expulsion rec                     | ords indicating                  |
| 8. Is currer               | ntly on parole, probation                            | n, deferred prosecution, or other co                                       | nditional release                   | e?                              | Сору                   | of legal docume                      | nt confirming                    |

(Optional) SRG1600 displays at-risk criteria per student. One page is printed per student.

Local program data can be verified by running the following report:

#### Registration > Reports > Registration Reports > Program > SRG1900 - Local Program Enrollment Count

| Date Run: 9/13/2021 3:56 PM<br>Cnty-Dist: 964-964<br>Campus: ALL | 1 3:56 PM Local Program Enrollment<br>TEXAS ISD<br>Sch Year: 2022 |               |               |              |            | Program ID: SRG190<br>Page: 1 of |              |                        |                      | 00<br>3                  |                  |      |           |           |           |
|------------------------------------------------------------------|-------------------------------------------------------------------|---------------|---------------|--------------|------------|----------------------------------|--------------|------------------------|----------------------|--------------------------|------------------|------|-----------|-----------|-----------|
| Local Prgm Code: DYS                                             |                                                                   |               |               |              |            |                                  |              |                        |                      |                          |                  |      |           |           |           |
| Student Name                                                     | Grade                                                             | Student<br>ID | SSN           | Campus<br>ID | DOB        | Act<br>Cd                        | Attrib<br>Cd | Local Prgm<br>Dt Entry | Local Prgm<br>Dt W/D | Local Prgm<br>W/D Reason | Campus<br>Dt W/D | Code | Code<br>2 | Code<br>3 | Code<br>4 |
| MELENDEZ, NILE MARIE                                             | 09                                                                | 003569 X      | 00X-XX-X00X   | 001          | 06/16/2007 | 1                                | 06           | 08/09/2021             |                      |                          |                  |      |           | 504       |           |
| MENDEZ, MCKENZIE MATTHEW                                         | 09                                                                | 003233 X      | 00X-XX-X00X   | 001          | 10/04/2006 | 1                                | 00           | 08/09/2021             |                      |                          |                  |      |           | 504       |           |
| BAILEY, DAVID SCHOFIELD                                          | 10                                                                | 000146 X      | 00X-XX-X00X   | 001          | 07/09/2006 | 1                                | 00           | 08/09/2021             |                      |                          |                  |      |           |           |           |
| BROWN, DARYN MATTHEW                                             | 10                                                                | 003591 X      | 000-000-0000  | 001          | 10/14/2005 | 1                                | 00           | 08/09/2021             |                      |                          |                  |      |           | 504       |           |
| CANDELARIA, ANDREA EZEKIEL                                       | 10                                                                | 003121 X      | 00X-XX-X00X   | 001          | 05/27/2005 | 1                                | 00           | 08/09/2021             |                      |                          |                  |      |           | 504       |           |
| DICKENS, JORGE LYNN                                              | 10                                                                | 003132 X      | 00X-XX-X00X   | 001          | 10/28/2005 | 1                                | 00           | 08/09/2021             |                      |                          |                  |      |           |           | SPED      |
| DUBEC, CLARA GARRETT                                             | 10                                                                | 003179 X      | 00X-XX-X00X   | 001          | 08/31/2005 | 1                                | 00           | 08/09/2021             |                      |                          |                  |      |           | 504       |           |
| LEON, MATTHEW AUBREY                                             | 10                                                                | 003266 X      | 00X-XX-X00X   | 001          | 12/01/2005 | 1                                | 00           | 08/09/2021             |                      |                          |                  |      |           |           | SPED      |
| SUTTON, MARGARITA DAWN                                           | 10                                                                | 004075 X      | 00X-XX-X00X   | 001          | 09/20/2005 | 1                                | 00           | 08/09/2021             |                      |                          |                  |      |           | 504       |           |
| HILTON, NATALIE ALEXANDER                                        | 11                                                                | 003154 X      | 00X-XX-X00X   | 001          | 04/07/2005 | 1                                | 00           | 08/09/2021             |                      |                          |                  |      |           | 504       |           |
| YANEZ, COURTNEY ROSE                                             | 11                                                                | 003155 X      | 00X-XX-X00X   | 001          | 06/16/2005 | 1                                | 00           | 08/09/2021             |                      |                          |                  |      |           |           | SPED      |
| AMSTEAD, GARRETT NICOLE                                          | 12                                                                | 003052 X      | 00X-XX-X00X   | 001          | 11/12/2003 | 1                                | 06           | 08/09/2021             |                      |                          |                  |      |           | 504       |           |
| ARRIZOLA, DESTINIE NOVA                                          | 12                                                                | 003387 X      | 00X-XX-X00X   | 001          | 02/13/2004 | 1                                | 00           | 08/09/2021             |                      |                          |                  |      |           | 504       |           |
| DANIELS, COOPER JO                                               | 12                                                                | 002866 X      | 00X-XX-X00X   | 001          | 08/08/2004 | 1                                | 00           | 08/09/2021             |                      |                          |                  |      |           | 504       |           |
| DICKENS, VIRGINIA ESTHER JR                                      | 12                                                                | 002911 X      | 00X-XX-X00X   | 001          | 03/27/2003 | 1                                | 00           | 08/09/2021             |                      |                          |                  |      |           |           | SPED      |
| HERNANDEZ, GARRETT MICHAEL                                       | 12                                                                | 002807 X      | 00X-XX-X00X   | 001          | 08/19/2003 | 1                                | 00           | 08/09/2021             |                      |                          |                  |      |           | DYS       |           |
| LLANAS, KARALINE JAY                                             | 12                                                                | 003050 X      | 00X-XX-X00X   | 001          | 06/02/2004 | 1                                | 00           | 08/09/2021             |                      |                          |                  |      |           | 504       |           |
| PATSCHKE, HEIDI LOUISE                                           | 12                                                                | 003882 X      | 000-300-30000 | 001          | 11/20/2003 | 1                                | 06           | 08/09/2021             |                      |                          |                  |      |           | 504       |           |
| POKORNY, AZRIEL JAY                                              | 12                                                                | 002895 X      | 00X-XX-X00X   | 001          | 09/08/2003 | 1                                | 00           | 08/09/2021             |                      |                          |                  |      |           |           | SPED      |
| SENIOR, PATRICK WEST                                             | 12                                                                | 004344 X      | 000-XX-X0000  | 001          | 11/03/2003 | 1                                | 00           | 08/09/2021             |                      |                          |                  |      |           |           | SPED      |
| Total Count for Campus 001:                                      | 20                                                                |               |               |              |            |                                  |              |                        |                      |                          |                  |      |           |           |           |

Set the **Local Program Code** parameter to the code for the specific local program. Run the report for each local program code.

**NOTE**: The following Local Program codes are reported in the Fall PEIMS Submission: Dyslexia (DYS), Early College High School (ECHS), Individual Graduation Committee (IGC), Intervention Strategy (INT), Pathways in Technology (P-TECH), 504 and Texas Science, Technology, Engineering, and Mathematics (T-STEM).

## Registration > Reports > Registration Reports > Student > SRG1800 - Enrollment by District of Residence

| Date R | un: 2/22    | /2021 10:45 AM            | Enrollment by D | istrict of Resi | dence       |       | Program | ID: SRG1 | 800 |
|--------|-------------|---------------------------|-----------------|-----------------|-------------|-------|---------|----------|-----|
| Cnty-E | )ist: 031-  | 776                       | School          | Year: 2021      |             |       | Page:   | 1 of     | 36  |
| Camp   | us: All     |                           | Campuses 001, 0 | 04, 005, 006, 0 | 41, 101     |       |         |          |     |
| Cycle: | 1           |                           |                 |                 |             |       |         |          |     |
| Distr  | ict of Resi | dence: Blank              |                 |                 |             |       |         |          |     |
|        | Student lo  | d Student Name            | Grade           | Dt Entry        | Dt Withdraw | Wd Cd | Track   | Status   | _   |
|        | Ca          | ampus: 001                |                 |                 |             |       |         |          | _   |
|        | 505385      | ADAM, CARLOS LYNN         | 09              | 08/17/2020      |             |       | 01      | Active   |     |
|        | 504115      | ADAME, ANDREA LYNN        | 10              | 08/17/2020      |             |       | 01      | Active   |     |
|        | 101177      | ADAMS, JONATHAN DOUGLAS   | 11              | 08/17/2020      |             |       | 01      | Active   |     |
|        | 503863      | AGUILAR, BILLY            | 12              | 08/17/2020      |             |       | 01      | Active   |     |
|        | 504028      | AGUILAR, DEVIN LEN        | 11              | 08/17/2020      |             |       | 01      | Active   |     |
|        | 504192      | ALCOSER, ANNAYELLIE FRANK | 10              | 08/17/2020      |             |       | 01      | Active   |     |
|        | 504283      | ALEMAN, JOHN NIKOLE       | 09              | 08/17/2020      |             |       | 01      | Active   |     |

SRG1800 provides a list of students who were enrolled during the selected attendance cycle, grouped by district of residence. Use the report to verify campus ID of residence (CIR).

The report is sorted by campus ID of residence (CIR). If the **Exclude Blank District Of Residence Detail** parameter is blank or N, all students with a blank CIR are listed at the beginning of the report. Summary totals by CIR are listed at the end of the report.

• Registration > Maintenance > Student Enrollment > Demo1

| DEMO1 DEMO2 DEMO3 GRADUATION AT RISK CONTACT W/R ENROLL SPEC ED G/T BIL/ESL TITLE I PRS LOCAL PROGRAMS PK ENROLL FORMS                                                                                                    |
|----------------------------------------------------------------------------------------------------|
| Demographic Information                                                                                                    |
| Grade 12 💌 Entry Dt. (08-10-2022) Trade 00 💌 Orig Entry; (08-10-2022) Withdrawal Dt Portal ID. WebyagivLai                                                                                                    |
| Name (ESMERALDA AGUIRRE                                                                                                    |
| First Middle Last Gen Nickname                                                                                                    |
| social security Number United State 39-165-1 more security and the security of the security of |
| set  Declored and a set of the set of the se |
|                                                                                                    |
| Phone / Address Attendance Zones                                                                                                    |
| AddrTel Rest Phone Nitr [555] 208-6657 Cell Ph Nbr [103-373-3174] E-mail Campus From Grd Lv1 Thru Grd Lv1                                                                                                    |
| Mailing: (8561) FLANDERS Alamo City TX (47477) + Duplicate no rows                                                                                                    |
| Num Street Direction Apt City State Zip                                                                                                    |
| Physical: 8561 [FLANDERS TX 47477 +                                                                                                    |
|                                                                                                    |
| Student Indicators Current / Next Year Information                                                                                                    |
| Eligibility Code: 1 V Record Status: 1 V Control Num: 169 Next Yr Cntrl:                                                                                                    |
| Autorono Lose: UV Y INSLIT: Y Here Last Y: Next Y Camp:                                                                                                    |
| Active Gt 1- Active Child Find SPP-12: C CY Mer Actor: VY Ald Factor: VY                                                                                                    |
| Crty Residence: 015 As of Status Last Friday October:                                                                                                    |
| Reporting Excl: 🔍 🐨 As of Status Last Day Enrollment: 🔍 🐨                                                                                                    |
|                                                                                                    |
| Economic Disadvantage Foster Care Military Connected                                                                                                    |
| Delete Descriptor Begin Date End Date Delete Descriptor Begin Date End Date Delete Descriptor Begin Date End Date                                                                                                    |
|                                                                                                    |
| © Add © Add                                                                                                    |
|                                                                                                    |
|                                                                                                    |
|                                                                                                    |

#### **Reported Elements from Demo1:**

| Element Code Data Element<br>Table |      | Data Element                          | ASCENDER Name                      |
|------------------------------------|------|---------------------------------------|------------------------------------|
| E0703                              |      | FIRST-NAME                            | Name - First                       |
| E0704                              |      | MIDDLE-NAME                           | Name - Middle                      |
| E0705                              |      | LAST-NAME                             | Name - Last                        |
| E0706                              |      | GENERATION-CODE                       | Name - Gen                         |
| E0001                              |      | STUDENT-ID                            | SSN                                |
| E0004                              | C013 | SEX-CODE                              | Sex                                |
| E0006                              | —    | DATE-OF-BIRTH                         | DOB                                |
| E1064                              | C088 | HISPANIC-LATINO-CODE                  | Hispanic/Latino                    |
| E1063                              | C088 | WHITE-CODE                            | White                              |
| E1061                              | C088 | BLACK-AFRICAN-AMERICAN-CODE           | Black/African American             |
| E1060                              | C088 | ASIAN-CODE                            | Asian                              |
| E1059                              | C088 | AMERICAN-INDIAN-ALASKA-NATIVE-CODE    | American Indian/ Alaskan<br>Native |
| E1062                              | C088 | NATIVE-HAWAIIAN-PACIFIC-ISLANDER-CODE | Hawaiian/Pacific Isl               |
| E0787                              | C059 | ADA-ELIGIBILITY-CODE                  | Elig Code                          |
| E0785                              | C054 | ECONOMIC-DISADVANTAGE-CODE            | Eco Disadvan                       |
| E1529                              | C197 | MILITARY-CONNECTED-STUDENT-CODE       | Military Connected                 |
| E1528                              | C196 | FOSTER-CARE-INDICATOR-CODE            | Foster Care                        |
| E1601                              | C088 | STAR-OF-TEXAS-INDICATOR-CODE          | Star of Texas                      |

| Element | Code<br>Table | Data Element             | ASCENDER Name                                                                                                    |
|---------|---------------|--------------------------|----------------------------------------------------------------------------------------------------|
| E0017   | C050          | GRADE-LEVEL-CODE         | Grade<br><b>NOTE</b> : Grade level accuracy<br>is very important when<br>reporting 9th grade entry<br>date because it identifies<br>the student's cohort for the<br>Accountability Completion<br>Rate indicator, and it<br>determines graduation type<br>codes used for future<br>reporting of leaver records<br>upon graduation. |
| E0903   |               | CAMPUS-ID-OF-RESIDENCE   | Camp Id Resid                                                                                                    |
| E1000   | C161          | STUDENT-ATTRIBUTION-CODE | Attribution Cd                                                                                                    |

• Registration > Maintenance > Student Enrollment > Demo3

| DEM01 DEM02 DEM03 GRADUATION AT RISK CONTACT WIR ENROLL SPEC ED G/T                                                                                                    | BILJESL TITLE I PRS LOCAL PROGRAMS PK ENROLL FORMS |                                                         |
|----------------------------------------------------------------------------------------------------|----------------------------------------------------|---------------------------------------------------------|
| Career Technology                                                                                                    | Homeless Status                                    | Early Reading Indicator                                 |
| Day Care CTE Support Service: Sgl Parent/Sgl Preg Woman: 0                                                                                                    |                                                    |                                                         |
| Transport CTE Support Service: Career and Technology Ind: 2                                                                                                    | Delete Descriptor Begin Date End Date              | Delete Descriptor Begin Date End Date<br>not applicable |
| Out of Wikforce Individual:                                                                                                    |                                                    |                                                         |
|                                                                                                    | ⊙ Add                                              |                                                         |
| Promotion Status Indicators                                                                                                    |                                                    |                                                         |
| Year End Status: Campus of Account:                                                                                                    |                                                    |                                                         |
| Retained Reason 1: P Even Start: 0 P                                                                                                    |                                                    |                                                         |
| Retained Reason 2: Neglected/Delinquent:                                                                                                    | Unaccompanied Youth                                | Unschooled Asylee Refugee                               |
| Retained Reason 3: Military Enlistment:                                                                                                    | Delete Descriptor Begin Date End Date              | Delete Descriptor Begin Date End Date                   |
|                                                                                                    | no rows                                            | 1 0 08-10-2022 I                                        |
| · · · · · ·                                                                                                    | () Add                                             |                                                         |
| DAP Advanced Measures                                                                                                    |                                                    | ⊙ <u>Add</u>                                            |
| Advanced Advanced Advanced Measure 2: Measure 3: Measure 4:                                                                                                    |                                                    |                                                         |
|                                                                                                    |                                                    |                                                         |
| Truancy Indicators                                                                                                    |                                                    |                                                         |
| Excessive Campus: Date: Invancy Campus: Date: Campus: Date: Campus: Date: Campus: Date: Campus: Date: Campus: Campus: Campu | ITruancy Campus: I Date: I                         |                                                         |
|                                                                                                    |                                                    |                                                         |
| Dystexia                                                                                                    | y Date: 08-10-2022 📰                               |                                                         |
| Exit                                                                                                    | Date:                                              |                                                         |
| Delete Details Entry Date Exit Date Reason Risk Excpt Rsn No Svcs IEP SBEC Sec 39.023 Roasi                                                                                                    |                                                    |                                                         |
|                                                                                                    | ena rosc                                           |                                                         |
| ○ <u>Add</u> No St                                                                                                    | iervices:                                          |                                                         |
| IEPIS                                                                                                    | Sec 504 Services: (7)                              |                                                         |
| SBEC                                                                                                    | C/Trained Staff:                                   |                                                         |
| Secti                                                                                                    | ion 39.023 Mode:                                   |                                                         |
|                                                                                                    |                                                    |                                                         |

#### **Reported Elements from Demo3:**

| Element | Code<br>Table | Data Element                    | ASCENDER Name            |
|---------|---------------|---------------------------------|--------------------------|
| E1076   | C183          | UNSCHOOLED-ASYLEE/REFUGEE-CODE  | Asylee/Refugee Cd        |
| E1082   | C189          | HOMELESS-STATUS-CODE            | Homeless Status Cd       |
| E1084   | C192          | UNACCOMPANIED-YOUTH-STATUS-CODE | Unaccomp Youth Status Cd |
| E1522   | C195          | EARLY-READING-INDICATOR-CODE    | Early Reading Cd         |
| E1027   |               | CAMPUS-ID-OF-ACCOUNTABILITY     | Campus of Account        |

| DEMO1 DEMO2                    | DEMO3         | GRADUATION      |             | ONTACT       | W/R ENROLI | SPEC ED  | G/T            | RII /ESI    | TITLE    | PRS | LOCAL PROGRAMS |
|--------------------------------|---------------|-----------------|-------------|--------------|------------|----------|----------------|-------------|----------|-----|----------------|
| DEMOZ                          | -             | GRADOATION      | ALAIAK C    | ACI          | TINCERNOLL | SPEC 2D  | 0/1            | DIL/COL     | III LEI  | PN3 | LUCKL PROGRAMS |
| Graduation                     |               |                 |             |              |            | F        | inancial Aid / | Application |          |     |                |
| Graduation Type:               |               | 34              | Graduation  | Date:        | 05-26-2023 |          | Status:        |             |          |     |                |
| AAR Grad Plan:                 |               | FHS Program     | Texas Grant | Eligibility: |            |          | Met Dates:     | -           |          |     |                |
| Cert of CrsWrk Date Com        | pleted:       |                 | College Ent | ry:          |            |          |                |             |          |     |                |
| Cpr Date Completed:            |               |                 | Speech Date | e Completed: |            |          |                |             |          |     |                |
| Peace Officer Interact Dat     | te Completed: |                 |             |              |            |          |                |             |          |     |                |
| Texas First Early HS Com       | pletion Pgm:  | 02              |             |              |            |          |                |             |          |     |                |
|                                |               |                 |             |              |            |          |                |             |          |     |                |
| oundation High School Pr       | ogram         |                 |             |              |            |          |                |             |          |     |                |
| College Career<br>Instruction: |               |                 |             |              |            |          |                |             |          |     |                |
| Foundation Crswrk:             | 1             | Distinguished C | Crswrk: 0   | V            |            |          |                |             |          |     |                |
| STEM:                          | 0             | Date Complete   | d:          |              |            |          |                |             |          |     |                |
| Public Services:               | 1             | Date Complete   | d:          |              |            |          |                |             |          |     |                |
| Business and Industry:         | 0             | Date Complete   | d:          |              |            |          |                |             |          |     |                |
| Multi Disciplinary<br>Studies: | 0             | Date Complete   | d:          |              |            |          |                |             |          |     |                |
| Arts and Humanities:           | 0             | Date Complete   | d:          |              |            |          |                |             |          |     |                |
|                                |               |                 |             |              |            |          |                |             |          |     |                |
| ndustry Based Certification    | ı             |                 |             |              |            |          |                |             |          |     |                |
| Delete Cert                    | ification     | C               | ate Taken   | Result       |            | Exam Fee | Vendor Nb      | r B         | eimburse |     | Enrolled       |
|                                |               | -               |             | n            | o rows     |          |                |             |          |     |                |
|                                |               |                 |             |              |            |          |                |             |          |     |                |

• Registration > Maintenance > Student Enrollment > Graduation

#### **Reported Elements from Graduation:**

| Element | Code<br>Table | Data Element                                  | ASCENDER<br>Name                          |
|---------|---------------|-----------------------------------------------|-------------------------------------------|
| E1640   | C214          | POST-SECONDARY-CERTIFICATION-LICENSURE-CODE   | Industry Based<br>Certification           |
| E1654   |               | IBC-EXAM-FEE-AMOUNT                           | Migrant                                   |
| E1655   | C226          | IBC-VENDOR-CODE                               | Immigrant                                 |
| E1733   | C232          | POST-SECONDARY-CERTIFICATION-LICENSURE-RESULT | Immigrant                                 |
| E1724   | C230          | FINANCIAL-AID-APPLICATION-CODE                | — <b>-</b>                                |
| E1736   | C233          | TEXAS-FIRST-EARLY-HS-COMPLETION-PROGRAM       | Texas First Early<br>HS Completion<br>Pgm |

• Registration > Maintenance > Student Enrollment > At Risk

| Save                                                                          |                               |
|-------------------------------------------------------------------------------|-------------------------------|
| STUDENT: 003942 : BABB, RICKELYN ANDREW Comments Documents                    | ) TEXAS UNIQUE STU ID: 357785 |
| DEMO1 DEMO2 DEMO3 AT RISK CONTACT W/R ENROLL SPEC ED                          | G/T BIL/ESL TITLE I           |
| PEIMS at-risk criteria:                                                       | Documentation                 |
| 1. Not promoted for one or more school years                                  | U_                            |
| 2. Did not maintain avg of 70 in 2 or more subject (07-12)                    |                               |
| 3. Unsatisfactory performance on assessment instrument                        |                               |
| <ul> <li>4. Unsatisfactory performance on readiness test (PK - 03)</li> </ul> |                               |
| 5. Pregnant/parent                                                            |                               |

#### **Reported Elements from At Risk:**

| Element Code Table |      | Data Element           | ASCENDER Name |  |  |
|--------------------|------|------------------------|---------------|--|--|
| E0919              | C088 | AT-RISK-INDICATOR-CODE | At Risk       |  |  |

You can use the Set Student At Risk Indicators utility to set at-risk indicators for Submission 1:

- 1. Go to **Registration > Utilities > Set Student At Risk Indicators**.
- 2. Select the campus, and set the **As-of Date** field to the last Friday of October.
- 3. Click **Execute**.
  - When the utility is run, the following PEIMS at-risk criteria fields on *Registration > Maintenance > Student Enrollment > At Risk* are set or changed:
    - 2. Did not maintain avg of 70 in 2 or more subjects (07-12)
    - 3. Not promoted for one or more school years
    - 4. Unsatisfactory performance on assessment instrument
    - 5. Pregnant/parent
    - 6. Placed in a DAEP (TEC37.006)
    - 7. Expelled (TEC37.007)
    - 11. Is in the custody or care of the DFPS or has been referred to DFPS
    - 12. Homeless
  - The following PEIMS at-risk criteria fields must be manually maintained:
    - 1. Unsatisfactory performance on readiness test (PK 03)
    - 8. On parole, probation, deferred prosecution or other conditional release

- 9. Previous PEIMS dropout
- 13. Residential Placement
- 14. Incarcerated or parent/guardian has been incarcerated during the student's lifetime, per Penal Code Section 1.07
- 15. Enrolled in a designated dropout recovery school under TEC §39.0548.

If any of these fields are selected, the **At-Risk** indicator is not cleared by the utility.

- The following PEIMS at-risk criteria fields are automatically set by the program:
  - 3. Not promoted for one or more school years This indicator is selected if the student did not advance from one grade level to the next for one or more school years. (Note that grade levels EE and KG are excluded; KG must manually be entered.) If selected, the Last Grade Failed and Last Year Failed fields on the At Risk tab also display data.
  - **10. EB** This field is selected if the student has an EB row on the Bil/ESL tab.

See online Help for additional information.

#### • Registration > Maintenance > Student Enrollment > SpecEd

| DEM01  | DEMO2  | DEM03      | AT RISK | CONTACT | W/R ENROLL | SPEC ED | G/T  | BIL/ESL | TITLE I  | PRS     | LOCAL     | PROGRAM | IS PK E    |
|--------|--------|------------|---------|---------|------------|---------|------|---------|----------|---------|-----------|---------|------------|
|        |        |            |         |         |            |         |      |         |          |         |           |         |            |
|        |        |            |         |         |            |         |      |         |          |         |           | Modical |            |
| Delete | Campus | Entry Date | Exit [  | Date    | Reason     |         | Prim | Dis Se  | c Dis To | ert Dis | Multi Dis | Fragile | Instrl Set |
| 1      | 001    | 04-06-2021 |         | -       |            | : +33   | 3 00 |         |          |         |           |         | 00         |
|        |        |            |         |         |            |         |      |         |          |         |           |         |            |

#### Scroll to the right:

|                  | DEMO1   | DEMO2    | DEMO3       | AT RISK | CONTACT     | W/R ENI | ROLL | SPEC ED | G/T | BIL/ESL | TITLE I | PRS      | LOCAL PRO | GRAMS | PK ENR | OLL FO   | RMS   |       |          |         |           |
|------------------|---------|----------|-------------|---------|-------------|---------|------|---------|-----|---------|---------|----------|-----------|-------|--------|----------|-------|-------|----------|---------|-----------|
| $\left[ \right]$ |         |          |             |         |             |         |      |         |     |         |         | Services |           |       |        |          |       |       |          |         |           |
|                  |         | Child (  | CTE         |         | RDSPD       | Asst    | Aud  | Couns   |     | Intern  | Medical | Occup    | Orient    | Phys  |        | PPCD     | Psych | Rec   | Sch Hith | Soc Wrk |           |
| st               | trl Set | Cnt Fund | Elig Speech | RDSPD   | Dist Of Svc | Tech    | Svc  | Svc     | ECI | Svc     | Diag    | Thrpy    | Trng      | Thrpy | PPCD   | Location | Svc   | Thrpy | Svc      | Svc     | Transport |
|                  |         |          |             |         | -           |         |      |         |     |         |         |          |           |       |        |          |       |       |          |         |           |
| st<br>           | D V     |          | V O         |         | Dist Of Svc |         | Svc  | Svc     |     | Svc     | Diag    | Thrpy    |           | Thrpy |        | Location | Svc   | Thrpy | Svc      | Svc     |           |

#### **Reported Elements from SpecEd:**

| Element | Code Table | Data Element              | ASCENDER Name |
|---------|------------|---------------------------|---------------|
| E1794   | C088       | SPECIAL-ED-INDICATOR-CODE | <b>—-</b>     |

| Element | Code Table | Data Element                          | ASCENDER Name     |
|---------|------------|---------------------------------------|-------------------|
| E0041   | C053       | PRIMARY-DISABILITY-CODE               | Prim Dis          |
| E0173   | C035       | INSTRUCTIONAL-SETTING-CODE            | Instrl Set        |
| E0857   | C095       | SPEECH-THERAPY-INDICATOR-CODE         | Speech            |
| E0833   | C067       | REG-DAY-SCH-PROG-DEAF-CODE            | RDSPD             |
| E1527   |            | DISTRICT-OF-RDSPD-SERVICE             | RDSPD Dist Of Svc |
| E0834   | C053       | SECONDARY-DISABILITY-CODE             | Sec Dis           |
| E0835   | C053       | TERTIARY-DISABILITY-CODE              | Tert Dis          |
| E0882   | C088       | MULTIPLY-DISABLED-INDICATOR-CODE      | XXXX              |
| E0832   | C066       | CHILD-COUNT-FUNDING-TYPE-CODE         | Child Cnt Fund    |
| E0900   | C088       | EARLY-CHILDHOOD-INTERV-IND-CODE       | ECI               |
| E0999   | C088       | MEDICALLY-FRAGILE-IND-CODE            | Medical Fragile   |
| E0997   | C088       | ASSISTIVE-TECH-INDICATOR-CODE         | Asst Tech         |
| E0838   | C088       | AUDIOLOGICAL-SERV-IND-CODE            | Aud Svcs          |
| E0840   | C088       | COUNSELING-SERVICES-IND-CODE          | Couns Svcs        |
| E1040   | C174       | INTERPRETING-SERVICES-TYPE-CODE       | Interp Svcs       |
| E0841   | C088       | MEDICAL-DIAGNOSTIC-SERV-IND-CODE      | Medical Diag      |
| E0843   | C088       | OCCUPATIONAL-THERAPY-IND-CODE         | Occup Thrpy       |
| E0844   | C088       | ORIENT-MOBILITY-TRNG-IND-CODE         | Orient Trng       |
| E0845   | C088       | PHYSICAL-THERAPY-IND-CODE             | Phys Thrpy        |
| E0899   | C088       | PRESCHL-PROG-CHLDRN-WITH-DISAB-IND-CD | PPCD              |
| E1077   | C088       | PPCD-SERVICE-LOCATION-CODE            | PPCD Location     |
| E0846   | C088       | PSYCHOLOGICAL-SERVICES-IND-CODE       | Pysch Svcs        |
| E0847   | C088       | RECREATION-IND-CODE                   | Rec Thrpy         |
| E0848   | C088       | SCHOOL-HEALTH-SERVICES-IND-CODE       | Sch Hlth Svcs     |
| E0849   | C088       | SOCIAL-WORK-SERVICES-IND-CODE         | Soc Wrk Svcs      |
| E0851   | C088       | TRANSPORTATION-INDICATOR-CODE         | Transport         |

### • Registration > Maintenance > Student Enrollment > G/T

| DEM01  | DEMO2  | DEMO3      | AT RISK | CONTACT | W/R ENROLL | SPEC ED | G/T    | BIL/ESL |
|--------|--------|------------|---------|---------|------------|---------|--------|---------|
| Delete | Campus | Entry Date | Exit (  | Date    | Reason     |         | Gift/T | Talent  |
| 1      | 001    | 04-06-2019 |         |         |            | +33     | Q      |         |

#### **Reported Elements from G/T:**

| Element | Code Table | Data Element                   | ASCENDER Name |
|---------|------------|--------------------------------|---------------|
| E0034   | C088       | GIFTED-TALENTED-INDICATOR-CODE | Gift/Talent   |

• Registration > Maintenance > Student Enrollment > Bil/ESL

| DEM01       | DEMO2    | DEM03  | AT RISK         | CONTACT     | W/R ENROLL  | . SPEC E     | D G/T      | BIL/ESL | TITLE I     | PRS LOCAL PROC    | GRAMS PK EN | ROLL FORMS |
|-------------|----------|--------|-----------------|-------------|-------------|--------------|------------|---------|-------------|-------------------|-------------|------------|
| Delete      | Details  | Campus | Entry Date      | Exit Date   | Reason      | BIL Type     | ESL Type   | EB Cd   | Par Perm Co | d Bil/ESL Fund Cd | Alt Lang Cd |            |
|             | Q        | 001    | 08-19-2021      |             |             | 3            | 0          | 0       | 3           |                   | 00          |            |
|             |          |        |                 |             |             |              |            |         |             |                   |             |            |
|             |          |        |                 |             |             |              |            |         |             |                   |             |            |
|             |          |        |                 |             |             |              |            |         |             |                   |             |            |
|             |          |        |                 |             |             |              |            |         |             |                   |             |            |
|             |          |        |                 |             |             |              |            |         |             |                   |             |            |
|             |          |        |                 |             |             |              |            |         |             |                   |             |            |
|             |          |        |                 |             |             |              |            |         |             |                   |             |            |
|             |          |        |                 |             |             |              |            |         |             |                   |             |            |
|             |          |        |                 |             |             |              |            |         |             |                   | Add         |            |
| Home Langu  | age: 01  | : Stud | ent Language: ( | :)(s)       | US Sch: 📃 💌 | Date HLS A   | kdmin: 💽 - | •       |             |                   |             |            |
| Campus:     | 001      |        | Billing         | gual: 3     |             |              |            |         |             |                   |             |            |
| Entry Date: | 08-19-2  | 021 😎  | ESL:            | . 0         |             | OLPT English | Test       | OLPT Sp | anish Test  |                   |             |            |
| Exit Date:  | <u> </u> |        | EB C            | t U         |             | Date: -      | - 🗖        | Date:   | •           | 2                 |             |            |
| Reason:     |          |        | BIL/E           | SL Fund Cd: |             | Score:       |            | Score:  |             |                   |             |            |
|             |          |        | Alt L           | ang Cd: 00  |             |              | _          |         |             |                   |             |            |
|             |          |        |                 |             |             |              |            |         |             |                   |             |            |

#### **Reported Elements from Bil/ESL:**

| Element | Code<br>Table | Data Element                      | ASCENDER Name      |
|---------|---------------|-----------------------------------|--------------------|
| E0895   | C092          | HOME-LANGUAGE-CODE                | Home Lang          |
| E1590   | C092          | STUDENT-LANGUAGE-CODE             | Student Language   |
| E0790   | C061          | EMERGENT-BILINGUAL-INDICATOR-CODE | EB Cd              |
| E0896   | C093          | PARENTAL-PERMISSION-CODE          | Par Perm Cd        |
| E1042   | C175          | BILINGUAL-PROGRAM-TYPE-CODE       | BIL Type/Bilingual |
| E1043   | C176          | ESL-PROGRAM-TYPE-CODE             | ESL Type\ESL       |
| E1642   | C221          | ALTERNATIVE-LANGUAGE-PROGRAM-CODE | Alt Lang Cd        |

• Registration > Maintenance > Student Enrollment > Title I

| DEM01                                         | DEMO2             | DEMO3    | AT RISK                   | CONTACT       | W/R ENROLL   | SPEC ED | G/T | BIL/ESL | TITLE I |
|-----------------------------------------------|-------------------|----------|---------------------------|---------------|--------------|---------|-----|---------|---------|
| Delete                                        | Details<br>O      | Campus E | Entry Date<br>2-14-2022   | Exit Date Rea | ason Title I |         |     |         |         |
|                                               |                   |          |                           |               | + Add        |         |     |         |         |
| Campus:<br>Title I Entry D<br>Title I Exit Da | 001<br>Date: 02-1 | 14-2022  | Wdraw Rei<br>Title I Code | : 9           | +33          |         |     |         |         |

#### **Reported Elements from Title I:**

| Element | Code Table | Data Element                  | ASCENDER Name |
|---------|------------|-------------------------------|---------------|
| E0894   | C122       | TITLE-I-PART-A-INDICATOR-CODE | Title I       |

 If Schoolwide Title I is selected on Attendance > Maintenance > Campus > Campus Options (indicating campus-wide Title I), a Title I record is automatically created with code 6 for all students at the campus.

• All students attending a Title I, Part A Schoolwide Program School must be reported with code 6.

• Registration > Maintenance > Student Enrollment > Local Programs

| DEM01         | DEMO2         | DEMO3 GRA  | DUATION AT I | RISK CONTACT | W/R ENROLL      | SPEC ED     | G/T BIL/ES | L TITLE I | PRS   | LOCAL PROGRAMS |
|---------------|---------------|------------|--------------|--------------|-----------------|-------------|------------|-----------|-------|----------------|
| Local Program | ms for TEA    |            |              |              |                 |             |            |           |       |                |
| Delete        | Campus<br>001 | Entry Date | Exit Date    | Reason Lo    | cal Program TEA | Code Code 1 | Code 2     | Code 3 C  | ode 4 |                |
| Other Local B | marane        |            |              |              |                 |             |            | ٢         | Add   |                |
| Delete        | Campus        | Entry Date | Exit Dat     | e Reason     | Local Program   | Code 1      | Code 2     | Code 3 Co | ide 4 |                |
|               |               |            |              |              |                 |             |            |           |       |                |
|               |               |            |              |              |                 |             |            |           |       |                |
|               |               |            |              |              |                 |             |            | $\oplus$  | Add   |                |
If the student is enrolled in the program, the **Other Spc Pgms** field will be set to the district-defined code for the program.

For a student to be enrolled in a local program, the program must be set up at the district level on **Registration > Maintenance > District Profile > Local Program Codes**. Then, the program must be selected at the campus level on **Registration > Maintenance > Campus Profile > Campus Local Program Codes** to make it available at the campus.

#### **Reported Elements from Local Programs:**

| Element | Code<br>Table                             | Data Element                             | ASCENDER Name               |
|---------|-------------------------------------------|------------------------------------------|-----------------------------|
| E1660   | C088                                      | ADULT-PREVIOUS-ATTENDANCE-INDICATOR-CODE | —-                          |
| E0984   | C088                                      | MIGRANT-INDICATOR-CODE                   | Migrant                     |
| E0797   | C088                                      | IMMIGRANT-INDICATOR-CODE                 | Immigrant                   |
| E1559   | C088                                      | T-STEM-INDICATOR-CODE                    | <b></b>                     |
| E1560   | C088                                      | ECHS-INDICATOR-CODE                      | <b></b>                     |
| E1530   | C088                                      | DYSLEXIA-INDICATOR-CODE                  | <b></b>                     |
| E1054   | C178                                      | CRISIS-CODE (E1054)                      | <b></b>                     |
| E1612   | C088                                      | P-TECH-INDICATOR-CODE                    | <b></b>                     |
| E1602   | C088                                      | INTERVENTION-STRATEGY-INDICATOR-CODE     | <b></b> -                   |
| E1603   | C088                                      | SECTION-504-INDICATOR-CODE               | <b></b>                     |
| E1729   | 9 C088 PARENT-REQUEST-RETENTION-INDICATOR |                                          | Parent Request<br>Retention |

• Registration > Maintenance > Student Enrollment > PK Enroll

#### State Reporting

| DEM01                                           | DEMO2   | DEMO   | GRADU                    | JATION                 | AT RISK | CONTACT             | W/R ENROLL                           | SPEC ED      | G/T  | BIL | /ESL 1       | TITLE I       | PRS LC      | CAL PROGRAMS                     | PK ENROLL                | FORMS    |
|-------------------------------------------------|---------|--------|--------------------------|------------------------|---------|---------------------|--------------------------------------|--------------|------|-----|--------------|---------------|-------------|----------------------------------|--------------------------|----------|
| PK Program                                      |         |        |                          |                        |         |                     |                                      |              |      | F   | PK Funding S | Source        |             |                                  |                          |          |
| Delete                                          | Details | Campus | Entry Date<br>08-10-2022 | Exit Date              | Reason  | PK                  | Program<br>4 or more hrs instruction | PK Elig Prev | v Yr |     | Delete       | Details       | Fund Order  | Fund Source                      | Begin Date<br>08-10-2022 | End Date |
| Campus:<br>Entry Date:<br>Exit Date:<br>Reason: |         |        | PK Progr<br>PK Elig P    | am Code:<br>Irev Year: | 02 : PK | eligible; 4 or more | hrs instruc 💙                        | ÷ Ad         | d    | 555 | Eund Order:  | 1<br>3: State | grant fun 🗸 | Begin Date: 08-11<br>End Date: - | )-2022 III<br>- III      | Add      |

The PK Enroll tab is only enabled to campuses that serve grade level PK as indicated in the grade level range specified on **Registration > Maintenance > Campus Profile > Campus Information Maintenance > Control Info**.

| Save             |              |                        |  |
|------------------|--------------|------------------------|--|
| Campus ID: 101   | Retrieve     |                        |  |
| DEMOGRAPHIC INFO | CONTROL INFO | PRINCIPAL/COUNSELOR    |  |
| Low Grade Level: | EE           | ▼ High Grade Level: 05 |  |
| Accreditation:   | Texas        | Education Agency       |  |

If a student transfers to a different campus within the district, you must manually create the PK enrollment record at the new campus. You can only create PK enrollment records for PK students.

Refer to the charts in the TWEDS for additional information about student codes.

#### **Reported Elements from PK Enroll:**

| Element | Code<br>Table | Data Element              | ASCENDER Name     |
|---------|---------------|---------------------------|-------------------|
| E1078   | C185          | PK-PROGRAM-TYPE-CODE      | PK Program Cd     |
| E1079   | C186          | PRIMARY-PK-FUNDING-SOURCE | PK Funding Source |

| Element | Code<br>Table | Data Element                             | ASCENDER Name        |  |  |  |  |
|---------|---------------|------------------------------------------|----------------------|--|--|--|--|
| E1080   | C186          | SECONDARY-PK-FUNDING-SOURCE              | PK Secondary Funding |  |  |  |  |
| E1649   | C088          | PK-ELIGIBLE-PREVIOUS-YEAR-INDICATOR-CODE | PK Elig Prev Year    |  |  |  |  |

#### Graduates, Leavers, & No Shows:

A **graduate** is a student who met graduation requirements by August 31.

A **leaver** is a student who was enrolled at least one day at a Texas public school in grade level 7-12 during the prior year and did not enroll in a Texas public school the following Fall by the end of the school start window due to a specific reason defined by the leaver reason code table (C162).

A **No Show** is a student who did not withdraw last year but is not attending this year.

Ensure that all data is accurate for graduates, leavers, and No Shows.

- If the student has a prior year leaver tracking record only, update the existing record; do not add a new record. This record is extracted.
- If the student has a current year No Show record only, update the No Show record once the correct code is determined. You do not need to create a record on the Prior Year Leaver Tracking page. The No Show record is extracted unless the student has a re-entry date within the school start window.
- If a student has a prior year leaver tracking record and a current year No Show record, only the leaver record is extracted. Update only the leaver record; do not add a new leaver record. Do not update the current year No Show record.

#### NOTE:

Leaver data is reported for all students who were in grade level 7-12 in the prior year and were withdrawn or No Show in the current year, except for those who earned a GED, enrolled in another district in the school-start window, or were otherwise accounted for.

Graduation data is reported for all students who graduated during the prior school year, including summer graduates up through August 31.

#### • No Show students

#### Registration > Maintenance > Student Enrollment > W/R Enroll

Every student who is withdrawn with **Reason** code 44 (i.e., *No Show*) will automatically be set to code 98 (i.e., *Dropout*) when the fall data is extracted. If this is not correct for the student, you must change the student's status code from 44 to the appropriate code once the correct code is determined.

**NOTE:** The following withdrawal codes are also set to code 98 when the fall data is extracted: 02, 04, 09, 10, 14, 15, 19, 22, 30, 44, 61, 72, 79, and 84.

The following codes are set to blank and are not extracted: 31, 33, 49, 63, 64, 80, and EP.

Any user-defined codes that do not get set to blank will be set to code 98.

If the student met graduation requirements by August 31, change the **Reason** code from 44 (i.e., *No Show*) to 01 (i.e., *Graduated from a campus in this district or charter*) and enter the student's graduation date. It is not necessary to create a leaver record on the Prior Year Leaver Tracking page.

| DEMO1                                           | DEMO2                       | DEMO   | 3 AT RISK                                                    | CONTACT                    | W/R    | ENROLL                               | SPEC ED           | G/T   | BIL/ESL       | тіті     | .EI PRS   | LOCAL F  | ROGRAMS                                                                                                    | PK E     | NROLL      |
|-------------------------------------------------|-----------------------------|--------|--------------------------------------------------------------|----------------------------|--------|--------------------------------------|-------------------|-------|---------------|----------|-----------|----------|----------------------------------------------------------------------------------------------------|----------|------------|
| Delete                                          | Details                     | Campus | Entry Date                                                   | Exit Date                  | Reason | Status                               | Exclusion         | Grade | Elig Cd       | Track    | Attrib Cd | Camp Res | CTE Elig                                                                                                    | Comnts   | Res<br>Fac |
| 1                                               | Q                           | 001    | 08-09-2021                                                   | 08-09-2021                 | 44     | No Show                              |                   | 09    | 1             | 01       | 00        |          | <ul> <li>Image: A start of the start of the start of</li></ul> |          |            |
|                                                 | Q                           | 001    | 05-05-2022                                                   |                            |        | 1                                    |                   | 09    | 1             | 01       | 00        |          | V                                                                                                    |          |            |
|                                                 |                             |        |                                                              |                            |        |                                      |                   |       |               |          |           |          |                                                                                                    | $\oplus$ | Add        |
| Campus:<br>intry Date:<br>ixit Date:<br>leason: | 001<br>08-09<br>08-09<br>44 | -2021  | Status Cd:<br>Exclusion Co<br>Grade Level:<br>Eligibility Co | No Show<br>de: 09<br>de: 1 | Track  | :<br>oution Cd:<br>o Resid:<br>Elig: | 01<br>00<br><br>V |       | Residential I | acility: |           |          |                                                                                                    |          |            |

Registration > Reports > Registration Reports > Withdrawal > SRG2200 -

#### Student No Show Report

| Date Run:         Student No Show Report           Cnty-Dist:         015-102         103 School - 2 - 4           Campus:         103         Sch Year: 2020         For Campuses: 001, 041, 102, 103, |       |       |            |         |                 |         |            |  |
|----------------------------------------------------------------------------------------------------|-------|-------|------------|---------|-----------------|---------|------------|--|
| Student Name                                                                                                    | Grade | Track | Student ID | Actv Cd | Orig Entry Date | WD Code | WD Date P  |  |
| ACEVEDO, MICHAEL G.                                                                                                    | 03    | 01    | 100095     | 2       | 09/10/2019      | 44      | 09/10/2019 |  |
| APPEL, CHRISTIAN J.                                                                                                    | 03    | 01    | 101617     | 2       | 09/10/2019      | 44      | 09/10/2019 |  |
| AREVALO, ANIYAH M.                                                                                                    | 03    | 01    | 103970     | 2       | 09/10/2019      | 44      | 09/10/2019 |  |
| BANDY, RAUL L.                                                                                                    | 03    | 01    | 100953     | 2       | 09/10/2019      | 44      | 09/10/2019 |  |
| CHAVEZ, MADISON L.                                                                                                    | 03    | 01    | 102313     | 2       | 09/10/2019      | 44      | 09/10/2019 |  |
| CROFT, ANNE-MARIE E.                                                                                                    | 03    | 01    | 103860     | 2       | 09/10/2019      | 44      | 09/10/2019 |  |
| DELGADO, KENLEY B.                                                                                                    | 03    | 01    | 102149     | 2       | 09/10/2019      | 44      | 09/10/2019 |  |
| DOUGLAS, MARK N.                                                                                                    | 03    | 01    | 000183     | 2       | 09/10/2019      | 44      | 09/10/2019 |  |

Use SRG2200 to determine the students for whom you need to update code 44. The **Ending School Year** parameter should be set to the ending year of the current school year.

#### • Leaver tracking

#### Registration > Utilities > Create Leaver Tracking Records

This utility creates leaver tracking records for the current school year for graduates, withdrawn students, and No Show students as part of the Move to Grade Reporting process. Any existing leaver tracking records for the current school year are deleted.

| Create Leaver Tracking Records                                                                                                    |
|----------------------------------------------------------------------------------------------------|
| This process will create student leaver tracking records for the current school year.<br>Any existing leaver tracking records for the current school year will be deleted. |
| School Start Window (SSW) Date: 09292023 MMDDYYYY                                                                                                    |
| Create Records                                                                                                    |
| This process will run automatically during Move-to-Grade Reporting.                                                                                                    |

For the for the 2023-2024 school year, type 09292023 for the **School Start Window** (SSW) Date.

□ Click **Create Tracking Records** to run the utility.

 If errors are encountered, the number of errors is displayed. Otherwise, "No Leaver Tracking errors out of xxxx students" is displayed.

| Create Leaver Tracking Records                                                                                                    |
|----------------------------------------------------------------------------------------------------|
| This process will create student leaver tracking records for the current school year.<br>Any existing leaver tracking records for the current school year will be deleted. |
| School Start Window (SSW) Date: 09292023 MMDDYYYY                                                                                                    |
| Print Report                                                                                                    |
| This process will run automatically during Move-to-Grade Reporting.                                                                                                    |
|                                                                                                    |
| No Leaver Tracking errors out of 0 students                                                                                                    |

• The **Print Tracking Report** button is displayed. Click **Print Tracking Report** to view the errors and total leaver records created.

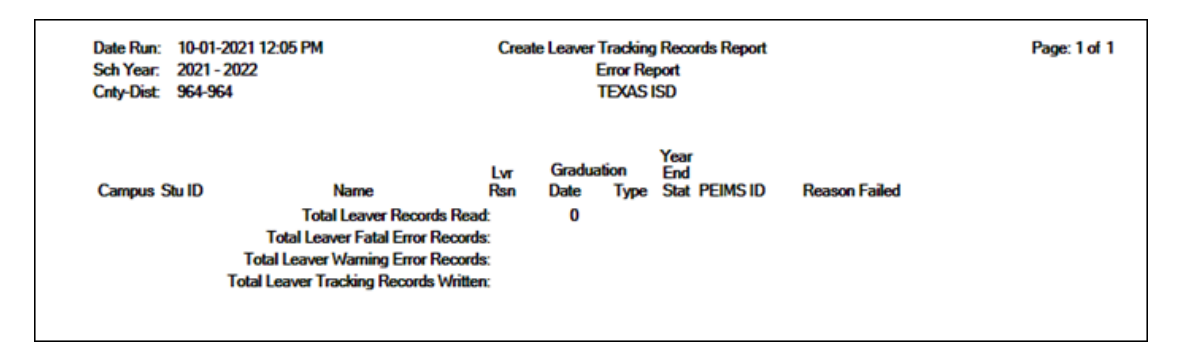

#### Registration > Reports > Registration Reports > Withdrawal > SRG1700 -Leaver Tracking Report

SRG1700 reflects the changes made when the Create Leaver Tracking Records utility is run. It provides a list of all students who will potentially be reported as leavers.

| Date Run<br>Cnty Dis<br>Campus<br>School S | n: 2/22/2021 11:52 AM<br>t: 031-776<br>: 001<br>tart Window Date: 08/01/2020 |            |           | 2020       | Leave    | rs and      | Leaver Tra<br>TEX<br>2021 No-Sho | cking R<br>\S ISD<br>ows for | epor<br>2021 | t<br>PE          | IMS        | Subr              | nissior               | 'n                  |     |               |             |              | Program ID<br>Page: | SRG1<br>1 of       | 700<br>11 |
|--------------------------------------------|------------------------------------------------------------------------------|------------|-----------|------------|----------|-------------|----------------------------------|------------------------------|--------------|------------------|------------|-------------------|-----------------------|---------------------|-----|---------------|-------------|--------------|---------------------|--------------------|-----------|
| Student<br>ID                              | Student Name                                                                 | Grd<br>Lvl | Lvr<br>Yr | No<br>Shov | Wd<br>Cd | PEIM:<br>Cd | Grad<br>Dt                       | Grad<br>Type                 | Dist<br>Crs  | S<br>T<br>E<br>M | Pub<br>Srv | Bus<br>and<br>Ind | Multi<br>Disc<br>Stdy | Arts<br>and<br>Hurr | IGC | Mil<br>Enlist | SSN         | Excl<br>PEIM | SS<br>S Campus      | N Enrolln<br>Entry | w/D       |
| 503708                                     | ADAMS, JOELLE MARIE                                                          | 12         | 2020      | 0          | 01       | 01          | 05/29/2020                       | 34                           | 2            | 0                | 0          | 0                 | 2                     | 0                   | 00  | 0             | xxx-xx-xxxx | 0            |                     |                    |           |
| 300831                                     | AGUERO, TERRY R                                                              | 12         | 2020      | 0          | 01       | 01          | 05/29/2020                       | 34                           | 2            | 2                | 0          | 2                 | 2                     | 0                   | 00  | 0             | XXX-XX-XXXX | 0            |                     |                    |           |
| 503092                                     | AGUILAR, EDMOND                                                              | 12         | 2020      | 0          | 01       | 01          | 01/08/2020                       | 34                           | 0            | 0                | 0          | 0                 | 0                     | 0                   | 00  | 0             | XXX-XX-XXXX | 0            |                     |                    |           |
| 101161                                     | ALBRECHT, EMELIA JAMALLE                                                     | 10         | 2020      | 0          | 80       |             |                                  |                              | 0            | 0                | 0          | 0                 | 0                     | 0                   | 00  | 0             | XXX-XX-XXXX | 0            |                     |                    |           |
| 503104                                     | ALCORTA, SARAH STOVRING                                                      | 12         | 2020      | 0          | 01       | 01          | 05/29/2020                       | 34                           | 2            | 0                | 0          | 0                 | 2                     | 0                   | 00  | 0             | XXX-XX-XXXX | 0            |                     |                    |           |
| 503757                                     | ALMENDAREZ, DEREK LYNN                                                       | 12         | 2020      | 0          | 01       | 01          | 01/08/2020                       | 34                           | 0            | 0                | 0          | 0                 | 0                     | 0                   | 00  | 0             | XXX-XX-XXXX | 0            |                     |                    |           |
| 101158                                     | ALTSTATT, GREGORIO APRIL                                                     | 12         | 2020      | 0          | 01       | 01          | 03/02/2020                       | 34                           | 0            | 0                | 0          | 0                 | 0                     | 0                   | 00  | 0             | XXX-XX-XXXX | 0            |                     |                    |           |
| 504093                                     | ALVISO, TYLER EDUARDO                                                        | 12         | 2020      | 0          | 01       | 01          | 05/29/2020                       | 34                           | 2            | 0                | 0          | 0                 | 2                     | 0                   | 00  | 0             | XXX-XX-XXXX | 0            |                     |                    |           |
| 503896                                     | ARAGON SPRINGER, MARY GRACE                                                  | 12         | 2020      | 0          | 01       | 01          | 05/29/2020                       | 34                           | 2            | 0                | 0          | 0                 | 2                     | 0                   | 00  | 0             | XXX-XX-XXXX | 0            |                     |                    |           |
| 503789                                     | AYALA, JACK A                                                                | 11         | 2021      | 1          | 80       |             |                                  |                              | 0            | 0                | 0          | 0                 | 0                     | 0                   | 00  | 0             | XXX-XX-XXXX | 0            |                     |                    |           |
| 505256                                     | BARELA, AERIS JUSTICE                                                        | 09         | 2020      | 0          | 80       |             |                                  |                              | 0            | 0                | 0          | 0                 | 0                     | 0                   | 00  | 0             | XXX-XX-XXXX | 0            |                     |                    |           |
| 504168                                     | BARTLETT, ALEXANDER SAMMUEL                                                  | 12         | 2020      | 0          | 5        | 01          | 05/28/2020                       | 34                           | 0            | 0                | 0          | 0                 | 0                     | 0                   | 00  | 0             | XXX-XX-XXXX | 0            |                     |                    |           |

- Any students on this list will be extracted when the fall extract is run.
- Review the graduation type and graduation date for all students. Note that graduation type code is specific by year.
- Refer to TWEDS for additional information.

#### Registration > Maintenance > Prior Year Leaver Tracking

This page allows you to add or update leaver data for prior year leavers. This data is initially created when you run the *Create Leaver Tracking Records* utility. Leaver records cannot be deleted.

Leaver data is extracted for all students who withdraw during the school year. The data is extracted from the student demographic and enrollment tables during Move to Grade Reporting and saved to a leaver tracking table. In the fall of each school year, prior year leaver data is submitted to PEIMS along with No Show leaver data for the current school year. The prior year leaver data is extracted from the leaver tracking table, and current No Shows are written to the leaver tracking table when the fall PEIMS extract is run.

If a student was excluded from leaver tracking by mistake, the Prior Year Leaver Tracking page can be used add the student. **Use this page carefully.** 

**NOTE:** No Show leaver data, which is current year data, must be updated on *Maintenance > Student Enrollment > W/R Enroll*.

**IMPORTANT:** If you change any data for a student on the Prior Year Leaver Tracking page, you must also change the data in the prior year records on the **Registration > Maintenance > Student Enrollment** tabs. State Reporting

| Save                 |               |                              |                                |                  |                      | Student |
|----------------------|---------------|------------------------------|--------------------------------|------------------|----------------------|---------|
| Student: 002667      | : ALEMAN .    | JONATHAN                     | <u>R</u> etrieve <u>D</u> ire  | ectory           |                      |         |
| LEAVER TRACK         | ING           |                              |                                |                  |                      |         |
| Leaver Year: (       | 2021          |                              |                                |                  |                      |         |
| Name:                | JONATHAN      | SUZANNE                      | ALEMAN                         |                  |                      |         |
| F                    | First Name    | Middle Name                  | Last Name                      | Generation       |                      |         |
| Campus:              | 001           | SSN: 773-55-2596             | Texas Unique Student ID:       | 7172983798       |                      |         |
| Sex: (               | F             | DOB: 01-29-2002              | Attribution Cd:                | 00               |                      |         |
| Hispanic/Latino: (   |               |                              |                                |                  |                      |         |
| Race(Select All th   | hat apply)    |                              |                                |                  |                      |         |
| White: 🗸 Blac        | :k/African Ar | nerican: 🗌 Asian: 🗌 American | Indian/Alaskan Native: 🗌 Hawai | ian/Pacific Isl: |                      |         |
| Grade Level:         | 12 💌          | Campus of Residence:         | Exclude From PEIMS: (          |                  | Military Enlistment: |         |
| Even Start:          |               | Asylee/Ref: 0                | Eco Disadvan:                  | ─ `              | Migrant:             |         |
| Withdrawal Code:     | 01:           | Graduation Type: 34          | Graduation Date:               | 05-27-2021       | IGC:                 |         |
| Associate Degree:    |               | Adult Prev Attend:           |                                |                  |                      |         |
| Last Friday of Octol | ber Status: ( | : No As-of status (Sub 4)    |                                | ~                |                      |         |
| Homeless Status:     | (             |                              |                                | ✓                |                      |         |
| Unaccompanied Yo     | outh: (       |                              |                                | <b>~</b>         |                      |         |
| Parental Permission  | n: (          |                              |                                | ~                |                      |         |
| Achievement Categ    | gory: (       |                              |                                | ~                |                      |         |

#### Add a student to leaver tracking:

- 1. Type the student ID and click **Retrieve**. A message is displayed indicating that the student is not a leaver.
- 2. Click **Yes** to continue.
- 3. The **Leaver Year** field is set to the ending year of the prior school year.
- 4. Update data as needed.
- 5. Click **Save**.

Note that you cannot delete a student from leaver tracking, but you can exclude the student from being extracted.

#### **Reported Elements from Leaver Tracking:**

| Element | Code<br>Table | Data Element                                  | ASCENDER<br>Name       |
|---------|---------------|-----------------------------------------------|------------------------|
| E1589   | C088          | MILITARY-ENLISTMENT-INDICATOR-CODE            | Military<br>Enlistment |
| E1001   | C162          | LEAVER-REASON-CODE                            | Withdrawal<br>Code     |
| E0806   | C062          | GRADUATION-TYPE-CODE                          | Graduation<br>Type     |
| E0791   |               | DATE-OF-GRADUATION                            | Graduation<br>Date     |
| E1562   | C201          | INDIVIDUAL-GRADUATION-COMMITTEE-GRADUATE-CODE | IGC                    |

# **Special Education**

• Special Education Reports

Special education data can be verified by running the following reports:

#### Special Education > Reports > Student Sp Ed > Program > SEM0850 - PEIMS Verification List

| Date Run<br>Cnty-Dis<br>Campus:<br>As-of Da | a: 2/22/2021 1:59 PM<br>t: 031-776 TEXAS ISD<br>001<br>te: 10/20/2020 |                 | Spe | ecial | Educa | tion PEIMS<br>001 Sch<br>Sch Year: | S Verifi<br>ool<br>2021 | cation Listing |    |    |       |           |         | Pr<br>Pa | ogram II<br>age: | ): SE<br>1 of | 2<br>2  |
|---------------------------------------------|-----------------------------------------------------------------------|-----------------|-----|-------|-------|------------------------------------|-------------------------|----------------|----|----|-------|-----------|---------|----------|------------------|---------------|---------|
| Student                                     | Student Name                                                          | CCN             | CPD | Car   | Aggr  | Birth                              | Elig                    | Disability     |    | SP | Multi | Child Cnt | IEP Cnt | Early    | Reg              | PPCD          | PPCD    |
| 504283                                      | ALEMAN, JOHN N.                                                       | X00X-XXX-X00XX  | 09  | F     | W     | 02-19-06                           | 1                       | 08             | 40 | 0  | 0     | 3         | N       | 0        | 0                | 0             | SVC LOC |
| 503992                                      | BAILEY, DAVID J.                                                      | X00X-XXX-X000X  | 09  | м     | н     | 10-10-04                           | 1                       | 08             | 42 | 0  | 0     | 3         | N       | 0        | 0                | 0             | 0       |
| 301063                                      | DELGADO, JESSICA W.                                                   | XXX-XX-XXX-XXXX | 09  | м     | w     | 06-28-05                           | 1                       | 06             | 93 | 0  | 0     | 3         | N       | 0        | 0                | 0             |         |
| 504451                                      | GALLEGOS, JOSHUA S.                                                   | XXXX-XXX-XXXXX  | 09  | м     | н     | 04-11-06                           | 3                       | 08 / 02        | 41 | 0  | 0     | 3         | N       | 0        | 0                | 0             |         |
| 504542                                      | HINKLE, GEORGIA J.                                                    | XXXX-XXX-XXXXX  | 09  | М     | н     | 01-23-06                           | 1                       | 02 / 08        | 41 | 0  | 0     | 3         | N       | 0        | 0                | 0             |         |
| 504138                                      | SKOW, LILLIAN J.                                                      | X00X-XXX-X00X   | 09  | F     | н     | 01-31-05                           | 1                       | 07             | 42 | 0  | 0     | 3         | N       | 0        | 0                | 0             |         |
| 504359                                      | TAYLOR, JESSICA C.                                                    | XXXX-XXX-XXXXX  | 09  | М     | н     | 05-23-06                           | 1                       | 08             | 40 | 0  | 0     | 3         | N       | 0        | 0                | 0             |         |
| 300992                                      | YAPP, JUSTICE                                                         | XXX-XX-XXXX     | 09  | F     | н     | 07-24-05                           | 1                       | 08             | 40 | 0  | 0     | 3         | N       | 0        | 0                | 0             |         |
| 504115                                      | ADAME, ANDREA L.                                                      | X00X-XXX-X00X   | 10  | F     | н     | 07-31-05                           | 1                       | 08             | 40 | 0  | 0     | 3         | N       | 0        | 0                | 0             |         |
| 504454                                      | BAKER, AMERICA R.                                                     | X00X-XXX-X00X   | 10  | М     | w     | 08-08-05                           | 3                       | 02             | 40 | 0  | 0     | 3         | N       | 0        | 0                | 0             | 0       |
| 504189                                      | BENDELE, WILLIAM T.                                                   | XXXX-XXX-XXXXX  | 10  | F     | w     | 01-07-05                           | 1                       | 08             | 40 | 0  | 0     | 3         | N       | 0        | 0                | 0             |         |
| 504703                                      | BIXLER, MELENA                                                        | XXXX-XXX-XXXXX  | 10  | м     | w     | 09-27-04                           | 8                       | 02             | 42 | 0  | 0     | 3         | N       | 0        | 0                | 0             | 0       |
| 504212                                      | BRISTER, JACHAI K.                                                    | X00X-XXX-X00X   | 10  | м     | н     | 04-26-05                           | 1                       | 08             | 41 | 0  | 0     | 3         | N       | 0        | 0                | 0             |         |
| 301032                                      | DAVILA, JUAN J.                                                       | XXXX-XXX-XXXXX  | 10  | м     | н     | 12-21-04                           | 1                       | 10 / 09        | 41 | 2  | 0     | 3         | N       | 0        | 0                | 0             | 0       |
| 101188                                      | DEJARNETT, ADALBERTO L.                                               | XXXX-XXX-XXXXX  | 10  | F     | н     | 02-08-05                           | 1                       | 06             | 42 | 0  | 0     | 3         | N       | 0        | 0                | 0             |         |
| 300980                                      | DROWN, BRITTANY L.                                                    | X00X-XXX-X00X   | 10  | М     | н     | 11-20-03                           | 1                       | 06             | 42 | 0  | 0     | 3         | N       | 0        | 0                | 0             | 0       |
| 505167                                      | DUCK, ARIANA N.                                                       | X000-XXX-X000X  | 10  | М     | н     | 04-05-05                           | 1                       | 08             | 42 | 0  | 0     | 3         | N       | 0        | 0                | 0             | 0       |

SEM0850 allows you to verify disability, speech therapy indicator, Child Count Funding, Early Childhood indicator, Regional Day School for the Deaf, and PPCD. The **As-of Date** parameter must be set to the fall snapshot date. • Special Education > Maintenance > Student Sp Ed Data > Current Year > Program Information

| DEMOGRAPHIC DATA            | PROGRAM INFORMATION | DATES | CHILD RESTRAINT      | INSTRUCTORS      |  |
|-----------------------------|---------------------|-------|----------------------|------------------|--|
| Program Information         |                     |       |                      |                  |  |
| Secondary Disability:       | 03                  |       | Adaptive PE:         |                  |  |
| Tertiary Disability:        |                     |       | Weekly Spec ED Ir    | nstruction Time: |  |
| Multi Disability:           | $\checkmark$        |       | Vocational Educati   | ion:             |  |
| Child Count Funding Cod     | e: <u>3</u> 🔻       |       | IEP Services Initiat | ed:              |  |
| IEP Continuer:              |                     |       | FIE Report Date:     |                  |  |
| Earty Chitanood Intervent   | don:                |       | Print Profile:       |                  |  |
| Preschool Program (PPC      | D):                 |       | Non-Public School    | l Name:          |  |
| PPCD Service Location C     | ode:                |       | Medicaid Eligible:   |                  |  |
| Intellectual Disability Coo | de:                 |       | TX Medicaid ID:      |                  |  |

#### **Reported Elements from Program Information:**

| Element | Code Table | Data Element                 | ASCENDER Name |
|---------|------------|------------------------------|---------------|
| E1564   | C088       | IEP-CONTINUER-INDICATOR-CODE | IEP Continuer |

# **III. Verify ASCENDER Business Data**

Verify data for each element in the following ASCENDER Business applications. It is suggested that you run reports first, and then use the maintenance pages in the Business applications to update data where needed.

**IMPORTANT:** Districts that do not use ASCENDER Business can import data, which is described in the next chapter. Skip this section.

# **District Admin**

• District Admin > Maintenance > Non-Employee

| NON-EMPLOYEE                                            |                                                                                         |                                                                                                 |                                                                                                    |               |
|---------------------------------------------------------|-----------------------------------------------------------------------------------------|-------------------------------------------------------------------------------------------------|----------------------------------------------------------------------------------------------------|---------------|
| Employee Nbr: 017499 Name: ZAF                          | ATA, YOLANDA                                                                            |                                                                                                 | Retrieve                                                                                           | Directory Add |
| Name<br>Employee Nbr 017499 Name                        | Mrs. 🗸 YOLANDA<br>Title First                                                           | Middle                                                                                          | ZAPATA<br>Last                                                                                     | Generation    |
| Work E-mail Job Code 9999 - UNDEFINED Highly Qualified: |                                                                                         |                                                                                                 |                                                                                                    |               |
| Local Use 1: 2:                                         | Instructional Staff<br>SSN:<br>Sex:<br>Date of Birth:<br>Races<br>Hispanic:             | 555-55-5555           F - Female           01-01-1990           American Indian:         Asian: | TX Unique Staff ID: 1234567890<br>TSDS Staff Type: 3 - Contracted Pr<br>Black: Pacific Islander: V | of.  Vhite:   |
|                                                         | Days Employed:<br>Total Years:<br>District Years:<br>Percent of Day:<br>Highest Degree: | 0                                                                                               | Begin Date:<br>End Date:                                                                           |               |

#### **Reported Elements from Non-Employee:**

| Element | Code Table | Data Element    | ASCENDER Name |
|---------|------------|-----------------|---------------|
| E1073   | C181       | STAFF-TYPE-CODE | <b>—-</b>     |

- Staff Type 3: If the staff person has a non-employee record (Instructional Staff fields must be completed), then the non-employee field is set to Y indicating that the staff person is a non-employee (i.e., a contracted instructional staff person (instructional and non-instructional)).
- Staff Type 4: Indicates a teacher employed at the in-district charter campus by an organization that has been granted a campus charter under TEC, Chapter 12, Subchapter C and is eligible for benefits under TEC, §11.174 and 11.147(b).
  - $\circ~$  1 School District or Charter School Employee
  - 3 Contracted Professional Staff
  - 4 In-District Charter Prtnr Campus Teacher

NOTE: The STAFF-TYPE-CODE will be set to 1 (school district or charter school

*employee*) by default, unless the employee has a record on the Non-Employee tab in District Admin.

# Finance

• Finance Reports

Budget data can be verified by running the following reports:

Finance > Inquiry > General Ledger Inquiry > General Ledger Account Summary

| Date Run:<br>Cnty Dist:<br>Fund 199 / 4 GENERAL FU | IND                          | General Ledger Account<br>TEXAS ISD<br>as of Septembe | Program: FIN3000<br>Page 16 of 214<br>File ID: C |              |                |
|----------------------------------------------------|------------------------------|-------------------------------------------------------|--------------------------------------------------|--------------|----------------|
| Fnc-Obj.So-Org-Prog                                | Description                  | Appropriation                                         | Encumbrance                                      | Expenditures | Balance        |
| * 11-6119.00-001-411000                            | SALARIES - TEACHER & PROFESS | -4,440,764.00                                         | .00                                              | .00          | -4,440,764.00* |
| * 11-6119.00-001-422000                            | SALARIES - TEACHER & PROFESS | -704,231.00                                           | .00                                              | .00          | -704,231.00*   |
| * 11-6119.00-001-423000                            | SALARIES - TEACHER & PROFESS | -302,700.00                                           | .00                                              | .00          | -302,700.00*   |
| * 11-6119.00-001-424000                            | PROFESSIONAL SALARY          | -119,860.00                                           | .00                                              | .00          | -119,860.00*   |
| * 11-6119.00-001-425000                            | SALARIES                     | -2,000.00                                             | .00                                              | .00          | -2,000.00*     |
| * 11-6119.00-001-431000                            | SALARIES - TEACHER & PROFESS | .00                                                   | .00                                              | .00          | .00*           |
| * 11-6119.00-001-438000                            | SALARIES - TEACHER & PROFESS | -9,000.00                                             | .00                                              | .00          | -9,000.00*     |
| * 11-6119.00-101-411000                            | SALARIES - TEACHER & PROFESS | -3,703,987.00                                         | .00                                              | .00          | -3,703,987.00* |
| * 11-6119.00-101-411001                            | FNL                          | .00                                                   | .00                                              | .00          | .00*           |

#### Reports > Finance Reports > Summary/Miscellaneous Reports > FIN3000 -Summary General Ledger

State Reporting

| Date Run:                                  |                                | General Ledger Account Summary | Program: FIN3000          |
|--------------------------------------------|--------------------------------|--------------------------------|---------------------------|
| Cnty Dist: 020-020<br>Fund 244 / VOCATIONA | LED - BASIC GRANT              | Mockingbird ISD<br>as of       | Page 1 of 6<br>File ID: C |
| Fnc-Obj.So-Org-Prog                        | Description                    | _                              | Balance                   |
| 00-1000                                    | ASSETS                         |                                |                           |
| 00-1100                                    | CASH & TEMP INVESTMENTS        |                                |                           |
| 00-1110                                    | CASH IN BANK                   |                                |                           |
| * 00-1110.00-000-700000                    | CASH IN BANK                   |                                | -29,550.97*               |
| 00-1200                                    | RECEIVABLES                    |                                |                           |
| 00-1240                                    | DUE FROM OTHER GOVERNMENTS     |                                |                           |
| * 00-1242.00-000-700000                    | DUE FROM OTHER GOVERNMENTS     |                                | 2,054.49                  |
| 00-1400                                    | OTHER CURRENT ASSETS           |                                |                           |
| 00-1410                                    | DEFERRED EXPENDITURES/EXPENSES |                                |                           |
| * 00-1411.00-000-700000                    | DEFERRED EXPENDITURES/EXPENSES |                                | -53.20*                   |
| 00-1XXXXX-XXX-XXXXXXXXXXXX                 |                                |                                | -27,549.68                |
| 00-2000                                    | LIABILITIES                    |                                |                           |
| 00-2100                                    | CURRENT PAYABLES               |                                |                           |
| 00-2110                                    | ACCOUNTS PAYABLE               |                                |                           |
| * 00-2110.00-000-700000                    | ACCOUNTS PAYABLE               |                                | .00                       |
| 00-2160                                    | ACCRUED WAGES PAYABLE          |                                |                           |
| - 00-2161.00-000-700000                    | ACCRUED WAGES PAYABLE          |                                | -2,663.58"                |
| 00-2170                                    | DUE TO OTHER FUNDS             |                                |                           |
| * 00-2171.00-000-700000                    | DUE TO OTHER FUNDS             |                                | .00                       |
| * 00.2177.00-000-700000                    | DUE TO OTHER FUNDS             |                                | -437.23                   |
| 00-2177.33-000-700000                      | DUE TO UTHER FUNDS             |                                | .00                       |
| 00-2174.44-444444                          |                                |                                | -+37.23                   |
| 00-2174.74-744-7447                        |                                |                                | -3,160.87                 |
| 00-2200                                    | ACTINUED EXPENDITURES/EXPENSES |                                |                           |

## • Finance > Maintenance > Create Chart of Accounts

| Save                | ĉ                                                                                                    |        |        |        |       |    |               |           |      |                   |         |   |
|---------------------|----------------------------------------------------------------------------------------------------|--------|--------|--------|-------|----|---------------|-----------|------|-------------------|---------|---|
| Retrieval<br>Accour | Retrieval Options         Fund       Func       Obj       Sobj       Org       Prog         Account Code:       XXXIII       XXXIIIIIIIIIIIIIIIIIIIIIIIIIIIIIIIIII |        |        |        |       |    |               |           |      |                   |         |   |
| Delete              | Eund 1                                                                                                    | Func S | হা হ   | abi Qa | 9 EY  | Eg | m <u>Ed.S</u> | ipan Proj | Dest | letion Active/    | nactive |   |
|                     | 199 :                                                                                                    | 00 :   | 1101 : | 00:    | 000 : | 3  | 00 :          | 0:        | 00:  | CASH              | Active  | ~ |
|                     | 199 :                                                                                                    | 00 :   | 1102   | 00 :   | 000   | 3  | 00 :          | 0:        | 00 : | CASH              | Active  | ~ |
|                     | 199 1                                                                                                    |        | 1105 : |        |       | 3  |               | 0:        | 00 : | CASH IN OFFICE    | Active  | ~ |
|                     | 199                                                                                                    | 00 :   | 1107   | 00 :   | 000   | 3  | 00 :          | 0:        | 00 : | CONSTRUCTION      | Active  | ~ |
|                     | 199 :                                                                                                    | 00 :   | 1112 : | 00 :   | 000 : | 3  | 00 :          | 0:        | 00 : | CASH IN OFFICE    | Active  | ~ |
| -                   | 199 :                                                                                                    | 00 :   | 1113   | 00 :   | 000   | 3  | 00 :          | 0:        | 00 : | MONEY MARKET CASH | Active  | ~ |

## **Reported Elements from Create Chart of Accounts:**

| Element | Code Table | Data Element        | ASCENDER Name |
|---------|------------|---------------------|---------------|
| E0321   | <b>—-</b>  | BUDGET-AMOUNT       |               |
| E0316   | C145       | FUND-CODE           |               |
| E0317   | C146       | FUNCTION-CODE       |               |
| E0318   | C159       | OBJECT-CODE         |               |
| E0319   | <b></b>    | ORGANIZATION-CODE   |               |
| E0320   | C147       | PROGRAM-INTENT-CODE |               |

# Payroll

• Payroll > Maintenance > Staff Job/Pay Data > Job Info

| Save                                                                                                    | ,              |
|----------------------------------------------------------------------------------------------------|----------------|
| Employee: 000441 : BENNET, ELIZABETH Directory                                                                                                    | Documents      |
| PAY INFO JOB INFO DISTRIBUTIONS DEDUCTIONS LEAVE BALANCE                                                                                                    |                |
| Delete Selected Job Code Primary % Assigned Pay Type                                                                                                    |                |
| Primary Campus: 101 101 5<br>Dept:                                                                                                    | School 🗸       |
| Rows: 1 of 1  💿 Add                                                                                                    |                |
| Contract Info                                                                                                    |                |
| Pay Type:       1 Contracted employee •       Pay Grade:       TEA •       Pay Step:       19 •       Sched       2 •       Max Days:       187       Hrs Per Day:       8000       Incr Par         Total:       56,806.00       Balance:       14,201.53       # of Annual Pymts:       12       Remaining Pymts:       3       Concept:       Use hourly/daily rate table         # of Months in Contract:       10       State Min Days:       187 Valid basic days in contract •       Base Annual:       55,806.41                                                                                                    | y Step:        |
| Daily Rate:         303.775         =         Contract Total:         56,806.00         /         # of Days Empld:         187         # Days Off:         0.0         Vacant Job:            Pay Rate:         4,733.83         =         Contract Total:         56,806.00         /         # Annual Pymts:         12         Payoff Date:         07-23-2021         Wkly Hrs Sched:           Reg Hrs Worked:         0.00         OVTM Rate:         0.00         Hrly Rate:         0.00         Exempt Status:         EEOC:         05 Elem classrm teach                                                                                                    | 0              |
| State Info                                                                                                    |                |
| State Step:       19       Yrs in Career Ladder: <b>TRS Year: TRS Member Pos:</b> <u>02 Teacher, librarian</u> Wholly Sep Amt:               0.00          State Min              53.860.00               Foundation               288.021               X               # of days               Retiree               Recipient               Retiree               Recipient               State Min               100%               X        # of days               Retiree               Exception:                                                                                                    | <b></b>        |
| Calendar/Local Info Calendar/Local Info Calendar/Local Dote: Description: Begin Date: Description: Begin Date: Begin Date: Begin Date: Begin Date: Begin Date: Description: Begin Date: Begin Date: Beg | orting to TEA: |
| Years Job Exp: Local Contract Days:                                                                                                    |                |

#### **Reported Elements from Job Info:**

| Element | Code Table | Data Element         | ASCENDER Name                         |
|---------|------------|----------------------|---------------------------------------|
| E0160   | <b></b> -  | NUMBER-DAYS-EMPLOYED | Calendar/Local Info - # of Days Empld |

 If a workday calendar is set up on *Personnel* > *Tables* > *Workday Calendars*, the # of Days Empld field is set according to the selected calendar using the Begin Date and End Date fields.

• If a calendar is not set up, the **# of Days Empld** field should be manually entered.

• Payroll > Maintenance > Staff Job/Pay Data > Distributions

State Reporting

| S      | ave        |            |                    |                      |              |                     |              |               |           |           |   |
|--------|------------|------------|--------------------|----------------------|--------------|---------------------|--------------|---------------|-----------|-----------|---|
| Emplo  | oyee: 000  | )441 : BEM | NNET, ELIZABETH    |                      |              |                     |              | Retrie        | ve        | Directory |   |
| PAY IN | FO JO      | B INFO     | DISTRIBUTIONS      | DEDUCTIONS LEAVE     | BALANCE      |                     |              |               |           |           |   |
| ſ      |            |            |                    |                      |              |                     |              |               |           |           |   |
|        | Delete     | Details    | Job Code           | Extra Duty           | Account Type | Account             | Code         | Amount        | Percent   |           |   |
|        |            | Q          | TCHR - TEACHER     | MA - MASTER'S DEGREE | G            | 199-11-6119.00      | 101-111000   | 1,000.00      | 1.760%    |           |   |
|        | 1          | Q          | TCHR - TEACHER     |                      | G            | 199-11-6119.00      | 101-111000   | 48,830.25     | 85.960%   |           |   |
|        |            | Q          | TCHR - TEACHER     |                      | G            | 199-11-6119.00      | 101-130000   | 6,975.75      | 12.280%   |           |   |
|        |            |            |                    |                      |              | Totat.              |              | 50,800.00     | 100.00076 |           |   |
| 1      | Rows: 1 of | 3 Refre    | sh Totals          |                      |              |                     |              |               | + Add     |           |   |
|        | Job Cod    | e:         | TCHR - TEACHER     | ~                    |              |                     |              |               |           |           |   |
|        | Extra D    | uty Code:  | MA MASTER'S DEC    | SREE G 🗸             | Acti         | vity Code:          | 80 Base Sala | iry           | ~         | Re-sort   | t |
|        | Account    | t Type:    | G Standard gross p | ay 🗸                 | TRS          | Grant Code:         |              |               |           |           |   |
| (      | Account    | t Code:    | 199-11-6119.00-1   | 01-111000            | Wor          | ker's Comp Code:    |              |               | ~         |           |   |
|        | Descrip    | tion:      | ELEM TEACHER SA    | LARIES-REG           | Exp          | ense 373:           | Y Account us | ed in ASB dis | str 🗸     |           |   |
| (      | Amount     | t          | 1,000.00 out       | t of 56,806.00       | Emp          | loyer Contribution: | <b>V</b>     |               |           |           |   |
|        | Percent    |            | 1.760%             |                      | Perf         | ormance Pay:        |              |               |           |           |   |

## **Reported Elements from Distributions:**

| Element | Code Table | Data Element          | ASCENDER Name |
|---------|------------|-----------------------|---------------|
| E0425   | <b></b>    | PAYROLL-AMOUNT        | Amount        |
| E0424   | C018       | PAYROLL-ACTIVITY-CODE | Activity Code |
| E0316   | C145       | FUND-CODE             | —             |
| E0317   | C146       | FUNCTION-CODE         | <b>—-</b>     |
| E0318   | C159       | OBJECT-CODE           | —-            |
| E0319   | <b>_</b>   | ORGANIZATION-CODE     | <b></b>       |
| E0320   | C147       | PROGRAM-INTENT-CODE   | <b>—-</b>     |

## Personnel

• Personnel Reports

HR data can be verified by running the following reports:

#### Personnel > Reports > Personnel Reports > HRS1250 - Employee Data Listing

| Parameter Description                                         | Value           |
|---------------------------------------------------------------|-----------------|
| Sort by Alpha (A), Pay Campus (C), Primary Campus (P)         | A               |
| nclude Reports (Select From List)                             | Include Reports |
| nclude SSN on Report? (Y/N)                                   |                 |
| nclude Number of Days Employed / in Contract on Report? (Y/N) | Personnel       |
| From Last Name (3 letters)                                    | Payroll         |
| Fo Last Name (3 letters)                                      |                 |
| Pay Status Active (A), Inactive (I), or blank for ALL         | Calendar YTD    |
| Pay Type 1-4, or blank for ALL                                |                 |
| Select Pay Campus(es), or blank for ALL                       |                 |
| Select Primary Campus(es), or blank for ALL                   |                 |
| Select Extract ID(s), or blank for ALL                        | Responsibility  |
| Select Employee(s), or blank for ALL                          |                 |
| E-mail Subject                                                |                 |
| E-mail Message                                                | C OK Cancel     |
| From Pay Date (MMDDYYYY), or blank for ALL                    |                 |
| To Pay Date (MMDDYYYY), or blank for ALL                      |                 |

| Date Run: 02-22-2021 2:49 PM<br>Cnty Dist: 031-776                                                                                                    | Employee Data<br>TEXAS ISI                                                                                                    | Listing<br>)                                                                                                    | Program: HRS1250<br>Page: 1 of 2<br>Frequency: 6                                                                                                    |
|----------------------------------------------------------------------------------------------------|----------------------------------------------------------------------------------------------------|----------------------------------------------------------------------------------------------------|----------------------------------------------------------------------------------------------------|
| Emp Nbr: 00001 Emp Name: ADA<br>Paoroll Name & Primary Address<br>Last: ADAMS<br>First: 1<br>Middle: M<br>Title: Gen:<br>Street: T0000 CEVE STREET<br>City/St: Alamo City, TX<br>Zip Cd: 46182<br>Country:<br>Phone: (555) 538-5268 Cell: ( )<br>Wk E-mail: | MS, 1 M<br>Former Name & Alternate Address<br>Last:<br>First:<br>Middle:<br>Title: Gen:<br>Street:<br>City/St:<br>Zip Cd:<br>Bus Ph: ( ) Bus Ext:<br>Hm E-                                | Primary Campus: 701 - 701<br>Payroll Campus: 701 - 701<br>Info Restrict: N<br>Restrict Public: N<br>Local Area 1:<br>Local Area 2:<br>Drivers Lic#:<br>DL Expir Date:<br>TRS Beg. Dt: 09-01-200<br>Hispanic/Latino Bl | School<br>School<br>Gender: F - Female<br>Marital Stat: M - Married<br>Birth Date: 05-14-1935<br>Last Chg: 01-27-2004<br>TX<br>Deceased: N<br>M<br>Citians: Y<br>ack/African American |
| Supplemental<br>Address:<br>Country:<br>Delivery Name:<br>Emergency Contact:<br>Phone: 0 Ext:<br>Emergency Notes:                                                                                                    | mail:<br>Relation:                                                                                                    | Asian Ar<br>White Na<br>Bilingual:                                                                                                    | merican Indian/Alaskan Native                                                                                                    |
| Employee Status: 6 - Substitute<br>Highest Degree: 0 - No Bachelor's<br>Percent Day Employed: 100%<br>Eligible for Rehire:<br>Extract ID:<br>W-2 Elec Consent:<br>1095 Elec Consent:                                                                        | Personnel Informa Original Emp.Date: 08-16-1984 Latest Reemploy Date: 08-16-1984 Retirement Date: Take Retiree Surcharge: NY Take Retiree Surcharge: Year Round: ERS Retiree Health Elig: | tion Primary Job Code: 0900 - TEAC Primary EEOC: Percent Assign: 100% Paraprofessional Certification: Sub Type: Employment Type: Retiree Employment Type: NY ERS Retiree Health Elig:                                 |                                                                                                    |
| Experience         Non-Professional           Total:         00           In District:         00           Grade(s)         Taught:           T.A.           Yrs Prior         0           Teaching:                                                       | -Contract Information                                                                                                    | stended Leave Terminatio<br>gin: Date:<br>Reason: 06<br>Full Semeste                                                                                                    | 5<br>er. 🗆                                                                                                    |

| Date Run: 02-22-202<br>Cnty Dist: 031-776                      | 21 2:49 PM                           | Employee Data Listing<br>TEXAS ISD                                     | Program: HRS1250<br>Page: 2 of 2<br>Frequency: 6                                  |
|----------------------------------------------------------------|--------------------------------------|------------------------------------------------------------------------|-----------------------------------------------------------------------------------|
| Emp Nbr: 000002                                                | Emp Name: AGUERO, 21.                |                                                                        |                                                                                   |
|                                                                |                                      | Job Information                                                        |                                                                                   |
| Job Code:<br>Primary Job:<br>Incr Pay Step:<br>Primary Campus: | 9999 - UNDEFINED<br>701 - 701 School | Calendar Info<br>Calendar:<br>Begin Date:<br>End Date:<br>Payeff Date: | State Info<br>TRS Year:<br>State Step:<br>TRS Mbr Pos:<br>Yrs in Career Ladder: 0 |
| Job Dept:<br>Percent Assigned:<br>Pay Grade:<br>Pay Step:      | 100%                                 | Nbr of Days Empld: 0 Contract Info Contract Amt:                       | Accrual Info<br>Accrue Code:                                                      |

|                                | Account Distribution Information |           |         |              |      |                  |       |      |     |       |
|--------------------------------|----------------------------------|-----------|---------|--------------|------|------------------|-------|------|-----|-------|
| 0020 - ELEMENTARY TEACHER Even |                                  |           |         |              |      |                  |       |      |     |       |
| Account Cod                    | e Description                    | Amount    | Percent | Account Type | Duty | Activity Code    | Grant | Code | 373 | Contr |
| 161-11-6119.00-106             | - SALARIES-PROFESSIONAL          | 63,565.00 | 1.000   | G - Standard |      | 80 - Base Salary |       | Α    | Y   | Y     |
| 911000                         |                                  |           |         |              |      |                  |       |      |     |       |
|                                |                                  |           |         |              |      |                  |       |      |     |       |

|                            | Staff Responsibilities |                     |                     |            |                                         |                                   |                      |
|----------------------------|------------------------|---------------------|---------------------|------------|-----------------------------------------|-----------------------------------|----------------------|
| Campus                     | Role<br>ID Service     | ID Service ID Descr | Pop Grd<br>Srvd Lvl | Nbr<br>Stu | Class ID                                | Class Monthly E<br>Type Minutes S | SC / Job<br>SSA Code |
| PE Info: Days Wk           | 1 Min Wk 1 Days Wk 2   | Min Wk 2 Days Wk 3  | Min Wk 3 D          | ays Wk 4   | Min Wk 4 Begin                          | Date End Date                     | School Year          |
| 001 - ASCENDER High School | 087 PES0000            | 3 SUBATH4 - PEEQ    | 01                  | 000 00     | 01000000000                             | 01 00180                          | 2022                 |
| 001 - ASCENDER High School | 087 PES0000            | 3 SUBATH4 - PEEQ    | 01                  | 000 00     | 010000000000000000000000000000000000000 | 01 00180                          | 0080                 |
|                            |                        |                     |                     |            |                                         |                                   |                      |

HRS1250 allows you to verify demographic, responsibilities, salary, and account data for employees, one person per page. For the **Include Reports** parameter, select *Personnel*, *Job*, *Responsibility*, and *Distributions*.

• Personnel > Maintenance > Staff Demo > Demographic Information

| State | Reporting |
|-------|-----------|
|-------|-----------|

| Image: Instant Linkskint     Image: Instant Linkskint     Image: Instant Link                                                                                                    |                                                                                                    |
|----------------------------------------------------------------------------------------------------|----------------------------------------------------------------------------------------------------|
|                                                                                                    | Save                                                                                                    |
|                                                                                                    | Employee: 000441: BENNET, ELIZABETH Retrieve Directory Add Emp Documents                                        |
| Def Digit 20:40.0237 Note biological     Note     use     Note     Note </td <td></td>                                                                                                    |                                                                                                    |
|                                                                                                    | Staff IDISSN: 242-49-5235 Texas Unique Staff ID: 5343261738 Last Change: 07-19-2021                             |
| Uptic United in the series     Version     Version                                                                                                    | Name                                                                                                    |
| unit unit     Notion     Notion                                                                                                    |                                                                                                    |
|                                                                                                    | Legal: V ELIZABETH BENNET V Maiden Name                                                                         |
| Advent     Advent     Advent <td>Former:</td>                                                                                                    | Former:                                                                                                    |
|                                                                                                    |                                                                                                    |
| Nume Der der die der     Nume Der verde die der     Nume Der verde die der     Der verde die der Der verde die der     Der verde die der Der verde die der     Der verde die der Der verde die der     Der verde die der Der verde die der     Der verde die der Der verde die der     Der verde die der Der verde die der         Der verde die der Der verde die der <td>Addresses</td>                                                                                                    | Addresses                                                                                                    |
| Marge (1412)     Marrare:     All rest:     All rest:                                                                                                    | Number Street/P.O. Box Apt City State Zip Country                                                               |
| Anne:  Anne:  An | Mailing: 135163 ENGELMANN LANE ALAMO CITY TX Texas V 95095 +                                                    |
|                                                                                                    | Alternate:                                                                                                    |
|                                                                                                    | Supplemental: Country Delivery Name                                                                             |
|                                                                                                    | Travel Commute Distance: 0.0                                                                                    |
|                                                                                                    |                                                                                                    |
| Set Fundar   Ott Ottotal   Ottotal Ottotal   Ottotal Ot                                                                                                    |                                                                                                    |
| Off: (0 ± 21 ± 100; Marrington:     Decard              Enviroing     Aler diverse Aliakan Nation:        Interiment Aliakan Nation:     Interiment Aliakan Nation:                                                                                                    | Sex: F Female V Ottenship V Driver's License: 71364230 DL State: TX Texas                                       |
| Envicing Receipted all that apply: must select at least one!   Headrica Indian Alaskan Nielve Nielve Havailan Pacific Historder   Aim Whe                                                                                                    | DOB: 09-24-1965 Marity Stat: Deceased DL Expir Date: 00-00-0000 Other Language                                  |
| Ethology Rec (elded all that sapply; must select at least one)   American Indian Alaskan Native Native Havasian Pachtic Islander   Alain White                                                                                                    |                                                                                                    |
| Ithropy Name/can india Alaska Native     American india Alaska Native     American india Alaska Native <td></td>                                                                                                    |                                                                                                    |
|                                                                                                    | Ethnicity Race (check all that apply; must select at least one) Hispanicit ation American Indian Alaskan Native |
|                                                                                                    | Asian White I                                                                                                   |
|                                                                                                    | Black African American                                                                                          |
| Proce   Hn   G50   Q05-8888   Area Gi   Phone Nar   Ext                                                                                                    |                                                                                                    |
| Phone     Hm   6559   205-8888   Area Cd     Phone Nbr     Extriction     Cell   6599   205-8888   Area Cd     Phone Nbr   Extriction     Cell   6599   205-8888   Area Cd     Phone Nbr     Extriction     Cell   6599   205-8888   Area Cd   Phone Nbr   Extriction     Cell   6599   205-8888   Area Cd     Phone Nbr     Extriction     Cell   6599   205-8888   Area Cd     Phone Nbr     Extriction     Cell   Stationarbig:   First   Middle   Last   Prome Nbr   Ext     Cell   Coll   Coll   Coll   Cell   Cell   Cell   Cell   Cell   Cell   Cell   Cell   Cell   Cell   Cell   Cell   Cell   Cell   Cell   Cell   Cell   Cell   Cell   Cell   Cell                                                                                                    |                                                                                                    |
| Hm 6559) 205-8888   Bs I   Cell 6559)   Area Cd Phone Nbr   Ent                                                                                                    | Phone Restrictions Local Use                                                                                    |
| Bus I   Cell 0559   205-8888   Area Cd   Phone Nbr   Emergency Contact Information   Name:   First   Midle   Last   Phone Nbr   Emergency Notes:                                                                                                    | Local: N No restriction                                                                                         |
| Uss Image: Image:                     | Public A All information restricted V 2: Work E-mail                                                            |
| Cell       (559)       205-8888         Area Cd       Phone Nbr       Ext                                                                                                    |                                                                                                    |
| Emergency Contact Information       Name:       First     Middle       Last       Phone:     I       Area Cd     Phone Ner                                                                                                    | Cell [555] 205-8888                                                                                             |
| Emergency Contact Information         Name:       Relationship:         First       Middle       Last         Phone:       (1)       -       Emergency Notes:         Area Cd       Phone Nbr       Ext                                                                                                    |                                                                                                    |
| Emergency Contact Information       Name:       First       Middle       Last       Phone:       (1)       -       Area Cd       Phone Nizr                                                                                                    |                                                                                                    |
| Name:     Relationship:       First     Middle       Last       Phone:        Area Cd     Phone Nbr   Ext                                                                                                    | Emergency Contact Information                                                                                   |
| First     Middle     Last       Phone:     ()     -       Area Cd     Phone Nbr     Ext                                                                                                    | Name: Relationship:                                                                                             |
| Area Cd Phone Nbr Ext                                                                                                    | First Middle Last                                                                                               |
|                                                                                                    | Area Cd Phone Nbr Ext                                                                                           |
|                                                                                                    |                                                                                                    |

For Submission 1, report the following:

- $\circ\,$  Staff who are employees or volunteers providing professional service as of the fall snapshot date
- $\circ\,$  Contracted classroom teachers assigned to a classroom on the fall snapshot date

Exclude the following:

- $\circ\,$  Staff who left employment before the fall snapshot date
- $\circ\,$  Staff who have not begun employment as of the fall snapshot date

| Element | Code<br>Table | Data Element                          | ASCENDER Name                            |
|---------|---------------|---------------------------------------|------------------------------------------|
| E0703   |               | FIRST-NAME                            | Name - Legal - First                     |
| E0704   |               | MIDDLE-NAME                           | Name - Legal - Middle                    |
| E0705   |               | LAST-NAME                             | Name - Legal - Last                      |
| E0706   | C012          | GENERATION-CODE                       | Name - Legal - Generation                |
| E0004   | C013          | SEX-CODE                              | Sex                                      |
| E0006   | —             | DATE-OF-BIRTH                         | DOB                                      |
| E1064   | C088          | HISPANIC-LATINO-CODE                  | Ethnicity - Hispanic/Latino              |
| E1059   | C088          | AMERICAN-INDIAN-ALASKA-NATIVE-CODE    | Race - American Indian<br>Alaskan Native |
| E1060   | C088          | ASIAN-CODE                            | Race - Asian                             |
| E1061   | C088          | BLACK-AFRICAN-AMERICAN-CODE           | Race - Black/African<br>American         |
| E1062   | C088          | NATIVE-HAWAIIAN-PACIFIC-ISLANDER-CODE | Race - Hawaiian/Pacific<br>Islander      |
| E1063   | C088          | WHITE-CODE                            | White                                    |

## **Reported Elements from Demographic Information:**

## • Personnel > Maintenance > Staff Demo > Responsibility

| Emplayee: 001686 : TURNER, SYDNEY RENE Retrieve Directory                                                                     |                                                  |  |  |  |  |  |  |
|----------------------------------------------------------------------------------------------------|--------------------------------------------------|--|--|--|--|--|--|
|                                                                                                    |                                                  |  |  |  |  |  |  |
|                                                                                                    |                                                  |  |  |  |  |  |  |
| DEMOGRAPHIC INFORMATION CREDENTIALS VERIFICATION INSURANCE SERVICE RECORD RESPONSIBILITY                                      |                                                  |  |  |  |  |  |  |
|                                                                                                    |                                                  |  |  |  |  |  |  |
| Delete Details <u>Year</u> <u>Campus</u> <u>Role ID</u> <u>Service ID</u> <u>Class ID</u>                                     | Grade Level                                      |  |  |  |  |  |  |
| O     2023     105 - ASCENDER 105 Elementary     033 - Educational Aide     SA000003 - INSTR AIDE NONE     AIDE: 00-0-0000000 |                                                  |  |  |  |  |  |  |
| D 2022 105 - ASCENDER 105 Elementary 033 - Educational Aide SA000003 - INSTR AIDE NONE 0000-00-00000000                       |                                                  |  |  |  |  |  |  |
|                                                                                                    |                                                  |  |  |  |  |  |  |
|                                                                                                    |                                                  |  |  |  |  |  |  |
|                                                                                                    |                                                  |  |  |  |  |  |  |
|                                                                                                    |                                                  |  |  |  |  |  |  |
|                                                                                                    |                                                  |  |  |  |  |  |  |
| - Descent of D                                                                                                    | 0.14                                             |  |  |  |  |  |  |
| Nows 1 01 2                                                                                                    |                                                  |  |  |  |  |  |  |
| School Year for PEIMS Codes: 2023                                                                                             |                                                  |  |  |  |  |  |  |
| Job Code: 0038 NCE REG AIDE Campus: 105 ASCENDER 105 Elementary                                                               | Classroom Position:                              |  |  |  |  |  |  |
| Role ID / Staff Classification: 033 - Educational Aide Begin Date: 08-08-2022                                                 | Local Course Code:                               |  |  |  |  |  |  |
| Staff Service: SA000003 - Instructional Educational Aide End Date: 00-00-0000                                                 | Class ID / Section Identifier: AIDE-00-0-0000000 |  |  |  |  |  |  |
| Pop Served: 01 Regular Students                                                                                               | Session Name:                                    |  |  |  |  |  |  |
| SPED Student Age Range: V Monthly Minutes: 08400                                                                              | # of Students: 000                               |  |  |  |  |  |  |
|                                                                                                    | Class Type: 01 Regular                           |  |  |  |  |  |  |
|                                                                                                    | Grade Level:                                     |  |  |  |  |  |  |
|                                                                                                    | Service ID: SA000003 - INSTR AIDE NONE           |  |  |  |  |  |  |
|                                                                                                    | Refresh Service ID Setting                       |  |  |  |  |  |  |
|                                                                                                    | PE lofo:                                         |  |  |  |  |  |  |
|                                                                                                    | Davs Wk 1: CO I IS 100 1                         |  |  |  |  |  |  |
|                                                                                                    | Davs Wk 2: 0 Ko Wa 2: 0                          |  |  |  |  |  |  |
|                                                                                                    | Days Wk 3: 0 K- W0 2 0                           |  |  |  |  |  |  |
|                                                                                                    | Days Wk 4: 0 Min Wk 4: 0                         |  |  |  |  |  |  |
|                                                                                                    |                                                  |  |  |  |  |  |  |
|                                                                                                    |                                                  |  |  |  |  |  |  |

**NOTE**: To create records for a new school year, use the utility on *Personnel > Utilities > Mass Update > Responsibility*.

**NOTE**: For instructional staff, the 30090 records may come from staff demo record in Personnel or from the master schedule in ASCENDER Grade Reporting, or both, depending on how your district is set up.

#### **Reported Elements from Responsibility:**

| Element                          | Code<br>Table | Data Element                                                                                                    | ASCENDER Name                                                                                                    |
|----------------------------------|---------------|----------------------------------------------------------------------------------------------------|----------------------------------------------------------------------------------------------------|
| E0721                            | C021          | ROLE-ID                                                                                                    | Role ID                                                                                                    |
| E0724                            | C022          | SERVICE-ID                                                                                                    | Service ID                                                                                                    |
| E0747                            | C030          | POPULATION-SERVED-CODE                                                                                           | Pop Served                                                                                                    |
| E0170                            |               | NUMBER-STUDENTS-IN-CLASS                                                                                         | # of Students                                                                                                    |
| E1056                            |               | CLASS-ID-NUMBER                                                                                                  | # of Students<br>When extracting from the master<br>schedule, the class ID number is<br>set to the course number (four to<br>eight digits) + two-digit section<br>number + one-digit semester<br>number + padding with zeros.<br>Example: 0901-11-1-0000000 |
| E1055                            | C179          | CLASS-TYPE-CODE                                                                                                  | Class Type                                                                                                    |
| E1057                            |               | MONTHLY-MINUTES                                                                                                  | Monthly Minutes <b>NOTE</b> : Monthly Minutes is required for counselors.                                                                                                    |
| E1015                            | C169          | ESC-SSA-STAFF-INDICATOR-CODE                                                                                     | ESC/SSA<br>This is reported by ESCs only; the<br>field is not valid for school<br>districts.                                                                                                    |
| E1604<br>E1605<br>E1606<br>E1607 |               | NUMBER-DAYS-TAUGHT-WEEK-1<br>NUMBER-DAYS-TAUGHT-WEEK-2<br>NUMBER-DAYS-TAUGHT-WEEK-3<br>NUMBER-DAYS-TAUGHT-WEEK-4 | Days Wk 1<br>Days Wk 2<br>Days Wk 3<br>Days Wk 4<br>These fields only apply to<br>instructors who are the Teacher<br>of Record for a course-section<br>associated with a PE service ID.                                                                     |

| Element                          | Code<br>Table | Data Element                                                                                                    | ASCENDER Name                                                                                                    |
|----------------------------------|---------------|----------------------------------------------------------------------------------------------------|----------------------------------------------------------------------------------------------------|
| E1608<br>E1609<br>E1610<br>E1611 |               | NUMBER-MINUTES-TAUGHT-WEEK-1<br>NUMBER-MINUTES-TAUGHT-WEEK-2<br>NUMBER-MINUTES-TAUGHT-WEEK-3<br>NUMBER-MINUTES-TAUGHT-WEEK-4 | Min Wk 1<br>Min Wk 2<br>Min Wk 3<br>Min Wk 4<br>These fields only apply to<br>instructors who are the Teacher<br>of Record for a course-section<br>associated with a PE service ID. |

# • Personnel > Maintenance > Employment Info

| Employee: 001787: BROWN, BELINDA                                                                                                    |                                                                                                    | Retrieve Directory                                                                                                    |                                                        |                                                                                                    |                                                             |
|----------------------------------------------------------------------------------------------------|----------------------------------------------------------------------------------------------------|----------------------------------------------------------------------------------------------------|--------------------------------------------------------|----------------------------------------------------------------------------------------------------|-------------------------------------------------------------|
| EmpLoymENT INFO                                                                                                    | Not Employed                                                                                                    |                                                                                                    |                                                        |                                                                                                    |                                                             |
| Employment Dates<br>Original Emp Date:<br>Latest Re-Employ Date:<br>Termination Date:<br>Original Employed<br>Termination Reason:<br>Digible for Re-Inter<br>Percent Day Employed: | Employment Types<br>Employment Type:<br>Sub Type:<br>Highly Qualified:<br>Var Round:<br>Extract ID:<br>Highest Depre:<br>2 Master's V | Retiree Information         00 00 00000           Retirement Date:         00 00 00000           Retiree Employment Type:                                         | v                                                      |                                                                                                    |                                                             |
| Years Experience    Professional       Total:     00       In Diarict:     02       Prior Teaching:     0       Creditable Year of Service:                                        | Electronic Consert Service Record<br>W-2: V<br>1095: V<br>Grades Taught:                                                              | Contract Information           Class:         C CONTINUUNG         V           Fam:         4 CONTINUING         V           Year:         4 CONTINUING         V | Extended Leave<br>Begin: 00.00.0000<br>End: 00.00.0000 | Fingerprint Information       Status:     N Not extracted       Entract Date:     00 00 00000       Fingerprint Date:     00 00 00000 | ERS Retiree Health<br>Current Your Eig:  <br>Next Year Eig: |
| Auxiliary Role D  Defete Auxiliary Role D  Example 222-Other Non Exv  Oil 09-2022                                                                                                  | Ind Date                                                                                                    | End Date                                                                                                    |                                                        |                                                                                                    |                                                             |

# **Reported Elements from Employment Info:**

| Element | Code<br>Table | Data Element                                  | ASCENDER Name                                       |
|---------|---------------|-----------------------------------------------|-----------------------------------------------------|
| E0730   | C015          | HIGHEST-DEGREE-LEVEL-CODE                     | Highest Degree                                      |
| E0130   |               | TOTAL-YEARS-PROF-EXPERIENCE                   | Years Experience -<br>Professional - Total          |
| E0161   |               | YEARS-EXPERIENCE-IN-DISTRICT                  | Years Experience -<br>Professional - In<br>District |
| E1670   | C088          | PARAPROFESSIONAL-CERTIFICATION-INDICATOR-CODE | Paraprofessional<br>Certification                   |
| E0760   |               | PERCENT-DAY-EMPLOYED                          | Percent Day<br>Employed                             |

| Element | Code<br>Table | Data Element      | ASCENDER Name                                                                                                    |
|---------|---------------|-------------------|----------------------------------------------------------------------------------------------------|
|         |               |                   | PEIMS Auxiliary Role<br>ID                                                                                                    |
| E1594   | C213          | AUXILIARY-ROLE-ID | NOTE: Professional<br>and paraprofessional<br>staff may also be<br>reported with an<br>Auxiliary Role ID if<br>they serve the LEA<br>in a non-professional<br>or non-<br>paraprofessional<br>role. A classroom<br>teacher (Role ID<br>087) who also drives<br>a bus route for the<br>school would require<br>an Auxiliary Role ID<br>to be reported. In<br>this case, the<br>employee would<br>have at least two<br>payroll accounting<br>entries: one with<br>object code 6119,<br>and one with object<br>code 6129.<br>Because there may<br>be duplication<br>between Role ID and<br>Auxiliary Role ID, the<br>district must use its<br>discretion in<br>determining if the<br>employee is serving<br>in a professional or<br>non-professional |

• Personnel > Utilities > Mass Update > Responsibility

To create records for school year 2024:

| raranneters                         |               |              |      |                      |     |    |                 |     |  |
|-------------------------------------|---------------|--------------|------|----------------------|-----|----|-----------------|-----|--|
| Pay Status:                         | Active (      | 🔵 Inactive ( | Both | Primary Campus:      | All |    | Payoff Date:    |     |  |
| Pay Type:                           | All           |              | ~    | Primary Campus.      | All | ¥) | Fayon Date.     |     |  |
| Job Code:                           | All           |              | ~    | Pay campus.          | Au  |    | Frequency:      | All |  |
| Accrual Code:                       | All           |              | ~    | Contract Begin Date: | L   |    | Salary Concept: | All |  |
| Pay Grade:                          |               |              |      | Contract End Date:   |     | ~  | Extract ID:     |     |  |
|                                     |               |              |      | Contract Months:     |     |    | Employee Nbr:   | :   |  |
|                                     |               |              |      |                      |     |    |                 |     |  |
| Prior Yr Emp Dat                    | e: 00-00-000  | 0            |      |                      |     |    |                 |     |  |
| Prior Yr Emp Dat                    | te: 00-00-000 | 0            |      |                      |     |    |                 |     |  |
| Prior Yr Emp Dat                    | te: 00-00-000 | 0            |      |                      |     |    |                 |     |  |
| Prior Yr Emp Dat                    | e: 00-00-000  |              |      |                      |     |    |                 |     |  |
| Prior Yr Emp Dat                    | ESPONSIBILIT  | 0<br>(       |      |                      |     |    |                 |     |  |
| Prior Yr Emp Dat                    | ESPONSIBILIT  | 0<br>r       |      |                      |     |    |                 |     |  |
| Prior Yr Emp Dat                    | ESPONSIBILIT  | •<br>•       | Ex   | ecute                |     |    |                 |     |  |
| Prior Yr Emp Dat MPLOYEE R Copy Fro | ESPONSIBILIT  | r            | Ex   | ecute                |     |    |                 |     |  |

□ Enter 2023 in the **From** field and 2024 in the **To** field.

#### □ Click **Execute**.

A preview report is displayed and will reflect the updated years in the **From** and **To** columns.

Review and save the report for your records.

□ Click **Process** to proceed.

| Process Cancel                      |                                                                                                    |        |         |            |            |          |      |         |
|-------------------------------------|----------------------------------------------------------------------------------------------------|--------|---------|------------|------------|----------|------|---------|
| 12 🛍                                |                                                                                                    |        | First   | < ► Last   |            |          |      |         |
| Date Run: 10-17<br>Cnty Dist: 001-9 | Date Run:         10-17-2022 11:53 AM         Responsibility Mass Update Report           Crity Dist:         001-905         TEXAS ISD         Page: 1 of 67           Frequency: 4,6         Frequency: 4,6         Frequency: 4,6 |        |         |            |            |          |      | 67<br>6 |
| Emp Nbr                             | Employee Name                                                                                                    | Campus | Role ID | Service ID | Begin Date | End Date | From | То      |
| 000004                              |                                                                                                    | 999    | 012     | SS001000   |            |          | 2022 | 2023    |
| 000075                              |                                                                                                    | 903    | 113     | SS013000   | 07-18-2022 |          | 2022 | 2023    |
| 000099                              |                                                                                                    | 101    | 020     | SS003000   |            |          | 2022 | 2023    |
| 000102                              |                                                                                                    | 922    | 106     | SS025000   | 07-12-2021 |          | 2022 | 2023    |
| 000115                              |                                                                                                    | 922    | 106     | SS025000   | 07-07-2022 |          | 2022 | 2023    |
| 000125                              |                                                                                                    | 004    | 020     | SS003000   |            |          | 2022 | 2023    |
| 000147                              |                                                                                                    | 921    | 011     | SE000001   | 07-26-2022 |          | 2022 | 2023    |
| 000177                              |                                                                                                    | 041    | 054     | SS002000   |            |          | 2022 | 2023    |
| 000234                              |                                                                                                    | 008    | 087     | 03010200   |            |          | 2022 | 2023    |

A process completed successfully message appears.

|   | Ţ | The Mass Update process completed successfully. |  |
|---|---|-------------------------------------------------|--|
| _ |   |                                                 |  |

A record for both years will be available on *Personnel > Maintenance > Staff Demo >* 

Responsibility.

**NOTE**: SY 2024 records will extract to State Reporting for the 2024 Fall PEIMS submission.

# **IV. Verify State Reporting Options**

• Verify State Reporting options.

| State | Re | oorti | ng > | 0 | ptions |
|-------|----|-------|------|---|--------|
|       | -  |       |      |   |        |

| Save Retrieve                                          |              |            |
|--------------------------------------------------------|--------------|------------|
| Options                                                |              |            |
| Submission Year:                                       |              | YYYY       |
| As-of Date:                                            |              | MM-DD-YYYY |
| School Start Window (SSW) Date:                        |              | MM-DD-YYYY |
| Local Program for Additional Days School Year:         | <b>:</b>     | XXX        |
| Local Program for Dyslexia Reporting:                  | DYS :        | XXX        |
| Local Program for Early College High School Reporting: | ECH          | XXX        |
| Local Program for IGC Reporting:                       | IGC :        | XXX        |
| Local Program for Intervention Strategy:               | RTI          | XXX        |
| Local Program for New Tech:                            | <b></b> :    | XXX        |
| Local Program for Pathways in Technology:              | <b></b> :    | XXX        |
| Local Program for Section 504:                         | 504          | XXX        |
| Local Program for T-STEM Academy Reporting:            | <b></b> :    | XXX        |
| Sort Prev/Next Student Search by Campus:               | $\checkmark$ |            |
| Sort Prev/Next Student Search by Grade:                |              |            |
|                                                        |              |            |

□ Verify that the following is set correctly:

| Submission Year | For the 2023-2024 school year, the field must be set to 2024.      |
|-----------------|--------------------------------------------------------------------|
| As-of Date      | For the 2023-2024 school year, the as-of date is October 27, 2023. |

| School Start Window | For the 2022-2023 school year, this date is September 29, 2023. |
|---------------------|-----------------------------------------------------------------|
| (SSW) Date          | This is the closing date for the window.                        |

□ Verify that local codes are properly set for all applicable local programs.

These codes should exactly match the codes on **Registration > Maintenance > District Profile > Local Program Codes**.

Click **Save**.

# V. Clear data from the previous year

• Clear data from the previous year.

State Reporting > Utilities > Delete/Clear PEIMS Tables

Prior to extracting any data, all previous fall collection data must be cleared. The Delete/Clear Tables utility allows you to delete all selected previous year data from State Reporting. **Use this utility very carefully.** 

#### **IMPORTANT:**

Be sure all activities are coordinated so that one group's data is not inadvertently overwritten. For example, if the Budget office has already created its file and updated State Reporting, their data will be deleted if this utility is run for the fall submission.

Do not delete Responsibilities or Staff Type 3 data if you are still working on the maintenance pages.

**Organization Data** is manually updated and should not be deleted.

**Census Block** is **NOT** automatically checked when **Student Data** or **Fall Collection** is selected and must be manually checked.

| Delete                                                                                                    |  |
|----------------------------------------------------------------------------------------------------|--|
| Options Delete All Records                                                                                                    |  |
| Organization Data Shared Services Arrangement Campuses Contracted Instructional Staff                                                                                                    |  |
| <ul> <li>Fall Collection</li> <li>Finance Data         <ul> <li>Finance Data</li> <li>Budget</li> </ul> </li> <li>Staff Data         <ul> <li>Oemo &amp; Payroll</li> <li>Responsibilities</li> <li>Contracted Staff (Staff Type 2)</li> </ul> </li> <li>Student Data         <ul> <li>Oemo, Enrollment, Special Ed, CTE &amp; Leaver Data</li> <li>Census Block</li> </ul> </li> </ul> |  |

□ Select the **Fall Collection** group box heading which will select all check boxes in that group.

**CAUTION!** Do not select to delete **Student Data** if the student data for classroom responsibilities has already been extracted.

□ Click **Delete**.

You are prompted to confirm that you want to delete the records.

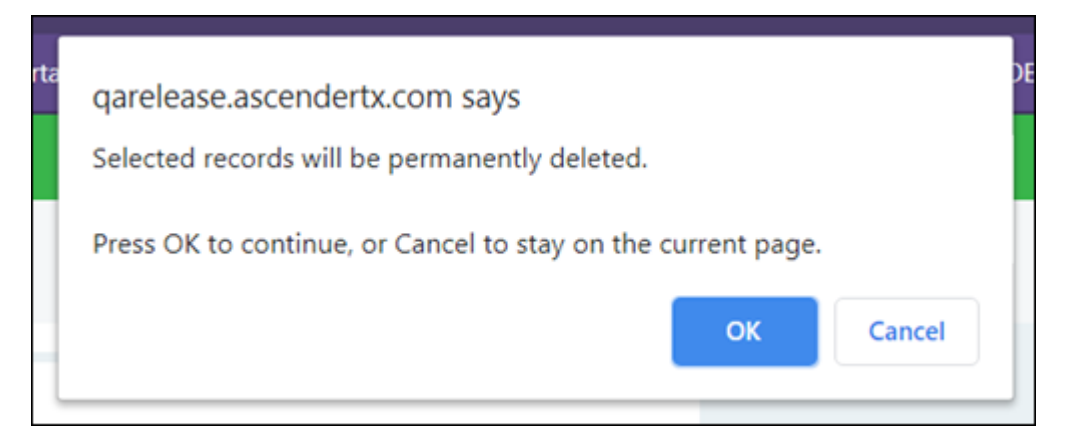

□ Click **OK** to continue.

A message is temporarily displayed when the process is finished.

| Delete                                       |                         |
|----------------------------------------------|-------------------------|
| Options                                      |                         |
|                                              |                         |
| Delete Successful                            |                         |
| Shareo Services Arrangement Campuses Contrac | ted instructional Staff |

# VI. Build and update crosswalk tables

• Build and update crosswalk tables.

State Reporting > Crosswalks

Build any necessary crosswalk tables. For Submission 1, the following tables can be used:

Budget:

- $\circ~$  040 From Org to Org
- $\circ~$  045 Fund/SO to Prog

- 046 Fund to Fund
- $\circ~$  047 Obj to Obj
- 048 Func to Func
- $\circ~$  049 Funds to Omit
- $\circ~$  055 Fund/Func/SO to Prog
- $\circ~$  056 Fund to Prog
- 069 Fund/Prog to Prog

Staff:

- 042 Responsibilities From Campus/Period to Minutes
- 043 Responsibilities From Campus/Service ID to Minutes
- 044 PE Responsibilities Campus/Crs/Sec (not available for Business-only users)

Crosswalks are retained from year to year. If tables exist from prior years, ensure that they are up to date.

#### Staff Responsibilities 042 and 043 Notes:

Crosswalk tables allow you to define periods and service IDs and used to calculate monthly minutes. Using crosswalks is recommended, particularly for campuses that use a modified block schedule.

The service ID and period at the campus must be unique in the table. You can only create one record per period per campus in each crosswalk table, and you can only create one record per service ID per campus in each table.

If you use crosswalk tables to calculate instructional minutes, leave the **Time Begin** and **Time End** fields blank on *Grade Reporting > Maintenance > Master Schedule > Campus Schedule > Section* for each section at the campus. When the fields are blank, the crosswalk tables are used.

You can enter **Time Begin** and **Time End** for some sections and leave others blank.

The staff responsibility extract will always use data from the section record if it exists, even if a crosswalk exists.

If the **Time Begin** and **Time End** fields are blank, the extract program looks at the *Responsibilities - From Campus/Service ID to Minutes* crosswalk. If that crosswalk is blank, the program looks at the *Responsibilities - From Campus/Period to Minutes* crosswalk.

The monthly minutes value is calculated as follows:

(Number of minutes of the class (period)) x (number of days in the week the class meets) x (Number of weeks in the month the class meets)

Examples:

A class taught for one hour every day:

(60 minutes of the class) x (5 days per week) x (4 weeks per month) = 1200

A class taught for one hour three times per week:

(60 minutes of the class) x (3 days per week) x (4 weeks per month) = 720

Note that four weeks per month is the default, because there are generally four weeks prior to the fall snapshot date.

# Create 042 - Responsibilities - From Campus/Period to Minutes crosswalk:

| Sa        | ive                |                                   |                                   |
|-----------|--------------------|-----------------------------------|-----------------------------------|
| Crosswalk | <b>Type:</b> 042 R | lesponsibilities - From Campus/Pe | riod to Minutes   Retrieve  Print |
| Delete    | Row Nbr            | From                              | To                                |
| 1         | 1                  | 00101                             | 00920                             |
| 1         | 2                  | 00102                             | 00920                             |
| Ŵ         | 3                  | 00103                             | 00920                             |
| Ŵ         | 4                  | 00104                             | 00920                             |
| Ŵ         | 5                  | 00105                             | 00920                             |
| 1         | 6                  | 00106                             | 00920                             |
| -         | -                  |                                   |                                   |

□ In the **Crosswalk Table** field, select 042-Responsibilities - From Campus/Period to Minutes.

□ Any existing data is displayed. Add and delete data as needed.

- In the **From** field, type the three-digit campus ID and a two-digit period (e.g., for campus 001 and period 01, type 00101).
- In the **To** field, type the monthly minutes value. Zero-fill the value to five digits (e.g., 000940).

Click **Save**.

#### Block Schedule Example (A/B bell schedule):

| Si        | ave                |                                   |                                  |
|-----------|--------------------|-----------------------------------|----------------------------------|
| Crosswalk | <b>Type:</b> 042 F | Responsibilities - From Campus/Pe | riod to Minutes   Retrieve Print |
| Delete    | Row Nbr            | From                              | To                               |
| 1         | 1                  | 00101                             | 00850                            |
|           | 2                  | 00102                             | 00850                            |
|           | 3                  | 00103                             | 00850                            |
|           | 4                  | 00104                             | 00850                            |
|           | 5                  | 00105                             | 00850                            |
|           | 6                  | 00106                             | 00850                            |

**A Day:** Periods are 1-4. In weeks 1 and 3, classes meet 3 days per week. In weeks 2 and 4, classes meet 2 days per week.

**B Day:** Periods are 5-8. In weeks 1 and 3, classes meet 2 days per week. In weeks 2 and 4, classes meet 3 days per week.

Classes are 85 minutes each day.

Monthly minutes calculation:

(85 x 3 days x 2 weeks) + (85 x 2 days x 2 weeks)

85 x 5 x 2 = 850 minutes

# **Create 043 - Responsibilities - From Campus/Service ID to Minutes crosswalk:**

| S         | ive                |                                    |                           |              |
|-----------|--------------------|------------------------------------|---------------------------|--------------|
| Crosswalk | <b>Type:</b> 043 R | esponsibilities - From Campus/Serv | vice ID to Minutes 🗸 🛛 Re | trieve Print |
| Delete    | Row Nbr            | From                               | To                        |              |
| 1         | 1                  | 10102530003                        | 00900                     |              |
| 1         | 2                  | 10102630010                        | 02400                     |              |
| 1         | 3                  | 10102640010                        | 01800                     |              |
| 1         | 4                  | 10102650100                        | 00900                     |              |
| Ŵ         | 5                  | 10102660010                        | 00900                     |              |
| Ŵ         | 6                  |                                    |                           |              |

□ In the **Crosswalk Table** field, select 043-Responsibilities - From Campus/Service ID to

#### *Minutes*. Click **Retrieve**.

 $\Box$  Any existing data is displayed. Add and delete data as needed.

- In the **From** field, type the three-digit campus ID and the service ID (e.g., 10102010000).
- In the **To** field, type the monthly minutes value. Zero-fill the value to five digits (e.g., 04800).

Click Save.

## Create 044 - PE Responsibilities - Campus/Crs/Sec crosswalk:

This crosswalk allows you to enter the number of days and minutes in which the PE teacher provides physical education instruction each week at the campus for the four weeks in October that include the last Friday in October. This is required for all teachers of record for course-sections associated with the following physical education (PE) service IDs:

02530002 02530003 02530004 02530005 02530006 02530007 02530008 02850000 03823000 82210XXX 82931XXX 83210XXX 84200XXX PES00051 PES00053 PES00056

All districts will use this crosswalk, except for Business-only districts whose responsibility records come from Human Resources, or if PE service IDs are not used for PE courses, or if your PE service ID courses do not have students.

**Important**: Minutes for any holidays should be included.

#### NOTE:

These fields are not reported for employees with PE substitution responsibilities (i.e., employees with service IDs PES00000-PES00015).

Records *are* created for non-campus-based PE courses (i.e., **Non Campus Based** is greater than 00 in the campus master schedule) if the course is taught during semester 1 and at least one student is enrolled in the class.

This crosswalk is not used for Business-only districts whose responsibility records come from Personnel, or if PE service IDs are not used for PE courses, or if your PE service ID courses do not have students. All other districts should use this crosswalk.

|         | Save     |              |                              |             |            |             |            |             |            |             |
|---------|----------|--------------|------------------------------|-------------|------------|-------------|------------|-------------|------------|-------------|
| Crosswa | alk Type | 044 PE Respo | nsibilities - Campus/Crs/Sec | Refresh     | Delete     | Print       |            |             |            |             |
| Rov     | v Nbr    | Erom         | Day Week 1                   | Mins Week 1 | Day Week 2 | Mins Week 2 | Day Week 3 | Mins Week 3 | Day Week 4 | Mins Week 4 |
|         | 1        | 001500801    | 5                            | 230         | 5          | 230         | 5          | 230         | 5          | 230         |
|         | 2        | 001510501    | 5                            | 230         | 5          | 230         | 5          | 230         | 5          | 230         |
|         | 3        | 001550005    | 5                            | 230         | 5          | 230         | 5          | 230         | 5          | 230         |
|         | 4        | 001982901    | 5                            | 230         | 5          | 230         | 5          | 230         | 5          | 230         |
|         | 5        | 001982908    | 5                            | 230         | 5          | 230         | 5          | 230         | 5          | 230         |
|         | 6        | 001984301    | 5                            | 230         | 5          | 230         | 5          | 230         | 5          | 230         |

□ In the **Crosswalk Table** field, select 044-PE Responsibilities - Campus/Crs/Sec.

 $\Box$  The first time you access the page, there will be rows from the previous year displayed. Click **Delete** then click **Create** to add current year courses.

A list of course-sections associated with physical education (PE) service IDs is listed. This list is predefined and cannot be changed.

The **From** column lists course-sections in the campus-course-section format, where:

- The first three digits are the campus ID.
- $\circ\,$  The next digits are the course number, which may contain between four and eight digits.
- $\circ\,$  The last two digits are the section number.
- The course-sections are for semester 1.

□ For the Teacher of Record for each course-section listed, enter the following information for the four weeks in October that include the last Friday in October:

- In the Day Week 1-4 fields, type the number of days in which the employee provides physical education instruction each week at the campus. Valid entries are one digit between 0-5.
- In the Mins Week 1-4 fields, type the number of minutes the employee provides physical education instruction each week at the campus. Valid entries are up to four

digits between 0-3000.

These fields are automatically populated according to the **Days** code entered on *Grade Reporting > Maintenance > Master Schedule > Campus Schedule > Section* for each course-section meeting time. The program calculates the minutes in the days from the section **Time Begin/End** and sums for each meeting time the days per week for that meeting time, then multiplies the minutes per day for that meeting time to calculate the minutes for each week.

Click **Save**.

□ Click **Print** to print the data displayed.

□ If new PE responsibilities records are found the next time you access the page, the **Create** button will be replaced with the **Refresh** button. Click **Refresh** to add new records to the grid.

**NOTE:** You cannot delete data row by row. You must click **Delete** to delete all rows on the page. Then, click **Create** to populate the page with PE course-sections. Then, you can reenter all data.

WARNING: If you click Delete, all rows are deleted.

# VII. Extract or Import Data

• Extract fall data.

**CAUTION:** Each time you extract data, you overwrite the data in State Reporting maintenance pages, including any data that was manually entered.

State Reporting

| Run Print                                | Save                           |                             |
|------------------------------------------|--------------------------------|-----------------------------|
| Data Extracted - InterchangeFinanceExten | nsion                          |                             |
|                                          |                                |                             |
| Method                                   | Crosswalk Options              |                             |
| Delete ALL & Add                         | Crosswalk 049                  | Crosswalk 069               |
|                                          | Omit specific funds            | Convert prog by fund/prog   |
| O Add New                                | Crosswalk 045                  | Crosswalk 040               |
|                                          | Convert program by fund/sobj   | Convert org to another      |
|                                          | Crosswalk 046                  | Replace 00 in 6XXX with 99  |
| Year 1                                   | Convert fund to another        | Replace prog 00 in obj 6XXX |
| Acct Period 9 🗘                          | Crosswalk 047                  |                             |
| Thru 8 🛟                                 | Convert obj to another         |                             |
| Fiscal Year 4                            | Crosswalk 048                  |                             |
|                                          | Convert func to another        |                             |
|                                          | Crosswalk 055                  |                             |
| Year 2                                   | Convert prog by fund/func/sobj |                             |
| Acct Period                              | Crosswalk 056                  |                             |
| Thru                                     | Convert prog by fund           |                             |
| Fiscal Year                              |                                |                             |
|                                          |                                |                             |

For a complete list of extract rules and edits for the current year, see https://tealprod.tea.state.tx.us/TWEDS/103/0/0/Introduction/List/878.

See the **College, Career, and Military Readiness (CCMR) Verification:** section in the **Appendix** below for additional information.

• Budget extract:

State Reporting > Extracts > Fall > Finance Budget

The Fall Budget Extract page extracts data for the *FinanceExtension* interchange.

State Reporting

| Run Print                             | Save                                            |                                                               |
|---------------------------------------|-------------------------------------------------|---------------------------------------------------------------|
| Data Extracted - InterchangeFinanceEx | tension                                         |                                                               |
| Method                                | Crosswalk Options                               |                                                               |
| Delete ALL & Add                      | Crosswalk 049<br>Omit specific funds            | Crosswalk 069<br>Convert prog by fund/prog                    |
| O Add New                             | Crosswalk 045<br>Convert program by fund/sobj   | Crosswalk 040                                                 |
| Year 1                                | Crosswalk 046                                   | Replace 00 in 6XXX with 99 <i>Replace prog 00 in obj 6XXX</i> |
| Acct Period<br>Thru<br>Fiscal Year    | Crosswalk 047                                   |                                                               |
|                                       | Crosswalk 048                                   |                                                               |
| Year 2                                | Crosswalk 055<br>Convert prog by fund/func/sobj |                                                               |
| Acct Period                           | Crosswalk 056                                   |                                                               |
| Thru                                  |                                                 |                                                               |
| Fiscal tear                           |                                                 |                                                               |
|                                       |                                                 |                                                               |

| Method | Delete<br>ALL and<br>Add | <b>(Recommended)</b> Select to delete all existing data for this fiscal year from the State Reporting tables before extracting and adding new data to the State Reporting tables. |
|--------|--------------------------|----------------------------------------------------------------------------------------------------|
|        | Add New                  | Select if you are re-extracting data. This option adds data to<br>the State Reporting tables.                                                                                     |
|        |                          | <b>CAUTION:</b> If any Finance data exists in the State Reporting tables for this fiscal year; there is a risk of duplicating data if this option is selected.                    |
| Year 1<br>Year 2                                                                                                    | File ID                                                                                                    | Type the<br>naming<br>ASCEND<br>For the s<br>revenue                                                                                                    | e file ID for the prior year according to your district's<br>convention for prior year file IDs. This is maintained on<br>ER Finance > Tables > District Finance Options.<br>specified <b>File ID</b> , all audit entries must be posted, and<br>and expense balances must be reconciled to the audit |
|----------------------------------------------------------------------------------------------------|----------------------------------------------------------------------------------------------------|----------------------------------------------------------------------------------------------------|----------------------------------------------------------------------------------------------------|
|                                                                                                    | Acct<br>Period                                                                                                    | Select tl<br>correspo<br>9 for Se                                                                                                    | ne beginning accounting period. The number<br>onds to the month in which the fiscal year begins (e.g.,<br>ptember).                                                                                                    |
|                                                                                                    | Thru                                                                                                    | Select the m                                                                                                    | ne ending accounting period. The number corresponds nonth in which the fiscal year ends (e.g., 8 for August).                                                                                                    |
|                                                                                                    | Fiscal<br>Year                                                                                                    | Select tl<br>For exar<br>2 below                                                                                                    | ne ending year of the fiscal year.<br>mple, for the 2021-2022 school year, select 2. See Year<br>:                                                                                                    |
| Leave the <b>Year 2</b> fields blank unless you have 5xx<br>multiple fiscal years in the same File ID.<br><b>Year 2</b> automatically increments the fiscal year by<br>field in the <b>Year 1</b> field above. |                                                                                                    | elds blank unless you have 5xxx-8xxx records for<br>in the same File ID.<br>y increments the fiscal year by 1 from the <b>Fiscal Year</b><br>eld above. |                                                                                                    |
| Crosswalk<br>Options                                                                                                    | Select <b>Replace 00 in 6XXX with 99</b> .<br>Select <b>Crosswalk 046</b> if locally defined funds exist in your budget/finance.<br>Select any other crosswalk tables you are using. The crosswalk tables must |                                                                                                    |                                                                                                    |
|                                                                                                    | Crosswalk                                                                                                    | walk 049 Select to omit a specific fund from the fall subm                                                                                              |                                                                                                    |
|                                                                                                    | Crosswalk                                                                                                    | 045                                                                                                    | Select to convert a specific fund/subobject combination to a program code.                                                                                                    |
|                                                                                                    | Crosswalk                                                                                                    | 046                                                                                                    | Select to convert one fund code to another fund code.                                                                                                    |
|                                                                                                    | Crosswalk                                                                                                    | 047                                                                                                    | Select to convert one object code to another object code.                                                                                                    |
|                                                                                                    | Crosswalk                                                                                                    | 048                                                                                                    | Select to convert one function code to another function code.                                                                                                    |
| <b>Crosswalk 055</b> Select to convert a specific fund, combination to a program code.                                                                                                    |                                                                                                    | Select to convert a specific fund/function/subobject combination to a program code.                                                                     |                                                                                                    |
|                                                                                                    | Crosswalk 056Select to convert a specific fund code t<br>code.Crosswalk 069Select to convert a specific fund/progra<br>to a program code.                                                                      |                                                                                                    | Select to convert a specific fund code to a program code.                                                                                                    |
|                                                                                                    |                                                                                                    |                                                                                                    | Select to convert a specific fund/program combination to a program code.                                                                                                    |
|                                                                                                    | Crosswalk                                                                                                    | 040                                                                                                    | Select to convert one organization code to another organization code.                                                                                                    |
|                                                                                                    | Replace 0<br>6XXX with                                                                                                    | 0 in<br>99                                                                                                    | Select to replace program intent codes 00 in 6XXX with 99, provided the function code is not equal to 11.                                                                                                    |

 $\hfill\square$  Click  ${\bf Run}$  to extract the selected records.

A message is displayed indicating that the extract is complete.

□ Click **Save** to write the records to ASCENDER State Reporting tables.

**IMPORTANT!** You must click **Save** to add the budget data to State Reporting. If you do not click **Save**, you will need to re-extract the data.

# Print View the report. Review the report using the following buttons: Click First to go to the first page of the report. Click ↓ to go back one page. Click ↓ to go forward one page. Click ↓ to go to the last page of the report. The report can be viewed and saved in various file formats. Click ↓ to save and print the report in PDF format. Click ↓ to save and print the report in CSV format. (This option is not available for all reports.) When a report is exported to the CSV format, the report headers may not be included. Click ↓ to close the report window. Some reports may have a Close Report, Exit, or Cancel button instead. Review the accuracy of the budget data. Finance budget codes are listed on the left, and the collapsed PEIMS records are listed on the right.

**WARNING!** If you navigate away from the extract page, the **Print** button will no longer be available.

**NOTE:** Data can be re-extracted, but you will overwrite any existing data in State Reporting when you click **Save**, unless you select **Add New** under **Method** when reextracting data.

#### • Staff extract:

If you will be manually entering the staff responsibility data on the ASCENDER State Reporting maintenance pages, skip the following steps.

## Import Staff Data (for Student-only Districts)

Districts that do not use ASCENDER Business applications can import basic staff demographic data to be used for the TSDS Staff Interchange records (i.e., to join the unique staff ID with a teacher/staff record). The import adds "non-employee" data to HR that will be read by the extract, along with data from ASCENDER Grade Reporting. **This utility must be run before running the staff extract.** 

#### State Reporting > Utilities > Import Staff File

|       | Import Print Report                    |
|-------|----------------------------------------|
| File: | TEXASISD_Staff_Import_F2024.txt Browse |

#### File layout

The utility accepts data from a comma-delimited text or CSV file (e.g., provided by a thirdparty business application vendor) and inserts the records into HR tables which allows you to maintain this data in the ASCENDER TSDS application.

The values must be inserted in this order:

| Field           | Validation                                                                                                    |
|-----------------|----------------------------------------------------------------------------------------------------|
| Unique staff ID | Must be ten digits.                                                                                                    |
| Staff ID/SSN    | Must be nine digits. Required.<br>First character must be S or 0-8.<br>First three characters must not be 000.<br>Middle characters (3rd-4th digit) must not be 00.<br>Last four characters must not be 0000.<br>First seven characters must not be the same. |
| Last Name       | Required                                                                                                    |
| First Name      | Required                                                                                                    |
| Middle Name     | Required                                                                                                    |
| Gender          | One character (M or F)                                                                                                    |

| Field                                 | Validation                                                                                                    |
|---------------------------------------|----------------------------------------------------------------------------------------------------|
|                                       | One character                                                                                                    |
| Legal Generation                      | 1 = Jr<br>2 = Sr<br>3 = II<br>4 = III<br>5 = IV<br>6 = V<br>7 = VI<br>8 = VII<br>9 = VIII<br>A = I<br>B = IX<br>C = X |
| DOB                                   | Required; format YYYYMMDD                                                                                             |
| Hispanic Ethnicity                    | One character (Y or N)                                                                                                |
| Race American                         | One character (Y or N)<br>At least one race indicator is required.                                                    |
| Race Asian                            | One character (Y or N)                                                                                                |
| Race Black                            | One character (Y or N)                                                                                                |
| Race Native Hawaiian Pacific Islander | One character (Y or N)                                                                                                |
| Race White                            | One character (Y or N)                                                                                                |
| Highest Degree                        | One character<br>0 = No Bachelor's<br>1 = Bachelor's<br>2 = Master's<br>3 = Doctorate                                 |
| Prior Teach Experience                | Two characters, values 0-99                                                                                           |
| Original Emp Date                     | Format YYYYMMDD                                                                                                    |
| Term Date                             | Format YYYYMMDD                                                                                                    |

Example:

0133884198,422514579,Bacon,Jason,Donald,M,1,19801023,N,Y,N,N,N,Y,1,10,20150801,2 0200101 0133884199,422514563,Hannover,Renee,Keen,F,1,19601024,N,Y,N,N,Y,1,12,20150801 ,20200104 0133884189,422514549,Nimitz,Clark,Mason,M,1,19701022,N,Y,N,N,Y,1,15,20150801,2 0200105 0133884179,422514769,Hernandez,Joe,Lee,M,1,19811028,N,Y,N,N,N,Y,1,10,20150801,20 200106

File Click Browse to locate and select the file to import.

Click Import.

The results of the import are displayed, including a count of records with errors, and total records read, updated, and imported.

| Print<br>Report                                                                                                    | Print the error report. If errors occurred, the line number in the file will correspond to the record that caused the error.                                                                                                    |
|----------------------------------------------------------------------------------------------------|----------------------------------------------------------------------------------------------------|
|                                                                                                    | Review the report using the following buttons:                                                                                                    |
|                                                                                                    | Click First to go to the first page of the report.<br>Click Click to go back one page.Click to go forward one page.Click to go to the last page of the report.                                                                                                    |
| The report can be viewed and saved in various file for<br>Click  to save and print the report in PDF format.<br>Click  to save and print the report in CSV format. (This of<br>available for all reports.) When a report is exported to the of<br>report headers may not be included.<br>Click  to close the report window. Some reports may hav<br><b>Beport Exit</b> or <b>Cancel</b> button instead | The report can be viewed and saved in various file formats.                                                                                                    |
|                                                                                                    | Click L to save and print the report in PDF format.<br>Click I to save and print the report in CSV format. (This option is not<br>available for all reports.) When a report is exported to the CSV format, the<br>report headers may not be included.<br>Click I to close the report window. Some reports may have a <b>Close</b><br><b>Report</b> , <b>Exit</b> , or <b>Cancel</b> button instead. |

# Before Extracting Staff Data:

□ Verify and correct data in the master schedule as described in the **Verify Master Schedule Data** section of this guide.

□ Ensure that all inactive employees have a termination date entered (**Termination** - **Date** and **Reason** fields on *Human Resources* > *Maintenance* > *Staff Job/Pay Data* > *Employment Info*). If the **Reason** field is blank, the employee is not extracted.

□ Student workers who do not meet the eligibility requirements for TRS should be excluded from PEIMS staff reporting. Those who are eligible will be reported as staff AND as student, but will retain their status as a student in the Unique ID Database.

**NOTE**: It is best practice at the district level that for a student worker, the district should use the information from their birth certificate and not their SS card (sometimes it is different). If the district follows this practice with student workers, they should not get a discrepancy. All other staff use their SS card to determine name.

□ Ensure that all Type 3 (hourly) employees have an estimated annual salary (**Payroll** > **Maintenance** > **Staff Job/Pay Data** > **Job Info**) and distribution (**Payroll** > **Maintenance** > **Staff Job/Pay Data** > **Distribution**).

The fall Staff Extract page will extract data for the *StaffAssociationExtension* interchange, including staff demographic, payroll accounting, and responsibility data from the master schedule and the Personnel application. You can extract subsets of data, multiple times. You can extract from Personnel only, master schedule only, or both at the same time.

Districts with contracted instructional staff serving as classroom teachers (i.e., PEIMS Type 3) will also enter data on **ASCENDER District Administration > Maintenance > Non-Employee**.

# NOTE:

When extracting from the master schedule, class ID is set to the course number (four to eight digits) + two-digit section number + one-digit semester number + padding with zeros.

- Class ID is only repeated if more that one instructor is assigned to the same course-section (e.g., assistant or support teacher).
- If Class Type is blank in the district master schedule, the extract will use 01 -Regular.

Monthly minutes are determined as follows:

- If Time Begin and Time End on Grade Reporting > Maintenance > Master Schedule > Campus Schedule > Section contain values, monthly minutes are calculated from the begin and end times, days of week, and weeks of month code.
- If **Time Begin** and **Time End** are blank, monthly minutes are set to the value in the *Campus/Service ID* crosswalk table.
- If **Time Begin** and **Time End** are blank and the *Campus/Service ID* crosswalk table does not exist, the monthly minutes are set to the value in the *Campus/Period* crosswalk table.
- If **Time Begin** and **Time End** are blank and neither the *Campus/Service ID* crosswalk table nor the *Campus/Period* crosswalk table exist, an error message is displayed.
- See the Verify Master Schedule Data section of this guide for more information.

If a district has responsibility data in both HR and the master schedule, and the options to extract from both sources are selected, the following occurs:

- Existing staff responsibility records in TSDS are deleted (unless you selected the option to update class counts only).
- Staff responsibility records are extracted from the master schedule.
- Staff responsibility records are extracted from Human Resources. Only new records are added. If a record with the same key already exists in TSDS, the record from HR is not written, an error is displayed the summary report for the Human Resources record.

# Extract staff data:

#### State Reporting > Extracts > Fall > Staff

| Ending School            | (Display only) The submission year as entered in the <b>Submission</b>                                                   |
|--------------------------|----------------------------------------------------------------------------------------------------|
| Year                     | <b>Year</b> field on State Reporting > Options is displayed.                                                             |
| PEIMS Fall As-of<br>Date | (Display only) The fall as-of date is displayed, as entered in the <b>As-of Date</b> field on State Reporting > Options. |

#### Under **Demographic Data**:

| Staff Demo<br>Records from | This option is only displayed if you have access to Personnel.                                                                                                    |
|----------------------------|----------------------------------------------------------------------------------------------------|
| HR                         | Select to delete all existing staff data and extract demographic data<br>from Personnel. If selected, all existing staff records are deleted from<br>the following tables: Staff Demo and Experience, Payroll, Classroom<br>Responsibilities, and Nonclassroom Responsibilities. |
|                            | Staff records with pay type 1 are extracted.                                                                                                    |
|                            | • Staff records with pay type 2 or 3 are extracted if the employee status is 1 - active professional, 2 - active auxiliary per, 3 - retired, or 8 - temporary.                                                                                                    |
|                            | • Staff records with pay type 4 are extracted if the employee status is A<br>- long term substitute and the TRS Member Position is 02.                                                                                                    |
|                            | This option may only need to be selected the first time you extract data,<br>unless changes in Personnel have occurred since the last time you<br>extracted data.                                                                                                    |

□ Under **Responsibilities**:

| Extract<br>from    | These option is only available if you have access to ASCENDER Grade<br>Reporting. |                                                                                                    |  |
|--------------------|-----------------------------------------------------------------------------------|----------------------------------------------------------------------------------------------------|--|
| Grade<br>Reporting | Classroom<br>Responsibilities<br>from Master<br>Schedule                          | Select to delete all existing classroom responsibility<br>records in State Reporting and extract records from<br>the master schedule. The role ID and population<br>served data is extracted from the campus section<br>records. If these do not exist at the campus level,<br>they are extracted from the district records.<br>If selected, you cannot select <b>Retain Classroom</b><br><b>Responsibility Records</b> ; you must select one or<br>the other              |  |
|                    | Update Class<br>Counts from Master<br>Schedule                                    | (Optional) Select to update the number of students<br>in the classroom responsibility records for the<br>teacher of record (i.e., class role=01) according to<br>the number of students enrolled in the section on<br>the fall snapshot date. For teachers with class role<br>02 (i.e., assistant teacher) or 03 (i.e., support<br>teacher), the number of students is set to 0.                                                                                           |  |
|                    | Retain Classroom<br>Responsibility<br>Records                                     | Select to re-extract demographic data without<br>deleting and re-extracting classroom responsibility<br>data. A district would select this option if it has<br>extracted responsibility records from the master<br>schedule, and the records are ready to submit to<br>TEA, but the district needs to re-extract staff data<br>from HR. This option is only available if you have<br>access to the HR application.<br>Select this option if Staff Responsibilities records |  |
|                    |                                                                                   | have been extracted from either HR or Grade<br>Reporting.<br>Select this option if Staff Responsibilities records are<br>not extracted from both HR and Grade Reporting at<br>the same time. If you do not select this option,<br>previously extracted records will be deleted.                                                                                                    |  |
|                    |                                                                                   | If selected, you cannot select <b>Classroom</b><br><b>Responsibilities from Master Schedule</b> ; you<br>must select one or the other.                                                                                                    |  |
|                    | Use Max Seats if No<br>Students Enrolled                                          | (Optional) Select to extract the maximum number of<br>seats on the section record if no students are<br>enrolled in the section. This field is used by<br>campuses that create responsibility records from<br>the master schedule, but do not assign schedules to<br>students. Leave blank if you do not want to create<br>responsibility records for sections with no students<br>enrolled.                                                                               |  |

| Extract<br>fromThis data is extracted from Personnel for both<br>These options are only displayed if you have a<br>PersonnelPersonnelPersonnel.Nonclassroom responsibilities data should be e<br>If the district does not use the master schedule<br>responsibilities data, the classroom responsibili<br>entered in Personnel. |                                   | om Personnel for both Student and Business users.<br>displayed if you have access to ASCENDER<br>pilities data should be entered in Personnel.<br>se the master schedule to create classroom<br>e classroom responsibilities data should also be                                                                                                    |
|----------------------------------------------------------------------------------------------------|-----------------------------------|----------------------------------------------------------------------------------------------------|
|                                                                                                    | Non-Classroom<br>Responsibilities | Select to delete all existing non-classroom responsibility data in State Reporting and extract data from Personnel.                                                                                                    |
|                                                                                                    | Classroom<br>Responsibilities     | Select to extract classroom responsibilities from<br>Personnel. If selected, records are only added to<br>the frozen records; existing responsibilities are not<br>deleted or updated, unless:<br>Staff Demographic Records from Personnel is<br>selected and Retain Classroom Responsibility<br>Records is not selected, or<br>Classroom Responsibilities from Master<br>Schedule is selected. |
|                                                                                                    |                                   | Only role IDs with instructional responsibilities<br>(002, 007, 015, 016, 017, 018, 021, 026, 032, 033,<br>036, 047, and 087 (e.g., instructional aides, speech<br>therapists, etc)) are extracted. You must select this<br>option if any instructional responsibilities are<br>entered in Personnel.                                                                                           |

Under Payroll Data:

This section is only available if you have access to the ASCENDER Business system. To use the crosswalk tables, the tables must be built prior to extracting data.

| Fiscal Year                      | Select the ending year of the fiscal year that you are reporting. For example, for the 2023-2024 school year, select 4. |
|----------------------------------|----------------------------------------------------------------------------------------------------|
| Payroll Records                  | Select to delete all existing payroll records and extract records from Payroll.                                         |
| Payroll Freq                     | Select the payroll frequency to include in the extract. Only frequencies you have access to are listed.                 |
| Include Acct Type<br>'S' Distrib | Select to extract supplemental distributions (account type S).                                                          |

□ Under **Crosswalks**, select any crosswalk tables you are using. The crosswalk tables must be built prior to running the extract.

| Use 80 for Blank | Select to change the payroll activity code to 80 for all payroll |
|------------------|------------------------------------------------------------------|
| Activity         | distribution records whose activity codes are blank.             |

| Use 80 for Largest<br>Activity | Select to change the payroll activity code to 80 for the employee's largest or only payroll distribution record. |
|--------------------------------|----------------------------------------------------------------------------------------------------|
| Crosswalk 049                  | Select to omit a specific fund from the fall submission.                                                         |
| Crosswalk 045                  | Select to convert a specific fund/subobject combination to a program code.                                       |
| Crosswalk 046                  | Select to convert one fund code to another fund code.                                                            |
| Crosswalk 047                  | Select to convert one object code to another object code.                                                        |
| Crosswalk 048                  | Select to convert one function code to another function code.                                                    |
| Crosswalk 055                  | Select to convert a specific fund/function/subobject combination to a program code.                              |
| Crosswalk 056                  | Select to convert a specific fund code to a program code.                                                        |
| Crosswalk 069                  | Select to convert a specific fund/program combination to a program code.                                         |
| Crosswalk 040                  | Select to convert one organization code to another organization code.                                            |
| Replace 00 in 6XXX<br>with 99  | Select to replace program intent codes 00 in 6XXX with 99, when<br>the function code is not 11.                  |

□ Click **Run** to extract the selected records.

A message is displayed indicating that the extract is complete, and the **Print** button is enabled.

□ Click **Print** to print the report.

The Print Options window opens allowing you to select a report.

Select a report and click **OK**. The report opens in a new tab/window.

- **Summary** report Lists errors by campus then employee/teacher ID.
- **Demo** report Lists staff alphabetically with demo and experience data.
- Payroll report Lists instructors by staff ID with activity code, account code, and amount.
- **Responsibility** report Lists staff by ID with responsibility records.

□ Correct any errors. Errors are usually caused by errors in the crosswalk, teacher file, or master schedule.

• Student extract:

State Reporting > Extracts > Fall > Student

| Run                                                                                                    |
|----------------------------------------------------------------------------------------------------|
| Data Extracted: InterchangeStudentExtension, InterchangeStudentEnrollmentExtension, InterchangeStudentAttendanceExtension NOTE: All Data Extracted will be Deleted and Re-extracted |
| Options                                                                                                    |
| Ending School Year: 2024                                                                                                    |
| PEIMS As-of Date: 10-27-2023                                                                                                    |
| School Start Window(SSW) Date : 09-29-2023                                                                                                    |
| Local Program Code for Dyslexia Reporting: DYS                                                                                                    |
| Local Program Code for Early College High School Reporting: ECH                                                                                                    |
| Local Program Code for IGC Reporting: IGC                                                                                                    |
| Local Program Code for Intervention Strategy: INT                                                                                                    |
| Local Program Code for New Tech:                                                                                                    |
| Local Program Code for Pathways in Technology: PTC                                                                                                    |
| Local Program Code for Section 504: 504                                                                                                    |
| Local Program Code for T-STEM Reporting: TSM                                                                                                    |
| Default Values for Prior Year Leavers                                                                                                    |
| Graduation Type:                                                                                                    |
| Email :                                                                                                    |

| Ending School Year                                          | (Display only) The submission year as entered in the <b>Submission</b><br><b>Year</b> field on State Reporting > Options is displayed.                                                                                                    |
|-------------------------------------------------------------|----------------------------------------------------------------------------------------------------|
| PEIMS Fall As-of<br>Date                                    | (Display only) The fall as-of date is displayed, as entered in the <b>As-of Date</b> field on State Reporting > Options.                                                                                                    |
| School Start<br>Window (SSW) Date                           | (Display only) The TEA school-start window date is displayed as<br>entered in the <b>School Start Window (SSW) Date</b> field on State<br>Reporting > Options.                                                                                                    |
| Local Program for<br>Dyslexia Reporting                     | (Display only) The district local program code used to track dyslexic students is displayed, as entered in the <b>Local Program for Dyslexia Reporting</b> field on State Reporting > Options.                                                                                          |
| Local Program for<br>Early College High<br>School Reporting | (Display only) The district local program code used to track<br>students participating in the Early College High School (ECHS)<br>program is displayed, as entered in the <b>Local Program for</b><br><b>Early College High School Reporting</b> field on State Reporting<br>> Options. |
| Local Program for<br>IGC Reporting                          | (Display only) The district local program code used to track<br>students assigned to an Individual Graduation Committee (IGC) is<br>displayed, as entered in the <b>Local Program for IGC Reporting</b><br>field on State Reporting > Options.                                          |
| Local Program Code<br>for Intervention<br>Strategy          | (Display only) The district local program code used to track<br>students participating in an intervention strategy at any time of<br>the year is displayed, as entered in the <b>Local Program for</b><br><b>Intervention Strategy</b> field on State Reporting > Options.              |
| Local Program for<br>New Tech                               | (Display only) The district local program code used to track<br>students in grade level 7-12 and enrolled in a New Tech Network<br>campus as identified by the New Tech Network, as entered in the<br><b>Local Program for New Tech</b> field on State Reporting ><br>Options.          |

| Local Prograr<br>Pathways in<br>Technology | n for                                | (Display only) The district generic program code used to track<br>students in grade levels 9-12 who are participating in the<br>Pathways in Technology (P-TECH) Early College High School<br>program is displayed, as entered in the <b>Generic Program for</b><br><b>Pathways in Technology</b> field on State Reporting > Options. |                                                                                                    |  |  |  |  |
|--------------------------------------------|--------------------------------------|----------------------------------------------------------------------------------------------------|----------------------------------------------------------------------------------------------------|--|--|--|--|
| Local Program<br>for Section 50            | n Code<br>04                         | (Display on<br>students wi<br>accommod<br>of 1973 at<br>entered in t<br>Reporting >                                                                                                    | students who receive assistance through either an aid,<br>accommodation, or service under Section 504 Rehabilitation Act<br>of 1973 at any time during the school year is displayed, as<br>entered in the <b>Local Program for Section 504</b> field on State<br>Reporting > Options.                                  |  |  |  |  |
| Local Program<br>T-STEM Acado<br>Reporting | n for<br>emy                         | (Display on<br>students pa<br>Engineering<br>displayed, a<br><b>Academy</b>                                                                                                    | (Display only) The district local program code used to track<br>students participating in the Texas Science, Technology,<br>Engineering and Mathematics (T-STEM) Initiative program is<br>displayed, as entered in the <b>Local Program for T-STEM</b><br><b>Academy Reporting</b> field on State Reporting > Options. |  |  |  |  |
| Default<br>Values for<br>Prior Year        | The foll<br><b>Gradua</b><br>Year Le | owing value<br>Ition Date<br>aver Trackir                                                                                                    | s are used if either the <b>Graduation Type</b> and/or<br>field is blank on Registration > Maintenance > Prior<br>ng:                                                                                                    |  |  |  |  |
| Leavers                                    | Gradua                               | ation Date                                                                                                    | Type the month and year of the graduation date.                                                                                                    |  |  |  |  |
| Gradua                                     |                                      | ation Type                                                                                                    | Type the plan under which the student graduated<br>(e.g., 34 - Foundation High School Program).<br>TWEDS Data Element: GRADUATION-TYPE-CODE<br>(E0806) (Code table: C062)                                                                                                    |  |  |  |  |
|                                            | These f                              | elds must c                                                                                                    | ontain values if you are reporting any graduates (i.e.,                                                                                                    |  |  |  |  |
|                                            | student                              | s with leave                                                                                                    | r code 01 - Graduate).                                                                                                    |  |  |  |  |
| Email                                      | (Option<br>notifica                  | al) Type your email address if you wish to receive email tion when the extract is complete.                                                                                                    |                                                                                                    |  |  |  |  |

Click **Run**.

A message is displayed indicating that the extract has started.

You can either wait for an email notification that the extract is complete, or view the status of the extract on Extracts > Extracts Status.

The email message is delivered to your Inbox once the extract is completed, if you entered an email address.

 $\Box$  When your extract is complete, you can view the associated error reports from Extracts > Extracts Status.

**NOTE:** You cannot maintain data on State Reporting maintenance pages while running an extract; a message is displayed on all fall maintenance pages indicating that the extract is in progress, and the **Save** button is disabled.

#### • Extract status:

## State Reporting > Extracts > Extract Status

| Extract | Select the extract type for which you want to check job | status or completion. |
|---------|---------------------------------------------------------|-----------------------|
| Туре    | Extract Type: Student Fall   Refresh                    | Delete                |

- The list of jobs for the selected extract type is displayed, sorted by date in descending order.
- The data can be re-sorted.

A white triangle is displayed in the heading row next to the column by which the grid is currently sorted. If the column is sorted in ascending order, the triangle points up. If the column is sorted in descending order, the triangle points down.

- To re-sort data in the grid, click the underlined column heading. It will sort in ascending order.
- Click it again to sort in descending order.

| Extract Type: Student Fall   Refresh  Delete  Student Fall Extract Table |        |            |                        |                        |           |                       |             |                    |                        |                      |
|--------------------------------------------------------------------------|--------|------------|------------------------|------------------------|-----------|-----------------------|-------------|--------------------|------------------------|----------------------|
|                                                                          | Job ID | Job Status | Job Start              | Job End                | User Name | Email                 | School Year | Local<br>Prgm Code | Stu Fall Error Summary | Leaver Error Summary |
| 1                                                                        | 267    | Completed  | 09-12-2023 10:05:12 AM | 09-12-2023 10:07:54 AM |           | No Email Was Supplied | 2024        |                    | Print Report           | Print Report         |
| First (1)/1 () Last Rows 1                                               |        |            |                        |                        |           |                       |             |                    |                        |                      |

| The unique ID for each job is displayed. The number is automatically generated.                                                                    |
|----------------------------------------------------------------------------------------------------|
| 'In Progress," "Failed," or "Completed" is displayed for each job listed.                                                                          |
| 'In Progress" is displayed until the extract is complete.                                                                                          |
| Once the extract is complete, "Completed" is displayed, and the <b>Job End</b> ield displays the date and time at which the extract was completed. |
| <b>NOTE:</b> Click <b>Refresh</b> to see the updated status.                                                                                       |
| The date and time when the job was run is displayed.                                                                                               |
| The date and time when the job was completed is displayed.                                                                                         |
| The name of the person who submitted the job, according to the user ID, is displayed.                                                              |
| The user's email address is displayed, as entered on the Extract page.                                                                             |
|                                                                                                    |
|                                                                                                    |

Various error reports may be displayed if errors are encountered. Click **Print Report**. Review and correct all errors.

Student records are not extracted if the following conditions exist:

Blank or invalid SSN, including 00000000

Blank Texas Unique Student ID

Invalid student record status

Duplicate SSNs (The first student encountered with the SSN is extracted; all others with the same SSN are not extracted.)

Verify the counts for each record type, and determine the reason for each bypassed student.

#### If students are bypassed:

1. Correct data in the student files.

2. Run the Delete/Clear Tables utility to delete or clear previous data for the desired tables.

- 3. Re-extract the data.
- 4. Verify the data.
- 5. Repeat until no students are bypassed.

#### **Stu Fall Error Summary:**

| Date Run: 2<br>Ending Sch<br>Cnty Dist: 0<br>As-of Date:<br>SSW Date: | 2-19-2021 14<br>ool Year: 20<br>31-776<br>10-30-2020<br>10-30-2020 | 4:09:09<br>121           | PEIMS Fall Student Extract<br>TEXAS ISD<br>Summary Report | Page: 1 of 2                                |
|-----------------------------------------------------------------------|--------------------------------------------------------------------|--------------------------|-----------------------------------------------------------|---------------------------------------------|
| Campus                                                                | Local ID                                                           | Name                     | Error - Fatals Will Not Be Extracted                      |                                             |
| 001                                                                   | 504115                                                             | ADAME, ANDREA LYNN       | Special Warning - If As of Status is not A, the<br>or 9C. | en Crisis Code must be 8A, 8B, 8C, 9A, 9B,  |
| 001                                                                   | 101177                                                             | ADAMS, JONATHAN DOUGLAS  | Special Warning - If As of Status is not A, the<br>or 9C. | en Crisis Code must be 8A, 8B, 8C, 9A, 9B,  |
| 001                                                                   | 301102                                                             | BAKER, JASMINE JOSE      | FATAL - If homeless status is not 0 and As 0<br>be 1.     | Of Status is B, D, F or X then At Risk must |
| 001                                                                   | 101133                                                             | BAKER, MADISYN A         | Special Warning - If As of Status is not A, the<br>or 9C. | en Crisis Code must be 8A, 8B, 8C, 9A, 9B,  |
| 001                                                                   | 504657                                                             | CALVILLO, RHIANNON LEANN | Special Warning - If As of Status is not A, the<br>or 9C. | en Crisis Code must be 8A, 8B, 8C, 9A, 9B,  |
| 001                                                                   | 504234                                                             | CALVILLO, YANITZA LEE    | Special Warning - If As of Status is not A, the<br>or 9C. | en Crisis Code must be 8A, 8B, 8C, 9A, 9B,  |
| 001                                                                   | 504126                                                             | CUMPIAN, BAILEY ANN      | Special Warning - If As of Status is not A, the<br>or 9C. | en Crisis Code must be 8A, 8B, 8C, 9A, 9B,  |
| 001                                                                   | 504214                                                             | CURTIS, ANNA             | Special Warning - If As of Status is not A, the<br>or 9C. | en Crisis Code must be 8A, 8B, 8C, 9A, 9B,  |
| 001                                                                   | 503823                                                             | GARCIA, EMERY WAYNE      | Special Warning - If As of Status is not A, the<br>or 90  | en Crisis Code must be 8A, 8B, 8C, 9A, 9B,  |

#### Final page:

| Date Run: 2-19-2021 14:09:09<br>Ending School Year: 2021<br>Cnty Dist: 031-776<br>As-of Date: 10-30-2020<br>SSW Date: 10-30-2020 |                              |                  | PEIMS Fall Student Extract<br>TEXAS ISD<br>Summary Report | Page: 2 of 2                                                                                                    |           |  |
|----------------------------------------------------------------------------------------------------|------------------------------|------------------|-----------------------------------------------------------|----------------------------------------------------------------------------------------------------|-----------|--|
| Campus                                                                                                    | Local ID                     | Name             |                                                           | Error - Fatals Will Not Be                                                                                                    | Extracted |  |
| 101                                                                                                    | 700234 NUCCIO, BENJAMIN TODD |                  |                                                           | FATAL - If Grade Level is PK and ADA Eligibility is 1, 2, 3, or 6, then either LEP/<br>learner (EL) must be 1, Economic Disadvantage must be 01, 02, or 99, Military<br>Connected must be 4, Foster Care must be 1 or 2, Homeless Status must be a v<br>other than 0, Star of Texas Award must be checked, or PK Elig Prev Year must b<br>checked (40100-0109). |           |  |
| 999                                                                                                    |                              |                  |                                                           | End of Error List                                                                                                    |           |  |
|                                                                                                    | Total Rec                    | ords Processed:  | 4105                                                      | Total Errors:                                                                                                    | 50        |  |
|                                                                                                    | Demo                         | graphic Records: | 1740                                                      | Demographic Errors:                                                                                                    | 48        |  |
|                                                                                                    | Enn                          | ollment Records: | 1556                                                      | Enrollment Errors:                                                                                                    | 1         |  |
|                                                                                                    |                              | Leaver Records:  | 134                                                       | Leaver Errors:                                                                                                    | 0         |  |
|                                                                                                    |                              | CTE Records:     | 0                                                         | CTE Errors:                                                                                                    | 0         |  |
|                                                                                                    | CTE                          | Course Records:  | 0                                                         | CTE Course Errors:                                                                                                    | 0         |  |
|                                                                                                    | Spe                          | cial Ed Records: | 675                                                       | Special Ed Errors:                                                                                                    | 0         |  |

#### Leaver Error Summary:

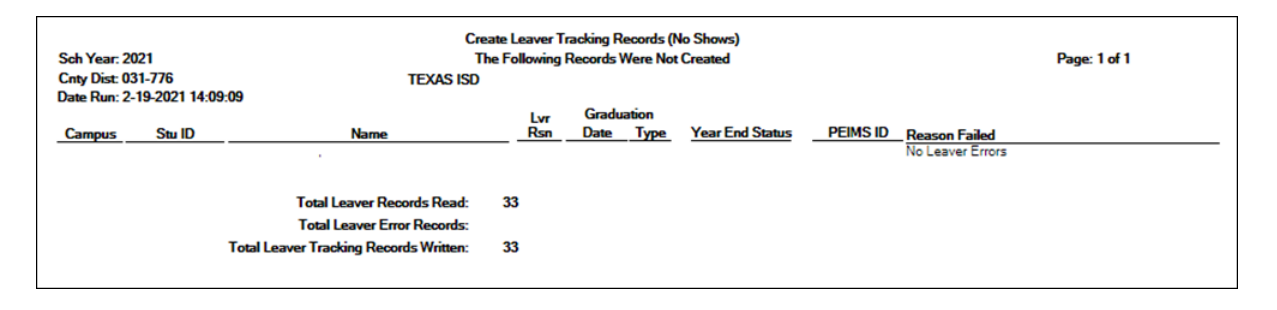

• Or, import data from an external file.

State Reporting > Utilities > Import External File

Some districts may update data in TSDS tables from a text flat file created outside ASCENDER where each row in the file corresponds to a TSDS record.

The only TSDS record types available for importing are:

- Organization-District (010) (10010 *LocalEducationAgencyExtension* complex type)
- Organization-Campus (020) (10020 *SchoolExtension* complex type)
- Finance-Budget (030) (20030 *BudgetExtension* complex type)
- Finance-Actual (032) (20032 ActualExtension complex type) (not used for Submission 1)
- Finance-SSA Actual (033) (20033 SharedServiceArrangementExtension complex type) (not used for Submission 1)

**IMPORTANT!** Only these record types can be imported. **All other records are skipped.** 

# File layout

# **010** Records (10010 - *LocalEducationAgencyExtension* Complex Type):

| Record<br>Type<br>Code | District<br>ID | District<br>Name | blank         | Total<br>Num<br>School<br>Board<br>Requests | Total<br>Cost<br>School<br>Board<br>Requests | ARMED-SERVICES-VOC-APT-BATTERY-INDICATOR-CODE | Filler        |
|------------------------|----------------|------------------|---------------|---------------------------------------------|----------------------------------------------|-----------------------------------------------|---------------|
| E0755                  | E0212          | E0213            |               | E1556                                       | E1557                                        | E1625                                         |               |
| C042                   |                |                  |               | C200                                        |                                              | C217                                          |               |
| Cols<br>1-3            | Cols 4-9       | Cols<br>10-43    | Cols<br>44-62 | Cols<br>63-65                               | Cols<br>66-71                                | Cols 72-73                                    | Cols<br>74-80 |

#### 020 Records (10020 - SchoolExtension Complex Type):

| Input<br>Record<br>Type<br>Code | District/Campus<br>ID | Campus<br>Name | Campus blank l<br>lame ( |               | Bullying<br>Incidents | Cyberbullying<br>Incidents |
|---------------------------------|-----------------------|----------------|--------------------------|---------------|-----------------------|----------------------------|
| E0755                           | E0266                 | E0267          |                          | E1591         | E1727                 | E1728                      |
| C042                            |                       |                |                          | C212          |                       |                            |
| Cols 1-3                        | Cols 4-12             | Cols 13-46     | Cols<br>47-65            | Cols<br>66-67 | Cols 69-73            | Cols 74-78                 |

#### 030 Records (20030 - BudgetExtension Complex Type):

| Input<br>Record<br>Type<br>Code | District<br>ID | Fund<br>Code  | Function<br>Code | Object<br>Code | Organization<br>Code | Fiscal<br>Year | Program<br>Intent<br>Code | Budget<br>Amount | Filler        |
|---------------------------------|----------------|---------------|------------------|----------------|----------------------|----------------|---------------------------|------------------|---------------|
| E0755                           | E0212          | E0316         | E0317            | E0318          | E0319                | E0974          | E0320                     | E0321            |               |
| C042                            |                | C145          | C146             | C159           |                      |                | C147                      |                  |               |
| Cols 1-3                        | Cols 4-9       | Cols<br>10-12 | Cols<br>13-14    | Cols<br>15-18  | Cols 19-21           | Col 22         | Cols<br>23-24             | Cols<br>25-35    | Cols<br>36-80 |

# 032 Records (20032 - ActualExtension Complex Type):

| Input<br>Record<br>Type<br>Code | District<br>ID | Fund<br>Code  | Function<br>Code | Object<br>Code | Organization<br>Code | Fiscal<br>Year | Program<br>Intent<br>Code | Actual<br>Amount | Filler        |
|---------------------------------|----------------|---------------|------------------|----------------|----------------------|----------------|---------------------------|------------------|---------------|
| E0755                           | E0212          | E0316         | E0317            | E0318          | E0319                | E0974          | E0320                     | E0774            |               |
| C042                            |                | C145          | C146             | C159           |                      |                | C147                      |                  |               |
| Cols 1-3                        | Cols 4-9       | Cols<br>10-12 | Cols<br>13-14    | Cols<br>15-18  | Cols 19-21           | Col 22         | Cols<br>23-24             | Cols<br>25-35    | Cols<br>36-80 |

| Input<br>Record<br>Type<br>Code | District<br>ID | Shared<br>Svcs<br>Arr<br>Member<br>Dist ID | Shared-Svcs-Arrangemt-Type-Code | Fund<br>Code  | Fiscal<br>Year | Actual<br>Amount | Filler        |
|---------------------------------|----------------|--------------------------------------------|---------------------------------|---------------|----------------|------------------|---------------|
| E0755                           | E0212          | E0981                                      | E0776                           | E0316         | E0974          | E0774            |               |
| C042                            |                |                                            | C049                            | C145          |                |                  |               |
| Cols<br>1-3                     | Cols 4-9       | Cols<br>10-15                              | Cols 16-17                      | Cols<br>18-20 | Col 21         | Cols<br>22-32    | Cols<br>33-80 |

033 Records (20033 - SharedServiceArrangementExtension Complex Type):

|       | Import          | Print Report         |        |
|-------|-----------------|----------------------|--------|
| File: | 001927_001_STUE | DENT_20xx02051100.xl | Browse |

| File | Click <b>Browse</b> to select the file to import                                                                             |  |  |  |  |  |  |
|------|----------------------------------------------------------------------------------------------------|--|--|--|--|--|--|
| , ne |                                                                                                    |  |  |  |  |  |  |
|      | The first letter of the filename indicates the submission period and must be one the following in order to be imported:      |  |  |  |  |  |  |
|      | F (fall)<br>M (mid-year)<br>S (summer)<br>E (extended)<br>Once a file has been selected the <b>Import</b> button is enabled. |  |  |  |  |  |  |
|      | Import Print Report                                                                                                    |  |  |  |  |  |  |
|      | File: F_20xx_Import.txt Browse                                                                                               |  |  |  |  |  |  |

# Click Import.

When the import is complete, results are displayed, including counts of errors, records read, records skipped, and records by type.

| Import                      | Print Report    |        |
|-----------------------------|-----------------|--------|
| File:                       |                 | Browse |
| Import Results for File F_2 | 20xx_Import.txt |        |
| Total Records with Errors   | detected.       |        |
| Total Records Read:         | 0               |        |
| Total Records Skipped:      | 0               |        |
| 010 Records:                | 0               |        |
| 020 Records:                | 0               |        |
| 030 Records:                | 0               |        |
| 032 Records:                | 0               |        |
| 033 Records:                | 0               |        |

Valid records are imported. Records marked with errors are not imported.

Correct any errors, and then run the **Delete Tables utility** to clear out the imported data; otherwise duplicate record errors will occur when you attempt to import a second time for the valid records that were imported originally.

| Print<br>Report | Click to print the PEIMS I                                                | mport External File Report.                                                                                                    |                                                         |
|-----------------|---------------------------------------------------------------------------|----------------------------------------------------------------------------------------------------|---------------------------------------------------------|
| nepore          | Review the report using                                                   | ng the following buttons:                                                                                                    |                                                         |
|                 | Click First to go to the first                                            | t page of the report.                                                                                                    |                                                         |
|                 | Click 🖪 to go back one p                                                  | bage.                                                                                                    |                                                         |
|                 | Click I to go forward on                                                  | e page.                                                                                                    |                                                         |
|                 | Click Last to go to the last                                              | at page of the report.                                                                                                    |                                                         |
|                 | The report can be view                                                    | wed and saved in various file formats.                                                                                                    |                                                         |
|                 | Click 丛 to save and prir                                                  | nt the report in PDF format.                                                                                                    |                                                         |
|                 | Click 💷 to save and prin                                                  | nt the report in CSV format. (This option is not a                                                                                                    | vailable for all                                        |
|                 | reports.) When a report i                                                 | s exported to the CSV format, the report heade                                                                                                    | rs may not be                                           |
|                 | Click X to close the rend                                                 | ort window. Some reports may have a Close Pe                                                                                                    | nort Exit or                                            |
|                 | <b>Cancel</b> button instead.                                             | Sit window. Some reports may have a <b>close ke</b>                                                                                                    |                                                         |
|                 | Records that resulted in the record that caused a displayed in the second | an error are listed. The line number in the file c<br>n error is displayed in the first column, and the<br>column. A summary of the import is printed on t | orresponding to<br>record itself is<br>the last page of |
|                 | the report.                                                               |                                                                                                    |                                                         |
|                 | Date Run: 02-23-2021 7:26 AM<br>Cnty Dist: 031-776                        | PEIMS Import External File Report<br>TEXAS ISD                                                                                                    | Page: 1 of 1                                            |
|                 | Import File: F2020_Import.txt                                             |                                                                                                    | _                                                       |
|                 | Record                                                                    | DEINE Darrah in Emer                                                                                                    |                                                         |
|                 | No er                                                                     | rors detected.                                                                                                    |                                                         |
|                 | Import Results                                                            |                                                                                                    |                                                         |
|                 | Total Records with Errors:                                                | 0                                                                                                    |                                                         |
|                 | Total Records Read:                                                       | 1                                                                                                    |                                                         |
|                 | 010 Records:                                                              | 0                                                                                                    |                                                         |
|                 | 020 Records:                                                              | 0                                                                                                    |                                                         |
|                 | 030 Records:                                                              | 0                                                                                                    |                                                         |
|                 | 032 Records:                                                              | 0                                                                                                    |                                                         |
|                 |                                                                           |                                                                                                    |                                                         |

Contact the TSDS PEIMS Coordinator at your regional education service center for further assistance.

# VIII. After You Extract Data

• Verify and update frozen organization data.

The following Organization data is always maintained from the maintenance pages; there is no extract, unless you used the Import External File utility.

| State | Reporting  | > | Maintenance > | > ( | Organization | > | County | / District |
|-------|------------|---|---------------|-----|--------------|---|--------|------------|
| Juic  | neporting. | - | mannee -      | - I | organization | - | County |            |

| Save                            | Retrieve           |                    |                                |                     |                |
|---------------------------------|--------------------|--------------------|--------------------------------|---------------------|----------------|
| COUNTY DISTRICT CAM             | IPUS ID SHARED SE  | RVICES ARRANGEMENT | CONTRACTED INSTRUCTIONAL STAFF | PRIOR YEAR CAMPUSES | PRIOR YEAR SSA |
| Complex Type - LocalEducation   | onAgencyExtension  |                    |                                |                     |                |
| District ID:                    | 057950             | ASVAB:             | 01 🗸                           |                     |                |
| District Name:                  | TEXAS FISD         | Family Engageme    | ent Plan Link:                 |                     |                |
| Total Nbr School Brd Reques     | ts:                |                    |                                |                     |                |
| Total Cost School Brd Reque     | sts:               |                    |                                | (k)                 |                |
|                                 |                    |                    |                                |                     |                |
| District-wide Gifted and Talent | ted CTE Programs o | f Study            |                                |                     |                |
| Pull-Out                        | Delete             | Prog Cd            |                                |                     |                |
| Push-In                         | 1                  | 004                |                                |                     |                |
| Full-Time GT Program            | 1                  | 005                |                                |                     |                |
| Full-Time Inclusion             | 1                  | 011                |                                |                     |                |
|                                 | 1                  | 017                |                                |                     |                |
| Special Day School              | 1                  | 022                |                                |                     |                |
|                                 | 1                  | 029                |                                |                     |                |
|                                 | 1                  | 033                |                                |                     |                |
|                                 | 1                  | 045                |                                |                     |                |
|                                 | Rows: 8            |                    |                                |                     |                |

# **Reported Elements from County/District:**

| Element | Code<br>Table | Data Element                                  | ASCENDER Name                                                                                                    |
|---------|---------------|-----------------------------------------------|----------------------------------------------------------------------------------------------------|
| E0212   |               | DISTRICT-ID                                   | District ID                                                                                                    |
| E0213   | <u> </u>      | DISTRICT-NAME                                 | District Name                                                                                                    |
| E1625   |               | ARMED-SERVICES-VOC-APT-BATTERY-INDICATOR-CODE | ASVAB<br><b>NOTE</b> : As of the<br>2019-2020 school<br>year, the field is not<br>mandatory at<br>campuses that do not<br>offer grade levels<br>10-12, per TWEDS<br>2020.2.0. The field is<br>required at campuses<br>with grade levels<br>10-12. |
| E1645   | C223          | GIFTED-TALENTED-PROGRAM-CODE                  | District-wide Gifted<br>and Talented                                                                                                    |
| E1643   | C220          | PROGRAM-OF-STUDY                              | CTE Programs of<br>Study                                                                                                    |

# State Reporting > Maintenance > Organization > Campus ID

|     | Save               | Retrieve    |                          |                                          |                |        |              |          |                            |
|-----|--------------------|-------------|--------------------------|------------------------------------------|----------------|--------|--------------|----------|----------------------------|
| C   |                    | T CAMPUSID  | SHARED SERVICES ARRANGEM | ENT CONTRACTED INSTRUCTIONAL STAFF       | PRIOR YEAR CAN | MPUSES | PRIOR YEAR S | SA       |                            |
| Con | plex Type - Sch    | 001         |                          |                                          |                |        |              |          |                            |
| D   | el 🛓 <u>Campus</u> | Campus Name |                          | Campus Enrollment Type                   |                | NSLP   | PK Waiver    | Bullying | Cyberbullying<br>Incidents |
| Ű   | 001                | 001 campus  |                          | 02 Zoned Enrollment - Transfers Accepted | ~              | 01 🗸   |              | 00009    | 00006                      |
| đ   | 101                | 101 Campus  |                          | 06 ISS/DAEP/JJAEP                        | ~              | 01 🗸   |              | 00000    | 00000                      |
| R   | ws: 2              |             |                          |                                          |                |        |              |          |                            |
|     |                    |             |                          |                                          |                |        |              |          | + Add                      |

# **Reported Elements from Campus ID:**

| Element | Code<br>Table | Data Element                | ASCENDER Name                                                                            |
|---------|---------------|-----------------------------|------------------------------------------------------------------------------------------|
| E0266   | <u> </u>      | CAMPUS-ID                   | Campus                                                                                   |
| E1641   | C219          | CAMPUS-ENROLLMENT-TYPE-CODE | Campus Enrollment Type                                                                   |
| E1591   |               | NSLP-TYPE-CODE              | NSLP<br>IMPORTANT: Campus Name must<br>match the name in the TEA Directory<br>in AskTED. |

State Reporting > Maintenance > Organization > Shared Services Arrangement

| Sav        | re R                 | etrieve     |                          |        |
|------------|----------------------|-------------|--------------------------|--------|
| COUNTY     | DISTRICT CAMPL       | US ID S     | HARED SERVICES ARRAN     | GEMENT |
| Complex Ty | pe - SSAOrgAssociati | ionExtensio | n                        |        |
| Delete     | Shared Services      | <u>Type</u> | Fiscal Agent District ID |        |
| 1          | 02                   | :           | 964-964                  |        |
| ŵ          | 07                   |             | 964-964                  |        |
| 1          | 09                   | :           | 964-964                  |        |
| Rows:      |                      |             |                          |        |
|            |                      |             | + Add                    |        |

# **Reported Elements from Shared Services Arrangement:**

| Element | Code Table | Data Element                   | ASCENDER Name            |
|---------|------------|--------------------------------|--------------------------|
| E0779   | C049       | SHARED-SVC-ARRANGEMT-TYPE-CODE | Shared Services Type     |
| E0777   |            | FISCAL-AGENT-DISTRICT-ID       | Fiscal Agent District ID |

**NOTE:** For the fall submission, Shared Service Arrangements are not reported for charter schools.

State Reporting > Maintenance > Organization > Contracted Instructional Staff

| State | Reporting |
|-------|-----------|
|-------|-----------|

| Sav      | e I           | Retrieve            |                        |                               |
|----------|---------------|---------------------|------------------------|-------------------------------|
| COUNTY ( | DISTRICT CAMP | PUS ID SHARED SERVI | CES ARRANGEMENT        | CONTRACTED INSTRUCTIONAL STAF |
| Delete   | Campus ID     | Program Intent Code | Total Cont Instr Staff |                               |
| Ŵ        | 001           | 25                  | 1.00                   |                               |
| Ŵ        | 001           | 26                  | 1.00                   |                               |
| 1        | 101           | 25                  | 1.00                   |                               |
| 1        |               |                     | 0.00                   |                               |
| Rows:    |               |                     |                        |                               |
|          |               |                     | 🕀 Add                  |                               |

#### **Reported Elements from Contracted Instructional Staff:**

| Element | Code Table | Data Element                      | ASCENDER Name                 |
|---------|------------|-----------------------------------|-------------------------------|
| E0320   | C049       | PROGRAM-INTENT-CODE               | Program Intent Code           |
| E0980   | <b></b> -  | TOTAL-CONTRACTED-INSTR-STAFF-FTES | Total Contracted Instru Staff |

When calculating contracted instructional staff FTEs, the following items must be considered:

- The percent of the day worked (number of hours worked divided by the number of work hours in the standard day),
- The percent of days per week worked (number of days worked divided by 5), and
- The percentage of weeks worked (the number of weeks worked divided by the number of weeks in the work year).
- Round up to the nearest hundredth (e.g., 9.721 FTEs is reported as 00973).

For example, Mrs. Ramirez is hired on a contracted instructional staff basis to teach the tuba to three tuba players. Her contract specifies that she will work two hours each Monday and each Friday for the entire school year. Her FTE is 0.25 (two hours worked divided by the eight hour work day in the district) multiplied by 0.40 (two days divided by five days) multiplied by 1.0 (36 weeks worked divided by the 36 week instructional year), for a reported FTE of 0.10.

# IX. Update Census Block Data

# • Update census block data.

1. Create a file for the purposes of assigning a Census Block GEO ID.

State Reporting > Utilities > TEA Census Block > Export Address

**IMPORTANT: This utility must be run in the Firefox browser.** This utility allows you to create a file for the purposes of assigning a Census Block GEO ID.

**NOTE**: Users will use the **Census Block Group Tool** to look up a census block number for a single address, or upload a .CSV file with multiple addresses to which the system applies a census block number. For additional information and instructions on how to download the Census Block Group Tool, login to the TSDS Portal (TEA Login (TEAL)) and refer to the **TSDS Census Block Group Tool User Guide** PDF.

# Click Missing/Invalid Data Report.

A report opens that provides a list of students not eligible for the census block export due to errors.

Students are included on the report if they are ineligible due to any of the following conditions:

- **Blank UID** The column displays **Yes** for students with a blank Texas Unique Student ID.
- Homeless The column displays **Yes** if the student is homeless.

• **Invalid Address** - The column displays **Yes** if the student has an invalid physical address.

• **ADA Eligibility** - The column displays **Yes** if the student's code is 0, 4, 5, or 8 (by PEIMS As-of date). The student's code must be 1, 2, 3, 6, 7, or 9 (as of the PEIMS date).

# Click **Execute**.

A .csv file is generated that can be exported to the TEA to obtain census block data for eligible students who do not have it. The file contains the student's Texas Unique Student ID and physical address (street number and name, city, state, and zip code). **IMPORTANT:** The TEA-calculated file must complete in text format and must be saved **Save as Type** .CSV (comma delimited) to import.

2. Import file to assign Census Block GEO ID to eligible students.

State Reporting > Utilities > TEA Census Block > Import Census Block

**IMPORTANT: This utility must be run in the Firefox browser.** This utility allows you to import a .csv file of Census Block GEO ID to assign the Census Block data to eligible students. This automatically populates the **Student Census Block** field on State Reporting > Maintenance > Fall > Student > Demo.

□ Save the file as a .csv file with a unique name (e.g., ASCENDERISD\_CENSUS\_BLOCK.csv).

□ Click **Browse** to locate and select the .csv file provided by the TEA.

Click Import.

Records are created in the census block table that contain the student's social security number and GEO ID.

□ Click **Print Report** to view the file and any errors. The number of records updated or inserted in the census block table is also included.

#### NOTE:

This process also applies if you changed the address for one or several students, putting them into a different block:

Add the student(s) to TEA spreadsheet and calculate.
 Created a new TEA .csv with only that one student (or several students).
 Import the file.

# X. Correct Frozen Data

• Correct frozen data.

You may find extracted or merged records containing incomplete or inaccurate information. Use the State Reporting fall maintenance pages to update and correct the data saved in the district database (i.e., frozen data). These pages provide many of the rules defined in the TWEDS to help ensure that the data entered will be accepted.

**NOTE:** Data on these pages is updated every time data is extracted, including data that is manually entered.

**NOTE:** You cannot maintain data on maintenance pages while running an extract; a warning message is displayed on all fall maintenance pages indicating that the extract is in progress, and the **Save** button is disabled.

| Save Warning                            |                                                                                                    |                    |
|-----------------------------------------|----------------------------------------------------------------------------------------------------|--------------------|
| STUDENT:                                | TEXAS UNIQUE STUID.                                                                                            | Retrieve Directory |
| DEMOENROLLMENT SPECIAL ED LEAVER INDUST | RY CERT<br>Extract in Progress<br>Warning:Extract is in progress: Check for completion on Extract Status page. |                    |

• Correct Budget data.

State Reporting > Maintenance > Fall > Finance Budget

|                  | C:         | Obj: | Org: Fscl Yi | r: Pgm: | Retrieve |                |     |        |
|------------------|------------|------|--------------|---------|----------|----------------|-----|--------|
|                  |            |      |              |         |          |                |     |        |
| plex Type - Budg | getExtensi | on   |              |         |          |                |     |        |
| Delete           |            | Fund | Eunc         | Object  | Org      | <u>Fscl Yr</u> | Pgm |        |
|                  |            | 199  | 00           | 5711    | 000      | 4              | 00  | \$10.2 |
| 1                |            | 199  | 00           | 5712    | 000      | 4              | 00  | \$1    |
| 1                |            | 199  | 00           | 5719    | 000      | 4              | 00  | \$     |
| 1                |            | 199  | 00           | 5742    | 000      | 4              | 00  | \$     |
|                  |            | 199  | 00           | 5743    | 000      | 4              | 00  |        |
| 1                |            | 199  | 00           | 5749    | 000      | 4              | 00  | \$     |
| 1                |            | 199  | 00           | 5752    | 000      | 4              | 00  | \$     |
| 1                |            | 199  | 00           | 5811    | 000      | 4              | 00  | \$8    |
|                  |            | 199  | 00           | 5812    | 000      | 4              | 00  | \$10.1 |
| 1                |            | 199  | 00           | 5819    | 000      | 4              | 00  | \$1    |
|                  |            | 199  | 00           | 5831    | 000      | 4              | 00  | \$1.0  |
| 1                |            | 199  | 00           | 5931    | 000      | 4              | 00  | \$3    |
| 1                |            | 199  | 00           | 5941    | 000      | 4              | 00  | \$1    |
| 1                |            | 199  | 11           | 6100    | 001      | 4              | 11  | \$2,0  |
| rth              |            | 199  | 11           | 6100    | 001      | 4              | 22  | Se Se  |

Update data for the *BudgetExtension* complex type as needed.

# Cross reference for Finance Budget tab:

| State Reporting<br>Field | Element                                        | ASCENDER Field(s) |
|--------------------------|------------------------------------------------|-------------------|
| Fscl Yr                  | FISCAL-YEAR (E0974)                            | Calculated        |
| Budget Total             |                                                | Calculated        |
| Finance > Mainte         | nance > Create Chart of Accounts               |                   |
| Fund                     | FUND-CODE (E0316) (Code table: C145)           | Account Code      |
| Func                     | FUNCTION-CODE (E0317) (Code table:<br>C146)    | Account Code      |
| Object                   | OBJECT-CODE (E0318) (Code table: C159)         | Account Code      |
| Org                      | ORGANIZATION-CODE (E0319)                      | Account Code      |
| Pgm                      | PROGRAM-INTENT-CODE (E0320) (Code table: C147) | Account Code      |
| Finance > Inquiry        | v > General Ledger Inquiry > General Led       | lger Inquiry      |
| Amount                   | BUDGET-AMOUNT (E0321)                          |                   |

#### • Correct Staff data.

#### NOTE:

 Non-employee data imported from the Import Staff File utility can also be maintained in District Admin.  If you make changes on a ASCENDER State Reporting maintenance page, such as changing a staff ID, you should verify that the change was also made in Personnel (*Personnel > Maintenance > Staff Demo > Demographic Information* and *Personnel > Utilities > Change Staff ID*).

#### State Reporting > Maintenance > Fall > Staff > Demo and Experience

| Save                                                                                                    |      |
|----------------------------------------------------------------------------------------------------|------|
| STAFF: 188850483 : DOUGLAS, DEBORAH ANN TEXAS UNIQUE STAFF ID: 0499985145 Change ID Delete Add                                                                                                    | Retr |
| DEMO AND EXPERIENCE PAYROLL CLASSROOM RESPONSIBILITIES NONCLASSROOM RESPONSIBILITIES Complex Types - StaffExtension, PayrollExtension Staff ID: 049998514                                                                                                    |      |
| Demographic Information         Name:       DEBORAH       ANN       DOUGLAS       • 0499985145         First       Middle       Last       Generation       TX Unique Staff ID         Date of Birth:       09-22-1979       Sex: F • Hispanic:         Races         American Indian:       Asian:       Black:       Pacific Islander:       White: I         Paraprofessional Certification: |      |
| Experience<br>Staff Type: 1  Days Employed: 187 Percent of Day: 100<br>District Years: 8 Total Years: 8 Highest Degree: 2 Master's  Auxiliary Role ID:                                                                                                    |      |

Update data for the *StaffExtension* and *PayrollExtension* complex types as needed.

• First, Middle, and Last Name fields now allow up to 50 characters each.

#### Cross reference for Staff Demo and Experience tab:

| State<br>Reporting<br>Field | Element                        | ASCENDER<br>Field(s) |
|-----------------------------|--------------------------------|----------------------|
| <b>District Admir</b>       | n > Maintenance > Non-Employee |                      |

| State<br>Reporting<br>Field    | Element                                                             | ASCENDER<br>Field(s)                                                                                                    |  |  |
|--------------------------------|---------------------------------------------------------------------|----------------------------------------------------------------------------------------------------|--|--|
| Staff Type                     | STAFF-TYPE-CODE (E1073) (Code table: C181)                          | <ul> <li>1 - School District</li> <li>Or Charter School</li> <li>Employee</li> <li>3 - Contracted</li> <li>Professional Staff</li> <li>4 - In-District</li> <li>Charter Prtnr</li> <li>Campus Teacher</li> </ul> |  |  |
| Personnel > N                  | laintenance > Staff Demo > Demographic Inf                          | ormation                                                                                                    |  |  |
| Name - First                   | FIRST-NAME (E0703)                                                  | Legal - First                                                                                                    |  |  |
| Name -<br>Middle               | MIDDLE-NAME (E0704)                                                 | Legal - Middle                                                                                                    |  |  |
| Name - Last                    | LAST-NAME (E0705)                                                   | Legal - Last                                                                                                    |  |  |
| Generation                     | GENERATION-CODE (E0706) (Code table: C012)                          | Legal -<br>Generation                                                                                                    |  |  |
| TX Unique<br>Staff ID          | TX-UNIQUE-STAFF-ID (E1524)                                          | Texas Unique<br>Staff ID                                                                                                    |  |  |
| Date of Birth                  | DATE-OF-BIRTH (E0006)                                               | DOB                                                                                                    |  |  |
| Sex                            | SEX-CODE (E0004) (Code table: C013)                                 | Sex                                                                                                    |  |  |
| Hispanic                       | HISPANIC-LATINO-CODE (E1064) (Code table:<br>C088)                  | Hispanic/Latino                                                                                                    |  |  |
| Races -<br>American<br>Indian  | AMERICAN-INDIAN-ALASKA-NATIVE-CODE (E1059<br>(Code table: C088)     |                                                                                                    |  |  |
| Races - Asian                  | ASIAN-CODE (E1060) (Code table: C088)                               |                                                                                                    |  |  |
| Races - Black                  | BLACK-AFRICAN-AMERICAN-CODE (E1061) (Code table: C088)              |                                                                                                    |  |  |
| Races -<br>Pacific<br>Islander | NATIVE-HAWAIIAN-PACIFIC-ISLANDER-CODE<br>(E1062) (Code table: C088) |                                                                                                    |  |  |
| Races -<br>White               | WHITE-CODE (E1063) (Code table: C088)                               |                                                                                                    |  |  |
| Personnel > N                  | laintenance > Staff Job/Pay Data > Employm                          | ent Info                                                                                                    |  |  |
| Percent of<br>Day              | PERCENT-DAY-EMPLOYED (E0760)                                        | Percent Day<br>Employed                                                                                                    |  |  |
| District<br>Years              | YEARS-EXPERIENCE-IN-DISTRICT (E0161)                                | Years Experience<br>- Professional - In<br>District                                                                                                    |  |  |
| Total Years                    | Total Years<br>TOTAL-YEARS-PROF-EXPERIENCE Years (E0130)            |                                                                                                    |  |  |
| Highest                        | HIGHEST-DEGREE-LEVEL-CODE (E0730) (Code                             | Highest Degree                                                                                                    |  |  |
| Degree                         | table: C015)                                                        |                                                                                                    |  |  |
| Auxiliary<br>Role ID           | AUXILIARY-ROLE-ID PEIMS (E1594) (Code table:<br>C213)               | Auxiliary Role ID                                                                                                    |  |  |
| Personnel > N                  | laintenance > Staff Job/Pay Data > Job Info                         |                                                                                                    |  |  |

| State<br>Reporting<br>Field | Element                      | ASCENDER<br>Field(s)                        |
|-----------------------------|------------------------------|---------------------------------------------|
| Days<br>Employed            | NUMBER-DAYS-EMPLOYED (E0160) | Calendar/Local<br>Info - # of Days<br>Empld |

# State Reporting > Maintenance > Fall > Staff > Payroll

| Save       STAFF: 188850483 : DOUGLAS, DEBORAH ANN       TEXAS UNIQUE STAFF ID: 0499985145       Change ID       Delete       Add |         |              |                          |                          |                |         |  |                                    |
|----------------------------------------------------------------------------------------------------|---------|--------------|--------------------------|--------------------------|----------------|---------|--|------------------------------------|
| DEMO AND EXPERIENCE<br>Complex Type - PayrollExtr                                                                                 | PAYROLL | CLASSROOM RE | SPONSIBILITIES           | NONCLASSROOM             | RESPONSIBILITI | ES      |  |                                    |
| Del Activity                                                                                                    | Eund    |              | <u>Obj</u><br>6119 :<br> | <u>O</u> rg<br>105 :<br> | Escl.Yr        | Pgm.Int |  | Amount<br>45,185<br>\$0<br>(*) Add |

Update data for the *PayrollExtension* complex type as needed.

# Cross reference for Staff Payroll tab:

| State<br>Reporting<br>Field | Element                                                      | ASCENDER Field(s)                                                           |  |  |  |  |  |  |
|-----------------------------|--------------------------------------------------------------|-----------------------------------------------------------------------------|--|--|--|--|--|--|
| Fscl Yr                     | FISCAL-YEAR (E0974)                                          | last digit of current<br>fiscal year for fund<br>(e.g., 0 for<br>2021-2022) |  |  |  |  |  |  |
| Personnel > Ma              | Personnel > Maintenance > Staff Job/Pay Data > Distributions |                                                                             |  |  |  |  |  |  |
| Activity                    | PAYROLL-ACTIVITY-CODE (E0424) (Code table: C018)             | Activity Code                                                               |  |  |  |  |  |  |
| Fund                        | FUND-CODE (E0316) (Code table: C145)                         | Account Code                                                                |  |  |  |  |  |  |
| Func                        | FUNCTION-CODE (E0317) (Code table:<br>C146)                  | Account Code                                                                |  |  |  |  |  |  |
| Obj                         | OBJECT-CODE (E0318) (Code table: C159)                       | Account Code                                                                |  |  |  |  |  |  |
| Org                         | ORGANIZATION-CODE (E0319)                                    | Account Code                                                                |  |  |  |  |  |  |
| Pgm Int                     | PROGRAM-INTENT-CODE (E0320) (Code table: C147)               | Account Code                                                                |  |  |  |  |  |  |
| Amount                      | PAYROLL-AMOUNT (E0425)                                       | Amount                                                                      |  |  |  |  |  |  |

State Reporting > Maintenance > Fall > Staff > Classroom Responsibilities

| DEMO   | AND EXPERIE      | NCE PAYROLL          | CLASSROOM | A RESPONSIBILITIES | NONCLASSROOM RESPO | NSIBILITIES   |                    |               |                |                    |            |               |            |               |             |                |   |
|--------|------------------|----------------------|-----------|--------------------|--------------------|---------------|--------------------|---------------|----------------|--------------------|------------|---------------|------------|---------------|-------------|----------------|---|
| Comple | ex Types - Staff | ResponsibilitiesExte | insion    |                    |                    |               |                    |               |                |                    |            |               |            |               |             |                |   |
| Del    | District         | Cameus               | Role ID   | Service ID         | Class ID           | Class<br>Type | Monthly<br>Minutes | Pag<br>Served | Grade<br>Level | Nbr.of<br>Students | ESC<br>SSA | Dansi<br>Wk.1 | Min<br>Wk1 | Davis<br>Wk.2 | Min<br>Wk.2 | Davis<br>Wik 3 | ž |
| 8      | 163999           | i                    | i         | i                  |                    | •••           | 0                  | •••           | -<br>-         | 19                 |            |               |            |               |             |                | Ч |
| Rows   | 1                |                      |           |                    |                    |               |                    |               |                |                    |            |               |            |               |             |                | • |
|        |                  |                      |           |                    |                    |               |                    |               |                |                    |            |               |            |               | 0           | ) <b>A</b> dd  |   |

Update data for the *StaffResponsibilitiesExtension* complex type as needed for services that occur inside the classroom.

#### Cross reference for Staff Classroom Responsibilities tab:

| State Reporting<br>Field                | Element                                                                                                    | ASCENDER<br>Field(s) |
|-----------------------------------------|----------------------------------------------------------------------------------------------------|----------------------|
| District                                | E0212 DISTRICT-ID                                                                                                    |                      |
| Personnel > Mai                         | ntenance > Staff Demo > Responsibility                                                                                                    |                      |
| Campus                                  | CAMPUS-ID (E0266)                                                                                                    | Campus               |
| Role ID                                 | ROLE-ID (E0721) (Code table: C021)                                                                                                    | Role ID              |
| Service ID                              | SERVICE-ID (E0724) (Code table: C022)                                                                                                    | Service ID           |
| Class ID                                | CLASS-ID-NUMBER (E1056)                                                                                                    | Class ID             |
| Class Type                              | CLASS-TYPE-CODE (E1055) (Code table: C179)                                                                                                    | Class Type           |
| Monthly<br>Minutes                      | MONTHLY-MINUTES (E1057)                                                                                                    | Monthly<br>Minutes   |
| Pop Served                              | POPULATION-SERVED-CODE (E0747) (Code table: C030)                                                                                                    | Pop Served           |
| Nbr of Students                         | NUMBER-STUDENTS-IN-CLASS (E0170)                                                                                                    | # of Students        |
| ESC SSA                                 | ESC-SSA-STAFF-INDICATOR-CODE (E1015) (Code table: C169)                                                                                                    | ESC/SSA              |
| Days Wk 1-4<br>(PE instructors<br>only) | NUMBER-DAYS-TAUGHT-WEEK-1 (E1604)<br>NUMBER-DAYS-TAUGHT-WEEK-2 (E1605)<br>NUMBER-DAYS-TAUGHT-WEEK-3 (E1606)<br>NUMBER-DAYS-TAUGHT-WEEK-4 (E1607)             | Days Wk 1-4          |
| Min Wk 1-4<br>(PE instructors<br>only)  | NUMBER-MINUTES-TAUGHT-WEEK-1 (E1608)<br>NUMBER-MINUTES-TAUGHT-WEEK-2 (E1609)<br>NUMBER-MINUTES-TAUGHT-WEEK-3 (E1610)<br>NUMBER-MINUTES-TAUGHT-WEEK-4 (E1611) | Min Wk 1-4           |

State Reporting > Maintenance > Fall > Staff > Nonclassroom Responsibilities

|        | Save                                   |                       |                      |                       |                 |            |                 |
|--------|----------------------------------------|-----------------------|----------------------|-----------------------|-----------------|------------|-----------------|
| STAFF: | 543634483 : ADAIR.<br>Change ID        | ADAM PRISCILLA Delete | Add                  | TEXAS UNIQUE STAFF ID | 1412574799      |            |                 |
| DEMO   | AND EXPERIENCE<br>x Types - StaffRespo | PAYROLL C             | LASSROOM RESPONSIBIL | ITIES NONCLASSROOM    | I RESPONSIBILIT | IES        |                 |
| Del    | District                               | Campus                | Role ID              | Service ID            | Pop<br>Served   | ESC<br>SSA | Monthly Minutes |
| 1      | 001905                                 | 903                   | 113                  | SS013000              | 01 🗸            | ~          | 0               |
|        |                                        | :                     | :                    |                       | ~               | <b>~</b>   | 0               |
| Rows:  | 1                                      |                       |                      |                       |                 |            |                 |
|        |                                        |                       |                      |                       |                 |            | + Add           |

Update data for the *StaffResponsibilitiesExtension* complex type as needed for services performed outside the classroom.

#### Cross reference for Staff Nonclassroom Responsibilities tab:

| State Reporting<br>Field                                    | Element                                                 | ASCENDER<br>Field(s) |  |  |  |  |  |
|-------------------------------------------------------------|---------------------------------------------------------|----------------------|--|--|--|--|--|
| District                                                    | E0212 DISTRICT-ID                                       |                      |  |  |  |  |  |
| Human Resources > Maintenance > Staff Demo > Responsibility |                                                         |                      |  |  |  |  |  |
| Campus                                                      | CAMPUS-ID (E0266)                                       | Campus               |  |  |  |  |  |
| Role ID                                                     | ROLE-ID (E0721) (Code table: C021)                      | Role ID              |  |  |  |  |  |
| Service ID                                                  | SERVICE-ID (E0724) (Code table: C022)                   | Service ID           |  |  |  |  |  |
| Pop Served                                                  | POPULATION-SERVED-CODE (E0747) (Code table: C030)       | Pop Served           |  |  |  |  |  |
| ESC SSA                                                     | ESC-SSA-STAFF-INDICATOR-CODE (E1015) (Code table: C169) | ESC/SSA              |  |  |  |  |  |
| Monthly<br>Minutes                                          | MONTHLY-MINUTES (E1057)                                 | Monthly<br>Minutes   |  |  |  |  |  |

#### • Correct Student data.

Any student data that is updated in ASCENDER State Reporting should also be updated in the ASCENDER Student applications.

**NOTE:** Click **Delete** to completely delete the student from State Reporting.

State Reporting > Maintenance > Fall > Student > Demo

| Name: LEE                                                                                             |                    | LOUIS                                                                | ALBER                  | T                                                                |        | 2576396297                                    | 00                             |
|----------------------------------------------------------------------------------------------------|--------------------|----------------------------------------------------------------------|------------------------|------------------------------------------------------------------|--------|-----------------------------------------------|--------------------------------|
| First Date of Birth: 09-13-2002                                                                       | ) Sex M 💙          | Grade: 12 🗸 Hispanic                                                 | Last<br>: 🗸 Student Ce | nsus Block: (48215022004                                         | Genera | tion TX Unique Stu ID                         | Crisis Cod<br>00<br>Crisis Cod |
| Races                                                                                                 |                    |                                                                      |                        | 、<br>、                                                           |        |                                               | 00<br>Crisis Cod               |
| American Indian: 🗸 🛛 A                                                                                | sian: 📄 🛛 Black: ( | Pacific Islander:                                                    | White:                 | )                                                                |        |                                               | 00<br>Crisis Cod               |
|                                                                                                    |                    |                                                                      |                        | ×                                                                |        |                                               | 00                             |
|                                                                                                    |                    |                                                                      |                        |                                                                  |        |                                               | Crisis Cod                     |
| atus Indicators                                                                                       |                    |                                                                      |                        |                                                                  |        |                                               |                                |
|                                                                                                    |                    | Comment Devidence                                                    | 015010-044             | ADA Eligibility:                                                 | 1 -    | Foster Care:                                  | <b>~</b>                       |
| Attribution Code:                                                                                     | 01                 | Campus of Residence:                                                 | 012310-044             |                                                                  |        |                                               |                                |
| Attribution Code:<br>Campus of Enrollment:                                                            | 01                 | IEP Continuer:                                                       |                        | Economic Disadvantage:                                           | 01~    | Homeless Status:                              | ••                             |
| Attribution Code:<br>Campus of Enrollment:<br>Campus of Accountability:                               |                    | Campus of Residence:<br>IEP Continuer:<br>Migrant:                   |                        | Economic Disadvantage:<br>Asylee/Refugee:                        |        | Homeless Status:<br>Parent Request Retention: |                                |
| Attribution Code:<br>Campus of Enrollment:<br>Campus of Accountability:<br>Unaccompanied Youth Statu: |                    | Lampus of Nesidence:<br>IEP Continuer:<br>Migrant:<br>Early Reading: |                        | Economic Disadvantage:<br>Asylee/Refugee:<br>Military Connected: |        | Homeless Status:<br>Parent Request Retention: |                                |

□ Update data for the *StudentExtension* complex type as needed.

- First, Middle, and Last Name fields now allow up to 60 characters each
- Student Census Block field
- New Tech field
- Parent Request Retention field

# Cross reference for Student Demo tab:

| State Reporting<br>Field           | Element                                                                                        | ASCENDER<br>Field(s)       |  |  |  |  |  |  |  |
|------------------------------------|------------------------------------------------------------------------------------------------|----------------------------|--|--|--|--|--|--|--|
| Graduation Plan<br>Performance Acl | Graduation Plan > Maintenance > Student > Individual Maintenance > Performance Acknowledgement |                            |  |  |  |  |  |  |  |
| Associate<br>Degree                | ASSOCIATE-DEGREE-INDICATOR-CODE (E1596)<br>(Code table: C088)                                  | Associate<br>Degree        |  |  |  |  |  |  |  |
| Registration > M                   | Registration > Maintenance > Student Enrollment > Demo1                                        |                            |  |  |  |  |  |  |  |
| First Name                         | FIRST-NAME (E0703)                                                                             | Name - First               |  |  |  |  |  |  |  |
| Middle Name                        | MIDDLE-NAME (E0704)                                                                            | Name - Middle              |  |  |  |  |  |  |  |
| Last Name<br>Name                  | LAST-NAME (E0705)                                                                              | Name -Last                 |  |  |  |  |  |  |  |
| Generation                         | GENERATION-CODE (E0706) (Code table: C012)                                                     | Name - Gen                 |  |  |  |  |  |  |  |
| TX Unique Stu<br>ID                | TX-UNIQUE-STUDENT-ID (E1523)                                                                   | Texas Unique<br>Student ID |  |  |  |  |  |  |  |
| Date of Birth                      | DATE-OF-BIRTH (E0006)                                                                          | DOB                        |  |  |  |  |  |  |  |
| Sex                                | SEX-CODE (E0004) (Code table: C013)                                                            | Sex                        |  |  |  |  |  |  |  |
| Grade Level                        | GRADE-LEVEL-CODE (E0017) (Code table:<br>C050)                                                 | Grade                      |  |  |  |  |  |  |  |

| State Reporting<br>Field      | Element                                                             | ASCENDER<br>Field(s)                                                                          |
|-------------------------------|---------------------------------------------------------------------|-----------------------------------------------------------------------------------------------|
| Hispanic                      | HISPANIC-LATINO-CODE (E1064) (Code table:<br>C088)                  | Hispanic/Latino                                                                               |
| Races -<br>American<br>Indian | AMERICAN-INDIAN-ALASKA-NATIVE-CODE<br>(E1059) (Code table: C088)    | American<br>Indian/Alaskan<br>Native                                                          |
| Races - Asian                 | ASIAN-CODE (E1060) (Code table: C088)                               | Asian                                                                                         |
| Races - Black                 | BLACK-AFRICAN-AMERICAN-CODE (E1061)<br>(Code table: C088)           | Black/African<br>American                                                                     |
| Races - Pacific<br>Islander   | NATIVE-HAWAIIAN-PACIFIC-ISLANDER-CODE<br>(E1062) (Code table: C088) | Hawaiian/Pacific<br>Isl                                                                       |
| Races - White                 | WHITE-CODE (E1063) (Code table: C088)                               | White                                                                                         |
| Attribution Cd                | STUDENT-ATTRIBUTION-CODE (E1000) (Code table: C161)                 | Attribution Cd                                                                                |
| Campus of<br>Residence        | CAMPUS-ID-OF-RESIDENCE (E0903)                                      | Camp ID Resid                                                                                 |
| ADA Eligibility               | ADA-ELIGIBILITY-CODE (E0787) (Code table:<br>C059)                  | Elig Code                                                                                     |
| Economic<br>Disadvantage      | ECONOMIC-DISADVANTAGE-CODE (E0785)<br>(Code table: C054)            | Eco Disadvan                                                                                  |
| Military<br>Connected         | MILITARY-CONNECTED-STUDENT-CODE (E1529)<br>(Code table: C197)       | Military<br>Connected                                                                         |
| Foster Care                   | FOSTER-CARE-INDICATOR-CODE (E1528) (Code table: C196)               | Foster Care                                                                                   |
| Star of Texas<br>Award        | STAR-OF-TEXAS-INDICATOR-CODE (E1601)<br>(Code table: C088)          | Star of Texas<br>Award                                                                        |
| Registration > M              | laintenance > Student Enrollment > Demo3                            |                                                                                               |
| Campus of<br>Accountability   | CAMPUS-ID-OF-ACCOUNTABILITY (E1027)                                 | Campus of<br>Account                                                                          |
| Unaccompanied<br>Youth Status | UNACCOMPANIED-YOUTH-STATUS-CODE<br>(E1084) (Code table: C192)       | Unaccomp<br>Youth Status Cd                                                                   |
| Migrant                       | MIGRANT-INDICATOR-CODE (E0984) (Code table: C088)                   | Migrant                                                                                       |
| Early Reading                 | EARLY-READING-INDICATOR-CODE (E1522)<br>(Code table: C195)          | Early Reading<br>Cd                                                                           |
| Asylee/Refugee                | UNSCHOOLED-ASYLEE/REFUGEE-CODE (E1076)<br>(Code table: C183)        | Asylee/Refugee<br>Cd                                                                          |
| Homeless<br>Status            | HOMELESS-STATUS-CODE (E1082) (Code table:<br>C189)                  | Homeless Status<br>Cd                                                                         |
| Registration > M              | laintenance > Student Enrollment > W/R En                           | roll                                                                                          |
| Campus of<br>Enrollment       | CAMPUS-ID-OF-ENROLLMENT (E0782)                                     | Entry/Exit Date                                                                               |
| Registration > M              | laintenance > Student Enrollment (Director                          | y)                                                                                            |
| Local ID                      | LOCAL-STUDENT-ID (E0923)                                            | Campus ID plus<br>student ID (most<br>current campus of<br>enrollment for the<br>school year) |
| Registration > M              | laintenance > Student Enrollment > Local P                          | Programs                                                                                      |

| State Reporting<br>Field            | Element                                                                | ASCENDER<br>Field(s)                              |
|-------------------------------------|------------------------------------------------------------------------|---------------------------------------------------|
| Crisis Code                         | CRISIS-CODE (E1054) (Code table: C178)                                 | Other Spc Pgms                                    |
| T-STEM                              | T-STEM-INDICATOR-CODE (E1559) (Code table: C088)                       | Other Spc Pgms                                    |
| ECHS                                | ECHS-INDICATOR-CODE (E1560) (Code table:<br>C088)                      | Other Spc Pgms                                    |
| P-TECH                              | P-TECH-INDICATOR_CODE (E1612) (Code table: C088)                       | Other Spc Pgms                                    |
| New Tech                            | NEW-TECH-INDICATOR-CODE (E1647) (Code table: C088)                     | Other Spc Pgms                                    |
| Registration > M                    | laintenance > Student Enrollment > PK Enr                              | oll                                               |
| PK Elig Prev<br>Year                | PK-ELIGIBLE-PREVIOUS-YEAR-INDICATOR-CODE<br>(E1649) (Code table: C088) | PK Elig Prev<br>Year                              |
| Special Educatio<br>Program Informa | n > Maintenance > Student Sp Ed Data > C<br>ation                      | urrent Year >                                     |
| IEP Continuer                       | EP-CONTINUER-INDICATOR-CODE (E1564)<br>(Code table: C088)              | IEP Continuer                                     |
| Calculated                          |                                                                        |                                                   |
| As of Status                        | AS-OF-STATUS-CODE (E1002)                                              | Generated by the<br>program during<br>the extract |
| State Reporting                     | > Utilities > TEA Census Block > Import Cen                            | nsus Block                                        |
| Student Census<br>Block             | STUDENT-CENSUS-BLOCK-GROUP (E1648)                                     | Generated by the<br>program during<br>the import  |

**NOTE: Campus of Enrollment** should be blank unless you are reporting students with as-of-status codes C, E, or G.

State Reporting > Maintenance > Fall > Student > Enrollment
| State | Reporting |
|-------|-----------|
|-------|-----------|

| DEMO ENROLLMENT SPECIA                                                    | AL ED LEAVER INDUSTRY CERT                                                                                                    |
|---------------------------------------------------------------------------|----------------------------------------------------------------------------------------------------|
| Complex Types - StudentExtension, Stu                                     | udentProgramExtension, StudentSchoolAssociationExtension                                                                                            |
| Demographic Information<br>Campus: 001 Grade                              | : V Local ID : 001001589                                                                                                    |
| Bilingual/ESL<br>EB/English learner (EL):                                 | Bilingual: V ESL: V Parental Permission: V<br>Home Language: 98 EStudent Language: 98                                                               |
| Status Indicators Special Ed: At Risk: Imr                                | nigrant: 🔲 Gifted/Talented: 📄 Dyslexia: 📄 Intervention Strategy: 📄 Section 504: 🗍                                                                   |
| Miscellaneous<br>ADA Eligibility:<br>Title 1:<br>SSI Promotion/Retention: | PK Program Type: <ul> <li>PK Elig Prev Year</li> <li>Primary PK Funding Source:</li> <li>Secondary PK Funding Source:</li> <li> <li></li></li></ul> |

□ Update data for the *StudentExtension*, *StudentProgramExtension*, and *StudentSchoolAssociation* complex types as needed.

- Alt Lang Pgm field
- PK Elig Prev Year field

### Cross reference for Student Enrollment tab:

| State Reporting Field           | Element                                                    | ASCENDER<br>Field(s) |
|---------------------------------|------------------------------------------------------------|----------------------|
| Registration > Mainte           | nance > Student Enrollment > Demo1                         |                      |
| Grade                           | GRADE-LEVEL-CODE (E0017) (Code table:<br>C050)             | Grade                |
| ADA Eligibility                 | ADA-ELIGIBILITY-CODE (E0787) (Code table:<br>C059)         | Elig Code            |
| <b>Registration &gt; Mainte</b> | nance > Student Enrollment > Demo3                         |                      |
| Immigrant                       | IMMIGRANT-INDICATOR-CODE (E0797) (Code table: C088)        | Immigrant            |
| SSI<br>Promotion/Retention      | SSI-PROMOTION-RETENTION-CODE (E1030)<br>(Code table: C171) | SSI<br>Promotion     |
| Registration > Mainte           | nance > Student Enrollment > At Risk                       |                      |
| At Risk                         | AT-RISK-INDICATOR-CODE (E0919) (Code<br>table: C088)       | At Risk              |
| Registration > Mainte           | nance > Student Enrollment > W/R Enroll                    |                      |
| Campus                          | CAMPUS-ID-OF-ENROLLMENT (E0782)                            | Entry/Exit<br>Date   |
| Registration > Mainte           | nance > Student Enrollment > Special Ed                    |                      |
| Special Ed                      | SPECIAL-ED-INDICATOR-CODE (E0794) (Code table: C088)       | Entry/Exit<br>Date   |

| State Reporting Field                                                                                            | Element                                                         | ASCENDER<br>Field(s)                                                                                   |
|----------------------------------------------------------------------------------------------------|-----------------------------------------------------------------|----------------------------------------------------------------------------------------------------|
| Registration > Mainte                                                                                            | nance > Student Enrollment > G/T                                |                                                                                                    |
| Gifted/Talented                                                                                                  | GIFTED-TALENTED-INDICATOR-CODE (E0034)<br>(Code table: C088)    | Gift/Talent                                                                                            |
| <b>Registration &gt; Mainte</b>                                                                                  | nance > Student Enrollment > Bil/ESL                            |                                                                                                    |
| EB/English learner<br>(EL)                                                                                       | EMERGENT-BILINGUAL-INDICATOR-CODE<br>(E0790) (Code table: C061) | EB Cd                                                                                                  |
| Bilingual                                                                                                    | BILINGUAL-PROGRAM-TYPE-CODE (E1042)<br>(Code table: C175)       | Bilingual                                                                                              |
| ESL                                                                                                    | ESL-PROGRAM-TYPE-CODE (E1043) (Code table: C176)                | ESL                                                                                                    |
| Parental Permission                                                                                              | PARENTAL-PERMISSION-CODE (E0896) (Code table: C093)             | Par Perm<br>Cd                                                                                         |
| Alt Lang Pgm                                                                                                    | ALTERNATIVE-LANGUAGE-PROGRAM-CODE<br>(E1642) (Code table: C221) | Alt Lang Cd                                                                                            |
| Home Language                                                                                                    | HOME-LANGUAGE-CODE (E0895) (Code table:<br>C092)                | Home<br>Language                                                                                       |
| Student Language                                                                                                 | STUDENT-LANGUAGE-CODE (E1590) (Code table: C092)                | Student<br>Language                                                                                    |
| Registration > Mainte                                                                                            | nance > Student Enrollment > Title I                            |                                                                                                    |
| Title I                                                                                                    | TITLE-I-PART-A-INDICATOR-CODE (E0894)<br>(Code table: C122)     | Title I Code                                                                                           |
| Registration > Mainte                                                                                            | nance > Student Enrollment > Generic                            |                                                                                                    |
| Dyslexia                                                                                                    | DYSLEXIA-INDICATOR-CODE (E1530) (Code table: C088)              | Other Spc<br>Pgms                                                                                      |
| Intervention StrategyINTERVENTION-STRATEGY-INDICATOR-CODE<br>(E1602) (Code table: C088)OtherPercentionPercention |                                                                 | Other Spc<br>Pgms                                                                                      |
| Section 504                                                                                                    | SECTION-504-INDICATOR-CODE (E1603) (Code table: C088)           | Other Spc<br>Pgms                                                                                      |
| Registration > Maintenance > Student Enrollment > PK Enroll                                                      |                                                                 |                                                                                                    |
| PK Program Type                                                                                                  | PK-PROGRAM-TYPE-CODE (E1078) (Code table:<br>C185)              | PK<br>Program<br>Code                                                                                  |
| Primary PK Funding<br>Source                                                                                     | PRIMARY-PK-FUNDING-SOURCE-CODE (E1079)<br>(Code table: C186)    |                                                                                                    |
| Secondary PK<br>Funding Source SECONDARY-PK-FUNDING-SOURCE-CODE<br>(E1080) (Code table: C186)                    |                                                                 | PK<br>Secondary<br>Funding                                                                             |
| Registration > Mainte                                                                                            | nance > Student Enrollment (Directory)                          |                                                                                                    |
| Local ID                                                                                                    | LOCAL-STUDENT-ID (E0923)                                        | Campus ID<br>plus student<br>ID (most<br>current<br>campus of<br>enrollment<br>for the<br>school year) |

| DEMO ENROLLMENT SPECIAL ED                | LEAVER INDUSTRY CERT        |                        |                           |
|-------------------------------------------|-----------------------------|------------------------|---------------------------|
| Complex Types - StudentSpecialEdProgramAs | sociationExtension          |                        |                           |
| Special Education Effective Date:         | Multiple Disability:        | Medically Fragile:     | Instructional Setting: 41 |
| Child Count Funding Type: 3 🗸             | PPCD Service Location: 0 🗸  | Dist of RDSPD Service: |                           |
| Disabilities Effective Date:              | Primary Disability: 06      | Secondary Disability:  | E Tertiary Disability:    |
| Services                                  |                             |                        |                           |
| Effective Date:                           | Early Childhood Interventio | n (ECI): Prese         | thool Program (PPCD):     |
| Regional Day Sch Pgm for the Deaf:        | Speech Therapy:             | Audi                   | ological Services:        |
| Counseling Services:                      | Medical Diagnostic Services | - Occu                 | pational Therapy:         |
| Orientation/Mobility Training:            | Physical Therapy:           | Psyci                  | hological Services:       |
| Recreation Services:                      | School Health Services:     | ) Socia                | Il Work Services:         |
| Transportation:                           | Assistive Technology: 🖉     | Inter                  | oretive Services: 🔽       |
|                                           |                             |                        |                           |

State Reporting > Maintenance > Fall > Student > Special Ed

□ Update data for the *StudentSpecialEdProgramAssociationExtension* complex type as needed.

**NOTE:** To add a special education record for a student, be sure **Special Ed** is selected on the Enrollment tab.

### Cross reference for Student Special Ed tab:

| State Reporting Field                 | Element                                                        | ASCENDER<br>Field(s) |
|---------------------------------------|----------------------------------------------------------------|----------------------|
| Registration > Mainte                 | enance > Student Enrollment > SpecEd                           |                      |
| Special Education -<br>Effective Date | EFFECTIVE-DATE (E1632)                                         | Entry Date           |
| Multiple Disability                   | MULTIPLY-DISABLED-INDICATOR-CODE (E0882)<br>(Code table: C088) | Multi Dis            |
| Medically Fragile                     | MEDICALLY-FRAGILE-IND-CODE (E0999) (Code table: C088)          | Medical<br>Fragile   |
| Instructional Setting                 | INSTRUCTIONAL-SETTING-CODE (E0173) (Code table: C035)          | Instrl Set           |

| State Reporting Field                   | Element                                                             | ASCENDER<br>Field(s) |
|-----------------------------------------|---------------------------------------------------------------------|----------------------|
| Child Count Funding<br>Type             | CHILD-COUNT-FUNDING-TYPE-CODE (E0832)<br>(Code table: C066)         | Child Cnt<br>Fund    |
| PPCD Service<br>Location Code           | PPCD-SERVICE-LOCATION-CODE PPCD (E1077)<br>(Code table: C184)       | PPCD<br>Location     |
| Dist of RDSPD<br>Service                | DISTRICT-OF-RDSPD-SERVICE RDSD (E1527)                              | RDSPD<br>Dist Of Svc |
| Disabilities -<br>Effective Date        | EFFECTIVE-DATE (E1632)                                              | Entry Date           |
| Primary Disability                      | PRIMARY-DISABILITY-CODE (E0041) (Code table: C053)                  | Prim Dis             |
| Secondary Disability                    | SECONDARY-DISABILITY-CODE (E0834) (Code table: C053)                | Sec Dis              |
| Tertiary Disability                     | TERTIARY-DISABILITY-CODE (E0835) (Code table C053)                  | Tert Dis             |
| Services - Effective<br>Date            | EFFECTIVE-DATE (E1632)                                              | Entry Date           |
| Early Childhood<br>Intervention (ECI)   | EARLY-CHILDHOOD-INTERV-IND-CODE (E0900)<br>(Code table: C088)       | ECI                  |
| Preschool Program<br>(PPCD)             | PRESCHL-PROG-CHLDRN-WITH-DISAB-IND-CD<br>(E0899) (Code table: C088) | PPCD                 |
| Regional Day School<br>Pgm for the Deaf | REG-DAY-SCH-PROG-DEAF-CODE (E0833) (Code table: C067)               | RDSPD                |
| Speech Therapy                          | SPEECH-THERAPY-INDICATOR-CODE (E0857)<br>(Code table C095)          | Speech               |
| Audiological Services                   | AUDIOLOGICAL-SERV-IND-CODE (E0838) (Code table: C088)               | Aud Svcs             |
| Counseling Services                     | COUNSELING-SERVICES-IND-CODE (E0840)<br>(Code table: C088)          | Couns Svcs           |
| Medical Diagnostic<br>Services          | MEDICAL-DIAGNOSTIC-SERV-IND-CODE (E0841)<br>(Code table: C088)      | Medical<br>Diag      |
| Occupational<br>Therapy                 | OCCUPATIONAL-THERAPY-IND-CODE (E0843)<br>(Code table: C088)         | Occup<br>Thrpy       |
| Orientation/Mobility<br>Training        | ORIENT-MOBILITY-TRNG-IND-CODE (E0844)<br>(Code table: C088)         | Orient<br>Trng       |
| Physical Therapy                        | PHYSICAL-THERAPY-IND-CODE (E0845) (Code table: C088)                | Phys Thrpy           |
| Psychological<br>Services               | PSYCHOLOGICAL-SERVICES-IND-CODE (E0846)<br>(Code table: C088)       | Psych Svcs           |
| Recreation Services                     | RECREATION-IND-CODE (E0847) (Code table:<br>C088)                   | Rec Thrpy            |
| School Health<br>Services               | SCHOOL-HEALTH-SERVICES-IND-CODE (E0848)<br>(Code table: C088)       | Sch Hlth<br>Svcs     |
| Social Work Services                    | SOCIAL-WORK-SERVICES-IND-CODE (E0849)<br>(Code table: C088)         | Soc Wrk<br>Svcs      |
| Transportation                          | TRANSPORTATION-INDICATOR-CODE (E0851)<br>(Code table: C088)         | Transport            |
| Assistive Technology                    | ASSISTIVE-TECH-INDICATOR-CODE (E0997)<br>(Code table: C088)         | Asst Tech            |

| State Reporting Field | Element                                                       | ASCENDER<br>Field(s) |
|-----------------------|---------------------------------------------------------------|----------------------|
| Interpretive Services | INTERPRETING-SERVICES-TYPE-CODE (E1040)<br>(Code table: C174) | Interp Svcs          |

### State Reporting > Maintenance > Fall > Student > Leaver

| DEMO ENROLLMENT SP               | ECIAL ED LEAVER INDUSTRY C              | ERT                     |
|----------------------------------|-----------------------------------------|-------------------------|
| Complex Types - StudentExtension | n, StudentProgramExtension, StudentScho | oolAssociationExtension |
| School Leaver Program            |                                         |                         |
| Campus: 001                      | Graduation Type: 34                     | Leaver Reason: 01 🗸     |
| Local ID : 001002803             | Graduation Date: 05-20                  | IGC: 00 🗸               |
| Military Enlistment:             |                                         |                         |
|                                  |                                         |                         |
| Student Graduation Program       |                                         |                         |
| Distinguished Coursework:        | 0 V Business and Industry: 0            | ~                       |
| STEM:                            | 2 V Multi Disciplinary Studies: 2       | ~                       |
| Public Services:                 | 0 V Arts and Humanities: 0              | ~                       |
|                                  |                                         |                         |

□ Update data for the *SchoolLeaverExtension* and *StudentGraduationProgramExtension* complex types as needed.

### Cross reference for Student Leaver tab:

| State<br>Reporting<br>Field | Element                                         | ASCENDER<br>Field(s)                                                                                |  |
|-----------------------------|-------------------------------------------------|----------------------------------------------------------------------------------------------------|--|
| Registration >              | Maintenance > Student Enrollment (Directory)    |                                                                                                    |  |
| Local ID                    | LOCAL-STUDENT-ID (E0923)                        | Campus ID<br>plus student ID<br>(most current<br>campus of<br>enrollment for<br>the school<br>year) |  |
| Registration >              | Maintenance > Prior Year Leaver Tracking        |                                                                                                    |  |
| Campus                      | CAMPUS-ID (E0266)                               | Campus                                                                                              |  |
| Graduation<br>Type          | GRADUATION-TYPE-CODE (E0806) (Code table: C062) | Graduation<br>Type                                                                                  |  |

| State<br>Reporting<br>Field           | State Element<br>Reporting<br>Field                                                     |                                       |
|---------------------------------------|-----------------------------------------------------------------------------------------|---------------------------------------|
| Graduation<br>Date                    | DATE-OF-GRADUATION (E0791)                                                              | Graduation<br>Date                    |
| Leaver<br>Reason                      | LEAVER-REASON-CODE (E1001) (Code table: C162)                                           | Withdrawal<br>Code                    |
| IGC                                   | INDIVIDUAL-GRADUATION-COMMITTEE-GRADUATE-CODE (E1562) (Code table: C201)                | IGC                                   |
| Military<br>Enlistment                | MILITARY-ENLISTMENT-INDICATOR-CODE (E1589) (Code table: C088)                           | Military<br>Enlistment                |
| Distinguished<br>Coursework           | FHSP-DISTING-LEVEL-ACHIEVE-INDICATOR-CODE (E1542) (Code table: C199)                    | Distinguished<br>Coursework           |
| STEM                                  | STEM-ENDORSEMENT-INDICATOR-CODE (E1544) (Code table: C199)                              | STEM                                  |
| Public<br>Services                    | PUBLIC-SERVICES-ENDORSEMENT-INDICATOR-CODE (E1546)<br>(Code table: C199)                | Public<br>Services                    |
| Business and<br>Industry              | BUSINESS-AND-INDUSTRY-ENDORSEMENT-INDICATOR-CODE (E1545) (Code table: C199)             | Business and<br>Industry              |
| Multi<br>Disciplinary<br>Studies      | MULTI-DISCIPLINARY-STUDIES-ENDORSEMENT-INDICATOR-CODE<br>(E1548) (Code table: C199)     | Multi<br>Disciplinary<br>Studies      |
| Arts and<br>Humanities                | ARTS-AND-HUMANITIES-ENDORSEMENT-INDICATOR-CODE<br>(E1547) (Code table: C199)            | Arts and<br>Humanities                |
| Texas First<br>Early HS<br>Completion | TEXAS-FIRST-EARLY-HS-COMPLETION-PROGRAM (E1736) (Code table: C233) <b>NEW 2023-2024</b> | Texas First<br>Early HS<br>Completion |

### State Reporting > Maintenance > Fall > Student > Industry Cert

| DEMO         | ENROLLMENT         | SPECIAL ED          | LEAVER        | INDUSTRY CERT |                |
|--------------|--------------------|---------------------|---------------|---------------|----------------|
| Complex T    | ypes - StudentExte | nsion-Industry C    | ertifications |               |                |
| Industry Cer | tifications        |                     |               |               |                |
| Delete       | Certification      |                     |               |               | Date Completed |
| 1            | 031 Adobe          | Certified Expert Il | lustrator     |               | 09-10-2021     |
| Rows: 0      |                    |                     |               |               |                |
|              |                    |                     |               |               | + Add          |

□ Update data for the *SchoolLeaverExtension* complex type as needed.

Cross reference for Student Industry Cert tab:

**Graduation Plan > Maintenance > Student > Individual Maintenance > PGP** (if student has a graduation plan)

| Certification                                                                                                    | POST-SECONDARY-CERTIFICATION-LICENSURE-CODE<br>(E1640) (Code table: C214) | Industry<br>Credentials<br>or<br>Certification |  |  |  |
|----------------------------------------------------------------------------------------------------|---------------------------------------------------------------------------|------------------------------------------------|--|--|--|
| <b>Registration &gt; Maintenance &gt; Student Enrollment &gt; Demo3</b> (if student does not have a graduation plan) |                                                                           |                                                |  |  |  |
| Certification                                                                                                    | POST-SECONDARY-CERTIFICATION-LICENSURE-CODE<br>(E1640) (Code table: C214) | Industry<br>Certification<br>1-15              |  |  |  |

# XI. Run Extract Reports

• Run extract reports.

Once you have completed the extracts, run the reports and review all data for accuracy. If necessary, correct the data and rerun the reports.

Print the final reports for your records.

State Reporting > Reports > Fall

| Preview PDF                                                                                 | CSV                                                       |
|---------------------------------------------------------------------------------------------|-----------------------------------------------------------|
| Finance Report Group                                                                        | Budget Detail - XX00                                      |
| <u>Budget Detail - XX00</u><br><u>Budget Detail - XXX0</u>                                  | Parameter Description                                     |
| <u>Budget Recap - Class/Fund/Yr</u><br><u>Budget Summary - XX00</u>                         | Use the above file format buttons to generate the report. |
| Organization Report Group                                                                   |                                                           |
| <u>Contracted Instructional Staff</u><br><u>District / Campus</u><br><u>Shared Services</u> |                                                           |
| Staff Report Group                                                                          |                                                           |
| <u>Classroom Responsibilities</u><br>Fall Staff Demo Data                                   |                                                           |
| Non-Classroom Responsibilities<br>Payroll Data                                              |                                                           |
| Student Report Group                                                                        |                                                           |
| Crisis Code Reporting Data<br>Enrollment Data                                               |                                                           |
| Fall Student Demo Data<br>Special Education                                                 |                                                           |
| Student Industry Based Certification Data<br>Student Leaver Data                            |                                                           |
| Student Leaver Graduation Data                                                              |                                                           |

# XII. Create XML File for Fall PEIMS

• Create XML file.

The Create TSDS PEIMS Interchanges utility creates the Texas Student Data System (TSDS) Interchanges from the data in the ASCENDER State Reporting tables. You can create all of the interchanges at once, or you can individually select the interchange you wish to create.

You must submit the created interchanges to TSDS in the following order:

1. *Education Organization* - Education organizations (ESC, LEA, and Campus) and their structure.

- 2. Student Student basic information and demographics.
- 3. *StudentEnrollment* Student enrollment data for a campus.
- 4. *StaffAssociation* Exchange standard for reporting staff data.
- 5. StudentProgram Links students to programs.
- 6. SharedServicesArrangementOrganization The education organization to which another
- education organization (fiscal agent) provides services
- 7. Finance The educational organization's financial data.

#### State Reporting > Utilities > Create TSDS PEIMS Interchanges

| Run                                                                                                    |
|----------------------------------------------------------------------------------------------------|
| Collection: Fall1 - First Submission                                                                                                    |
| <ul> <li>Fall Collection</li> <li>✓ All Fall Interchanges</li> <li>✓ Education Organization Interchange</li> <li>✓ Shared Services Arrangement Organization Interchange</li> <li>✓ Finance Interchange</li> <li>✓ Student Interchange</li> <li>✓ Student Enrollment Interchange</li> <li>✓ Staff Association Interchange</li> <li>✓ Student Program Interchange</li> </ul> |
| Selected Students:                                                                                                    |

| Collection            | Select the submission period.                                                                                                   |  |
|-----------------------|----------------------------------------------------------------------------------------------------|--|
|                       | For example, select <i>Fall1</i> if this is the first fall submission. If you are resubmitting fall data, select <i>Fall2</i> . |  |
| Ending School<br>Year | (Display only) The submission year as entered in the <b>Submission Year</b> field on State Reporting > Options is displayed.    |  |

The interchanges are listed according to the **Collection** field.

□ Select **All Collection Interchanges** (e.g., **All Fall Interchanges**) to create all interchanges for the selected collection period.

Or, select the individual interchange you want to create.

| Selected<br>Students | The field is enabled if you selected all interchanges or a student-related interchange. Type or click the ellipsis to select the students for whom you want to create an interchange. Separate multiple students (Texas unique student IDs) with a comma (e.g., 6895409515,1628657282,2986961713). Leave blank to select all students. |
|----------------------|----------------------------------------------------------------------------------------------------|
| Selected<br>Staff    | The field is enabled if you selected all interchanges or a staff-related interchange.<br>Type or click the ellipsis to select the employees for whom you want to create an<br>interchange. Separate multiple employees (Texas unique staff IDs) with a comma<br>(e.g., 4732877094,2568052155). Leave blank to select all staff.        |

#### Click **Run**.

When the process is complete, you are prompted to save a .zip file containing the individual files for the completed interchanges.

The default name of the zipped folder is *District\_YYYY-MM-DD.HH-MM-SS*.TSDS.zip, where:

- District is the six-digit county-district number
- YYYY-MM-DD is the date when the folder was created
- HH-MM-SS is the hour, minute, and second when the folder was created

Example: 015102-2023-11-11.15-30-23.TSDS.zip

The default name for the individual files is *District\_Campus\_Collection\_TimeStamp\_Interchange.xml*, where:

- *District* is the six-digit county-district number
- Campus is the three-digit campus ID
- *Collection* is the nine-character collection (ending school year & submission)
- *TimeStamp* is the 12-digit date-time-stamp when the interchange was created (YYYYMMDDHHMM)
- *Interchange* is the name of the interchange created.

Example: 015116\_000\_2023FALL1\_202311111420\_InterchangeStudentProgramExtension.xml

If errors are encountered:

- 1. Correct the data in ASCENDER.
- 2. Run the Delete/Clear Tables utility to delete or clear previous data for the desired tables.
- 3. Re-extract the data.
- 4. Create the interchanges again.

□ Submit the data to TSDS.

# XIII. Appendix

• College, Career, and Military Readiness (CCMR) Verification:

Use the following to verify that CCMR is coded correctly:

| Element(s)                                                                                                    | ASCENDER State Reporting Report                                             | PEIMS Report(s)              |
|----------------------------------------------------------------------------------------------------|-----------------------------------------------------------------------------|------------------------------|
| Military Enlistment Indicator<br>Code (E1589)                                                                                         | State Reporting > Reports > Fall > Student<br>> Student Leaver Data         | PDM1-124-007                 |
| Graduation Type Code (E0806)                                                                                                    | State Reporting > Reports > Fall > Student<br>> Student > Leaver Data       | PDM1-124-004<br>PDM1-120-018 |
| Post Secondary Certification<br>Licensure Code (E1640)<br>Distinguished level of<br>Achievement (E1542)<br>Endorsements (E1544-E1548) | State Reporting > Reports > Fall > Student<br>Leaver Data (Graduation Data) | PDM1-120-018                 |
| Special Education Indicator<br>(E0794)                                                                                                | State Reporting > Reports > Fall > Student<br>> Special Education           | PDM1-120-012                 |
| Associates Degree (E1596)                                                                                                    | State Reporting > Reports > Fall > Student<br>> Fall Student Demo           | PDM1-124-004<br>PDM1-120-016 |

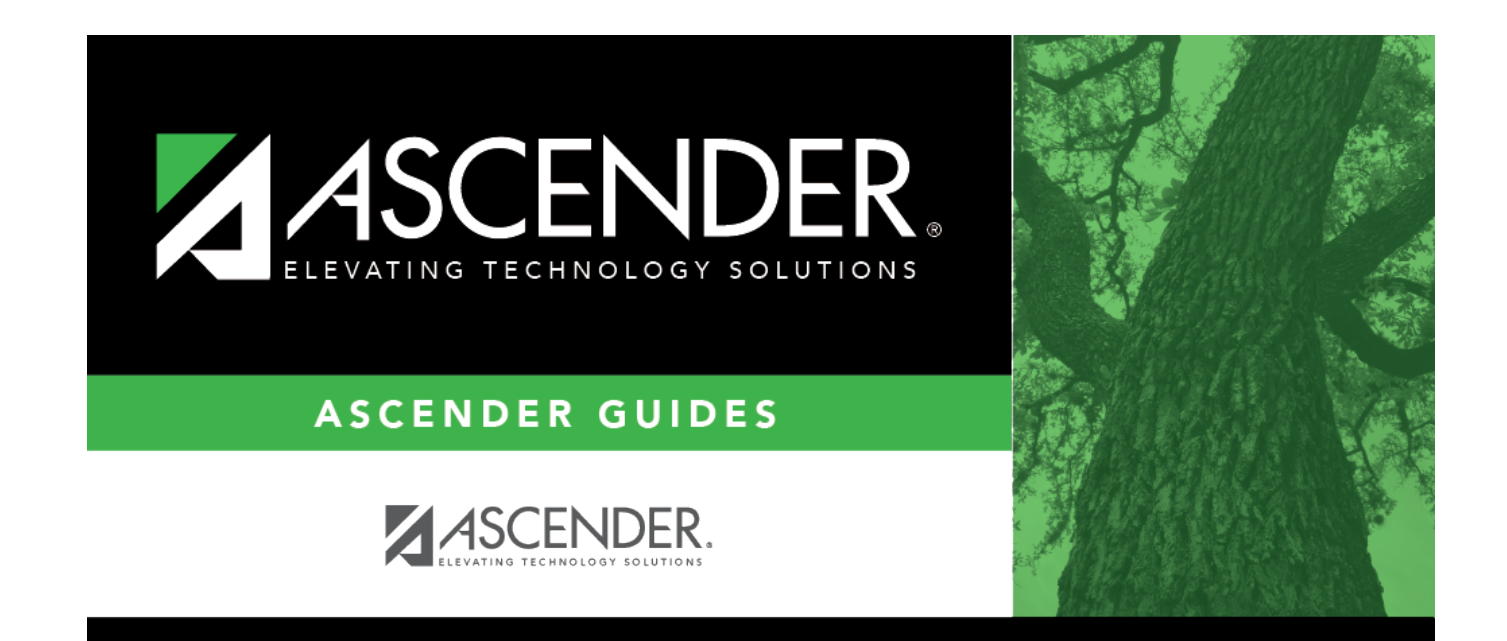

# **Back Cover**